## Xerox Electronic Documentation Solution for Xerox Printers

## Xerox 4500 PS ETH User's Guide

Doc. no. D60328 Revision 01

#### WARNING:

This equipment generates, uses, and can radiate radio frequency energy and if not installed and used in accordance with the instruction manual, may cause interference to radio communications. It has been tested and found to comply with the limits for a Class A computing device pursuant to Subpart B of Part 15 of FCC Rules, which are designed to provide reasonable protection against such interference when operated in a commercial environment. Operation of this equipment in a residential area is likely to cause interference in which case the user at his own expense will be required to take whatever measures may be required to correct the interference.

#### **EMC** directive:

This product observes the rules and regulations of the EMC directive. If so required, a declaration of conformity in local language stipulating the applied rules and regulations can be obtained.

#### **Trademarks:**

Company and product names mentioned in this datasheet are trademarks or registered trademarks of their respective owners.

# Preface

#### July 1997

We congratulate you on your purchase of the *Xerox 4500 PS ETH*. The *Xerox 4500 PS ETH* forms part of a series of print servers developed with the purpose of migrating printing know-how into the LAN environment.

This manual covers the installation and configuration of the Xerox 4500 PS ETH operating in different environments. For this reason the Xerox 4500 PS ETH will throughout this manual be referred to as Xerox 4500 PS ETH. This notation covers the following Xerox 4500 PS ETH variants: Xerox 4500 PS ETHsupports native and ICDS datastreams Xerox 4500 PS ETH IPCsupports native, ICDS and IPDS datastreams Xerox 4500 PS ETH 3270 or 5250 supports native, ICDS and SCS (SNA and DCA) datastreams.

The user is required to have working knowledge of the relevant host environments: PSF/MVS, PSF/2, PSF/AIX, PSF/400, TCP/IP and ida PSS. For details on the configuration of these environments, see the specific chapters.

In addition, the user is assumed working knowledge of the relevant Host Operating System and relevant LAN based protocols.

#### NOTE:

In the manual reference is made to PSF for S/370-S/390 - this term is to be construed as PSF/MVS, PSF/VM and PSF/VSE.

### **Prerequisite Manuals**

• The original printer manual

### **Related Manuals**

The relevant documentation for the host systems and supported printers should be consulted.

#### For SNMP support see:

- Simple Network Management Protocol, RFC 1157

- MIB for network management of TCP/IP based internets, RFC 1213

# **Table of Contents**

| Preface                                                                  | . 2      |
|--------------------------------------------------------------------------|----------|
| Prerequisite Manuals                                                     | . 2      |
| Related Manuals                                                          | .2       |
| Items Supplied with Xerox 4500 PS ET.H.                                  | .7       |
| 1. Introduction to Xerox 4500 PS ETH                                     | . 8      |
| 1.1 Supported protocols                                                  | . 9      |
| 1.1.1 IPX/SPX protocol                                                   | . 9      |
| 1.1.2 TCP/IP protocols                                                   | 10       |
| 1.1.3 NetBEUI/NetBios protocol                                           | 10       |
| 1.1.4 PU/LU protocol                                                     | 11       |
| 1.1.5 ida 802.2 protocol                                                 | 11       |
|                                                                          | 12       |
| 1.2 The Xerox 4500 PS ETH features                                       | 12       |
| 1.3 System requirements                                                  | 14       |
| 1.3.1 All environments:                                                  | 14       |
| 1.3.2 Direct AFP print - mainframe / midrange                            | 14       |
| 1.3.3 LAN Dased AFP print                                                | 14<br>17 |
| 1.4 Finters Supponed                                                     | 14       |
| 2. Installation of Xerox 4500 PS ETH                                     | 15       |
| 2.1 Pre-Installation task                                                | 15       |
| 2.1.1 EU - US language settings                                          | 15       |
| 2.1.2 National language selection - CPGID                                | 16       |
| 2.2 Rear panel                                                           | 17       |
| 2.3 Installation procedure                                               | 19       |
| 2.3.1 Installing into Xerox 4505 / 4510 printer                          | 19       |
| 2.3.2 Installing into Xerox 4517 printer                                 | 21       |
| 2.3.3 Installing into Xerox 4520 printer                                 | 22       |
| 2.4 Share lineoul                                                        | ∠ວ<br>วว |
| 2.6 Installing upgrade modules                                           | 23       |
|                                                                          | 24       |
| 3. Configuration                                                         | 25       |
| 3.1 Introduction to configuration                                        | 25       |
| 3.1.1 Which Configuration Tool Do I Choose to Configure My PrintServer?2 | 26       |
| 3.1.2 In General on Configuration                                        | 26       |
| 3.2 Minimum configuration                                                | 27       |
| 3.2.1 Manualory Sellings                                                 | 20       |
| 3.3.1 Program Installation Procedure                                     | 30       |
| 3.3.2 Program Execution                                                  | 30       |
| 3 3 3 Help                                                               | 33       |
| 3.3.4 Main menu - Where do I start with PSinst32?                        | 34       |
| 3.3.5 Program setup - Configuring Your Preferred Protocol                | 35       |
| 3.3.6 Further Options - The File Menu                                    | 39       |
| 3.3.7 End of Configuration - Downloading Settings to the PrintServer     | 42       |

|    | 3.3.8 Firmware download                                           | 44   |
|----|-------------------------------------------------------------------|------|
|    | 3.3.9 Broadcasting                                                | 45   |
|    | 3.4 Configuration using Web Browser                               | . 47 |
|    | 3.4.1 Requirements                                                | 47   |
|    | 3.4.2 Access to ida HTML configuration                            | 47   |
|    | 3.4.3 Overview                                                    | . 49 |
|    | 3.4.4 Configuration chart                                         | 49   |
|    | 3.4.5 Main Menu                                                   | 50   |
|    | 3.4.6 Configure PrintServer                                       | 50   |
|    | 3.4.7 PrintServer Status Menu                                     | 51   |
|    | 3.5 Configuration using Telnet                                    | 52   |
|    | 3.5.1 Menu Structure                                              | 54   |
|    | 3.5.2 Configuring PrintServer                                     | 54   |
|    | 3.5.3 General Parameters Menu                                     | 55   |
|    | 3.5.4 Configure Sessions                                          | 61   |
|    | 3.5.5 Change Password                                             | 61   |
|    | 3.5.6 Save Configuration                                          | 62   |
|    | 3.5.7 Restore Configuration                                       | 62   |
|    | 3.5.8 Restore Factory Default                                     | 62   |
|    | 3.5.9 Reboot PrintServer                                          | 63   |
|    | 3.5.10 Trace destination                                          | 63   |
|    | 3.5.11 Status PrintServer                                         | 64   |
|    | 3.6 Configuration using Setup File                                | 65   |
|    | 3.6.1 Sample minimum configuration file                           | 66   |
|    | 3.6.2 Advanced configuration                                      | 68   |
|    | 3.7 Setting Up via BOOTP server                                   | .76  |
|    | 3.7.1 BOOTP process                                               | 79   |
|    | 3.7.2 Setting up the TFTP Daemon                                  | 80   |
|    | 3.7.3 Starting the BOOTP Server                                   | 82   |
|    | 3.8 Testing PrintServer                                           | 83   |
|    | 3.9 About the PING function                                       | 84   |
|    |                                                                   |      |
| 4. | Novell Setup for IPX/SPX                                          | . 85 |
|    | 4.1 Before you begin                                              | 86   |
|    | 4.2 Using the embedded PSERVER                                    | . 86 |
|    | 4.2.1 Embedded PSERVER setup                                      | . 86 |
|    | 4.3 Using the embedded NPRINTER                                   | . 87 |
|    | 4.3.1 Embedded NPRINTER setup                                     | . 87 |
|    | 4.4 NetWare setup - Bindery mode                                  | . 89 |
|    | 4.5 NetWare setup - DS mode: PrintServer and NW4.1x Configuration | 91   |
|    | 4.3.1 Trouble Shooting:                                           | 96   |
|    | 4.6 Illustration                                                  | . 97 |
| 5. | NetBFUI/NetBIOS Printing Using Windows '95, NT or OS/2            | 98   |
|    | 5 1 Windows '95 and NT Setup                                      | 98   |
|    | 5 2 OS/2 Setun                                                    | ga   |
|    | 5.3 Changing the default PrintServer Name & Workgroup             | 100  |
|    |                                                                   | 100  |
| 6. | OS/2 Printing Using TCP/IP LPR/LP.D                               | 101  |
|    | 6.1 OS/2 printing via a print queue                               | 101  |
|    | 6.2 OS/2 printing using LPR command                               | 102  |

| 6.3 OS/2 printing via redirection of LPTx Port with LPRMON command                                                                                                    | 102                                                         |
|----------------------------------------------------------------------------------------------------|-------------------------------------------------------------|
| <ul> <li>7. UNIX Printing Using TCP/IP LPR/LPD.</li> <li>7.1 AIX printing using TCP/IP LPR/LPD</li></ul>                                                                                                    | <b>103</b><br>103<br>105<br>107                             |
| 8. Windows NT Printing Using TCP/IP LPR/LP.D                                                                                                    | 108                                                         |
| 9. AS/400 Printing Using Host Print Transform and TCP/IP.<br>9.1 Create a remote output queue<br>9.2 AS/400 printing                                                                                                    | <b>110</b><br>110<br>112                                    |
| <ul> <li>10. PSF/400 AFP Printing Using TCP/LP.</li> <li>10.1 AS/400 version 3.1 and 3.6</li> <li>10.1.1 CRTDEVPRT.</li> <li>10.1.2 Configuring WRKAFP2 for direct TCP/IP connection</li> <li>10.1.3 Setting the CHGTCPA.</li> <li>10.2 AS/400 version 3.2 and 3.7</li> <li>10.2.1 CRTDEVPRT.</li> <li>10.2.2 CRTPSFCFG (version 3.2 only)</li> </ul> | <b>113</b><br>113<br>115<br>115<br>115<br>116<br>116<br>117 |
| <b>11. AS/400 SCS Printing Using SNA</b> 11.1 AS/400 controller definition11.2 AS/400 printer definition11.3 AS/400 printing                                                                                                    | <b>118</b><br>119<br>120<br>120                             |
| <b>12. AS/400 SCS-DCA Printing Using TCP/IP</b> .<br>12.1 Create a remote output queue                                                                                                    | <b>121</b><br>121<br>122                                    |
| <b>13. PSF/MVS AFP Printing Using TCP/LP</b> .<br>13.1 PSF/MVS direct attachment                                                                                                    | <b>123</b><br>123<br>124                                    |
| <ul> <li>14. SNA IPDS and SCS Printing from MVS or V.M</li></ul>                                                                                                    | <b>125</b><br>126<br>128<br>131<br>135                      |
| <b>15. PSS/MVS AFP Printing Using TCP/IP.</b><br>15.1 Sample PSS/MVS JES2 initialisation statements<br>15.2 PSS printer profile using TCP/IP attachment                                                                                                    | <b>136</b><br>136<br>137                                    |
| <b>16. PSS/VM AFP Printing Using TCP/IP</b><br>16.1 Sample PSS VM printer profile definition using TCP/IP                                                                                                    | <b>138</b><br>138                                           |
| <b>17. PSF/2 AFP Printing Using TCP/IP.</b><br>17.1 Creating a new printer profile<br>17.2 KEEPALIVE support for OS/2<br>17.3 OS/2 KEEPALIVE configuration                                                                                                    | <b>139</b><br>139<br>141<br>142                             |
| 18. PSF/AIX Printing Using TCP/IP                                                                                                    | 143                                                         |

| 18.1 Adding TCP/IP attached printer<br>18.2 KEEPALIVE support for AIX<br>18.3 AIX KEEPALIVE support                                                                                                    | 143<br>144<br>144                                                                                                    |
|----------------------------------------------------------------------------------------------------|----------------------------------------------------------------------------------------------------|
| <ul> <li>19. Problem Determination</li></ul>                                                                                                    | 146           146           146           148           149           149           151           153           156           162 |
|                                                                                                    | 4.00                                                                                                    |
| APPENDICES<br>Appendix A: Configuration Using Setup File<br>Appendix A 1: Configuring via parallel port<br>Appendix A 2: Configuration file parameters<br>Appendix B: Supported FSL Functions<br>Appendix C: Microcode upgrading<br>Appendix C.1: Upgrading Microcode via Parallel port<br>Appendix C.2 Upgrading Microcode via PSinst32<br>Appendix C.3 Upgrading Microcode via TCP/IP Boot Server<br>Appendix C.4 Problem Determination<br>Appendix D: idaSetup - IPDS configuration<br>Appendix F: Error messages | <b>163</b> 164 164 165 181 182 182 182 183 183 183 186 187 188 189                                                                |

# **Items Supplied with Xerox 4500 PS ETH**

Before you begin installing the *Xerox 4500 PS ETH* make sure that you have all the items shown below.

- Xerox 4500 PS ETH interface
- Configuration and printer driver diskettes

#### • idaSetup kit (if IPDS top):

- ✓ idaSetup installation diskettes for DOS and Windows
- ✓ <u>Documentation:</u> IPDS Programmer's Guide D60253

#### • Product documentation

- ✓ <u>Advanced configuration</u>: Xerox 4500 PS ETH User's Guide Doc. no. D60328
  - ✓ Informative files:
    - PTF levels for Midrange environment "AS400PTF"
    - Redirected SNA AFP Printing "Redirect"
    - (FSL Reference Guide) "FSL\_REF"
  - ✓ <u>Acrobat Viewer</u> Tool for viewing electronic documentation

### NOTE:

Readme file supplied with the product setup files will provide you with details.

# 1. Introduction to Xerox 4500 PS ETH

The Xerox 4500 PS ETH is basically viewed as a "Plug and Go" product in terms of printing directly from Windows using NetBIOS/NetBEUI. If you want to use one of the other protocols, a minimum configuration on protocol level is required. This minimum configuration is system dependent and no default value will apply. For details on minimum configuration on protocol level, see the chapter: "Configuration".

Each unit is capable of supporting multiple print sessions at the same time, each with its own resource environment. This ensures maximum use of downloaded resources and minimises network traffic.

#### Direct host print

Postscript etc.

The Xerox 4500 PS ETH is capable of printing AFP based documents as Native data: well as native data. The Xerox 4500 PS ETH offers support for native and PCL, ASCII, ICDS datastreams. The Xerox 4500 PS ETH 3270/5250has SCS/DCA support with an FSL option module as well as the features offered with the Xerox 4500 PS ETH. The Xerox 4500 PS ETH IPCoffers support for native, ICDS and IPDS datastreams.

#### Direct host print via TCP/IP

Support for direct AFP host print via the TCP/IP PPR/PPD bi-directional protocol allows for direct printing control without the need for configuring intermediate systems. The Xerox 4500 PS ETHhas DCA SCS support with an FSL option module as well as the features offered with the Xerox 4500 PS ETH.

The ICDS and IPDS modules allow the unit to communicate directly with IBM mainframe and midrange systems using the TCP/IP PPR/PPD (Page Printer Requester/Page Printer Daemon) bi-directional protocol.

#### LAN print

With its capability to handle different network protocols simultaneously, the Xerox 4500 PS ETH is ideal in a mixed environment. It allows you to connect your printers anywhere in an Ethernet network giving all network users access to shared printer resources.

The Xerox 4500 PS ETH is a remote device for the Ethernet environment supporting the most widely used protocols in the LAN environment. See section 1.1 "Supported Protocols" for details.

#### Xerox 4500 PS ETHoutput / print share

Although the Xerox 4500 PS ETH does not have a spool function, it allows several print sessions to be active simultaneously. This means that print data can be received in "parallel" from various print applications .

To avoid print mixing, some sharing functions have been implemented. See the chapter "Configuration " for details.

#### **Redirected host print**

The Xerox 4500 PS ETHmay also be used for redirected printing using the ida ReRouter, idaMON or idalPPC . See the separate document "Redirected SNA AFP Printing - Ethernet" included on the diskette for details).

Filename: "Redirect"

## **1.1 Supported protocols**

The *Xerox 4500 PS ETH* provides support for the protocols mentioned in this section. The multiple procotol support makes it possible to have an easy conversion to the IBM hosts, Windows NT and 95, Novell NetWare, OS/2 and UNIX systems.

## 1.1.1 IPX/SPX protocol

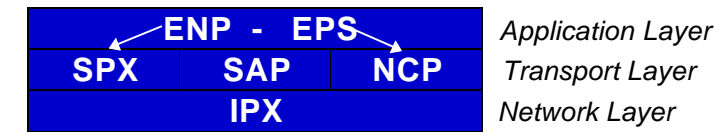

#### Application Layer

ENP: Embedded NPrinter Implements the NetWare remote printing functionality. Communicates with SPX.

EPS: Embedded PrintServer Monitors the print queues and printers. Is able to monitor print queues on different network servers. Communicates with NCP.

#### Transport Layer

SPX:Provides connection oriented services and guarantees packet delivery. SAP:Provides service name to network address resolution.

NCP:Request/response protocol and the interface to the NetWare operating system.

#### Network Layer

IPX: Provides connection-less oriented data services.

## 1.1.2 TCP/IP protocos

The TCP/IP (Transmission Control Protocol/Internet Protocol) protocol is routable and enables the *Xerox 4500 PS ETH* to reside on any network in an Internet environment.

The following TCP/IP protocols are supported by the *Xerox 4500 PS ETH* :

| Supported TCP/IP Protocols    |                                   |
|-------------------------------|-----------------------------------|
| IP Layer                      | Internet Layer                    |
| IP (RFC 791)                  | Internet Protocol                 |
| ARP (RFC 826)                 | Address Resolution Protocol       |
| TCP Layer                     | Transport Layer                   |
| TCP (RFC 793)                 | Transmission Control Protocol     |
| UDP (RFC 768)                 | User Datagram Protocol            |
| ICMP                          | Internet Control Message Protocol |
| Application Layer             |                                   |
| Bootp (RFC 951,1048 and 1084) | Bootstrap Protocol                |
| LPD (RFC 1179)                | Line Printer Daemon               |
| SNMP (RFC 1157)               |                                   |
| SNMP - MIB II (RFC 1213)      |                                   |

#### SCS-DCA Datastream

When running in SCS DCA mode, the Xerox 4500 PS ETH will emulate the Xerox 3x-400 interface products.

The *Xerox 4500 PS ETH* supports SCS DCA printing via the TCP/IP LPR/LPD protocol.

The *Xerox 4500 PS ETH* provides support for SCS DCA and i-data FSL commands, thus being fully compatible with the *ida 812-1x* range of products and emulated IBM printers.

#### NOTE:

If you do not have TCP/IP on the host, redirected printing can be performed using the *ida ReRouter*. For details on redirected printing, see the separate document included on the diskette "**Redirect**' (*Redirected SNA AFP Printing - Token Ring*).

## 1.1.3 NetBEUI/NetBios protocol

With support for the NetBeui/NetBios network protocols, the Xerox 4500 PS ETH enables printing from Microsoft (Windows 95 and NT) and IBM LAN network (OS/2) environments using the SMB (Server Message Block) printer protocol.

As default the NetBEUI/NetBios protocol will be enabled and as such is ready to print using the default values.

## 1.1.4 PU/LU protocol

When running in SNA SCS mode, the *Xerox 4500 PS ETH* will emulate the Xerox 3270 interface products providing support for LU1 SCS, FSL and ICDS.

The *Xerox 4500 PS ETH* supports SNA SCS printing via PU2/LU1. It is installed and behaves as a network connected SNA PU2 cluster controller with 1 printer attached. This can be equated to a PC with a single LU1 attached printer.

The *Xerox 4500 PS ETH* provides support for SCS and i-data FSL commands, thus being fully compatible with the *Xerox 3270* range of products and emulated IBM printers.

#### Emulation

The product will emulate the IBM 4028, IBM 3116 or similar printers running SCS (LU1) mode. Print jobs from ida PSS will be supported in Print mode.

## 1.1.5 ida 802.2 protocol

Native data is sent via the LPT monitor program idaMON, and IPDS data is sent via the IPDS redirecter program idaIPPC.

#### idaMON

idaMON is a background monitor program which communicates with the *Xerox 4500 PS ETH* on the Token Ring and with the configuration program *idaPMUT*L redirecting LPT print to the *Xerox 4500 PS ETH*.

#### idalPPC

The idalPPC is an OS/2 based redirecter included with the Xerox 4500 PS ETH IPC kit which functions as a bridge between the Host and the Xerox 4500 PS ETH IPC.

For details on redirected printing, see the separate document included on the diskette "Redirected SNA AFP Printing - Token Ring".

## 1.1.6 Illustration

The illustration in the following indicates which printer protocols are used for the supported datastreams.

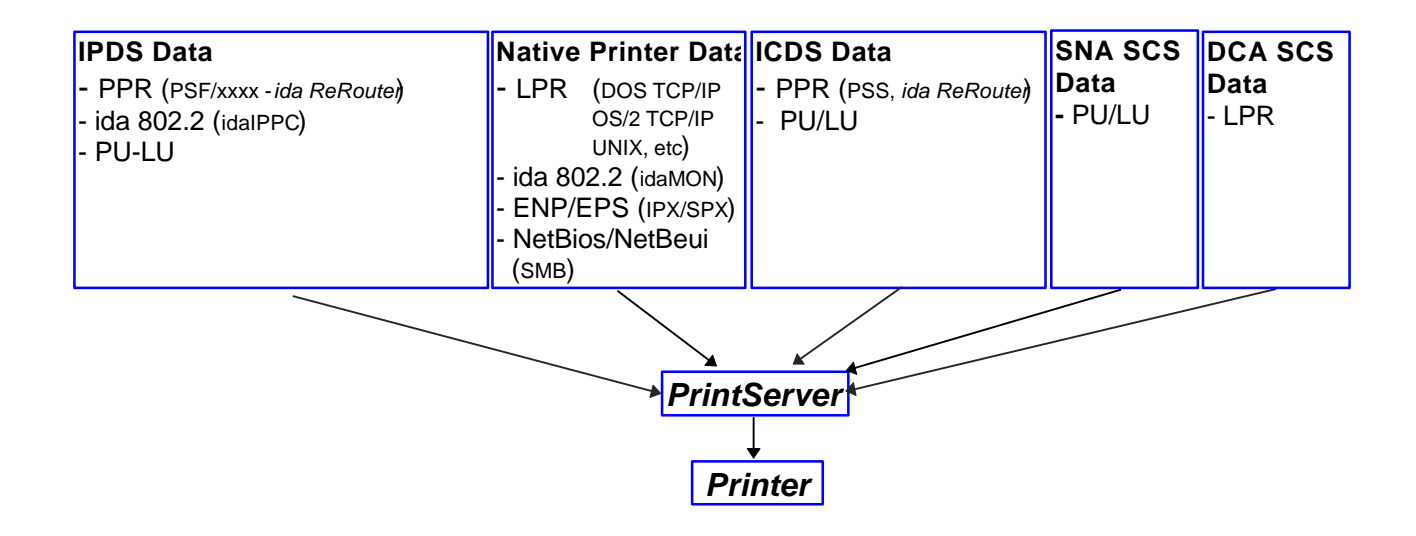

## **1.2 The Xerox 4500 PS ETH features**

The Xerox 4500 PS ETHhas the following features:

### Xerox 4500 PS ETH:

- FLASH prom for firmware upgrading and download of settings
- Online microcode upgrade facility
- High Performance Intel 80960 JX RISC Processor offering increased processing speed
- Alternative setup routines for the Xerox 4500 PS ETH:
  - via PSInst32
  - via Web browser
  - via Telnet
  - via BOOTP server For details, see the chapter 3 "Configuration".

## LAN

- Supports multiple protocols
- Supports all printers for LAN data.
- Redirects LAN native data directly to printer

• Support for Novell's embedded system's technology (NEST) in the form of embedded NPRINTER and embedded PSERVER.

## ICDS

- Supports ICDS data streams to PCL and PostScript printers.
- ICDS printing directly from ida PSS version 6.01 (Xerox 4500 PS ETH)

### Xerox 4500 PS ETH IPC:

- Multiple IPDS print sessions each with own resource environment
- Download of font sets
- IBM 3812/16, 3112/16, 3912/16 and 4028 IPDS emulations
- 2 18 Mb internal RAM for local storage of IPDS resources downloaded from the HOST.
- Xerox 4500 PS ETH IPCprints IPDS data directly from PSF/MVS, PSF/400, PSF/2 and PSF/AIX.
- Xerox 4500 PS ETH IPCprints redirected IPDS data from PSF/MVS, PSF/VM, PSF/VSE, PSF/400 Redirection can be accomplished with the following products: PSF/2, PSF/AIX, ida ReRouter, ida IPPC
- IPDS code downloadable to Flash PROM from PC, host or PSinst32. The IPDS code is delivered in AFPDS format and can be printed like any other AFPDS file. Upon completion of the print job, the IPDS code will have been upgraded.

## Xerox 4500 PS ETH 3270 & 5250:

SCS support

*Xerox 4500 PS ETH* with IBM 3270 support

- printing SNA via PU2 /LU1 including support for the i-data FSL concept.

Xerox 4500 PS ETH with IBM 5250 support

- printing DCA via TCP/IP LPR/LPD

Add to this all the features supported by the Xerox 4500 PS ETH

## **1.3 System requirements**

This section will briefly touch upon the various software requirements needed for the environments supported by the *Xerox 4500 PS ETH.* 

A specific description of system requirements will be provided with each supported printing environment. You are referred to the specific chapter describing the environment. See Table of Contents for an overview, or use the search facility provided with the Acrobat Reader.

### **1.3.1 All environments:**

Ethernet LAN Attachment for 10Base2 and 10BaseT

Make sure that you have the required LAN cables to attach the *Xerox 4500 PS ETH.* 

## 1.3.2 Direct AFP print - mainframe / midrange

PSF/MVS PSF/400 PSS/MVS PSS/VM

## 1.3.3 LAN based AFP print

PSF/AIX PSF/2

## **1.4 Printers Supported**

The Xerox 4500 PS ETH supports the following printers:

Xerox 4505 Xerox 4510 Xerox 4517 Xerox 4520

See the chapter on Installation for details of how to install the *Xerox 4500 PS ETH* interface into the above supported printers.

# 2. Installation of Xerox 4500 PS ETH

When unpacking the unit, record the universal MAC address on the label attached to the rear panel of the unit.

Ē

Installation, configuration and changes to the mainframe and LAN of the *Xerox 4500 PS ETH* must only be carried out by a person with authority and knowledge of the relevant environment.

#### CAUTION

The interface can be damaged by static discharge. To prevent this damage, the interface comes wrapped in an antistatic bag.

When you remove the interface from the bag and when you install it, hold the interface by the edges only. Do not touch the components or connections.

Do not throw away the antistatic bag. If the interface is removed from the printer later, it should be kept in the antistatic bag.

## 2.1 Pre-Installation task

Prior to installing the *Xerox 4500 PS ETH*, you should check that **language setting**(EU or US language) is correct.

Remaining switches are to be operated by support staff only.

Language setting is performed on the *Dip switch bank* The DIP switch bank sits on the interface

## 2.1.1 EU - US language settings

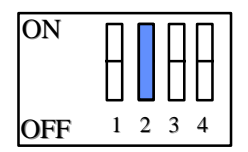

Dip switch number 2 is used for language setting.

You can select between EU and US language settings.

Should you need to change language setting, set dip switch number 2 as follows:

**EU** language setting - set the switch to **OFF US** language setting - set the switch to **ON** 

## 2.1.2 National language selection - CPGID

When you have selected either EU or US settings, you should also check that you have the correct default codepage for your national language.

Use the program MakeITDS - supplied with this kit - to change the CPGID. In the following you will find guidelines for entering the CPGID default value in the MakeITDS program.

Make a settings printout (e.g. via the test key) containing IPDS settings and the IPDS resident codepages. The IPDS settings will state the default codepage (CPGID - Code Page Global ID). See the example of the IPDS settings in the following.

#### Example:

| IPC - SETTINGS PRINTOUT                                                                     |                                |
|---------------------------------------------------------------------------------------------|--------------------------------|
| Firmware Version :Sxx xxx xxx                                                               |                                |
| Basic Information                                                                           |                                |
| Installed Memory                                                                            | : 2 Mbytes                     |
| Installed Interface                                                                         | : Ethernet                     |
| <b>IPDS Setup</b><br>IBM Emulation<br>Default Codepage ( <b>CPGID</b> )<br>Codepage Version | : 4028<br>: 01F4H (500)<br>: 1 |

In the test page containing the IPDS resident code pages you will find the *decimal* number (second column) to be specified.

Appendix E contains a list of IPDS resident code pages.

In the MakeITDS (idaSetup) program, you must open the menu "IPDS Setup" (see section 2.5.2 in the accompanying manual). In the entry field "Default CPGID" you must enter the decimal number for the required national language.

#### Example:

You wish to change to the Japanese (English) code page.

Enter decimal no. **281** in the entry field for CPGID.

## 2.2 Rear panel

Below is an illustration of the rear panel of the *Xerox 4500 PS ETH* followed by a short description of the panel elements.

The rear panel if you have ordered the **<u>10 Base-T</u>** cabling type:

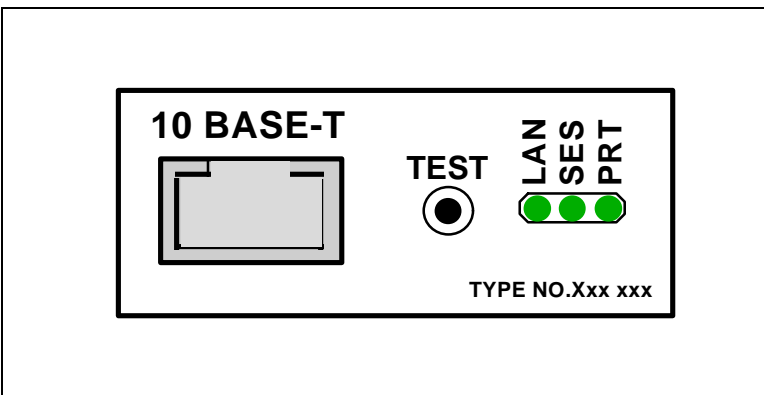

Xerox 4500 PS ETH rear panel: 10 Base-T

The rear panel if you have ordered the **<u>10 Base-2</u>** cabling type:

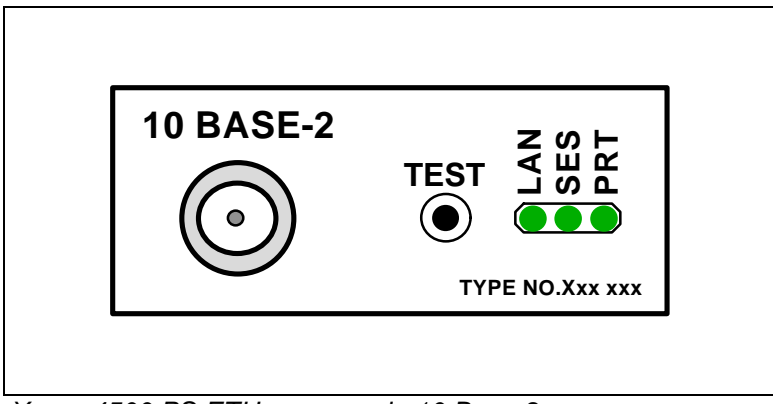

Xerox 4500 PS ETH rear panel: 10 Base-2

### Cabling types:

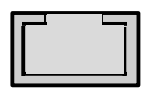

10 Base-T External RJ 45 connector

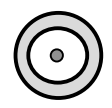

10 Base-2 External BNC connector

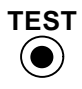

#### TEST key

The test key can be used for generating a test page.

#### LED indicators

The LEDs are used for verification purposes. The tables below show the LED status once the *Xerox 4500 PS ETH* is up and running.

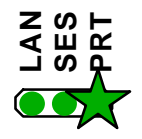

<u> PRT</u>

Indicating data to the printer.

| LED Status       | Description                              |
|------------------|------------------------------------------|
| OFF              | No data is being sent to the printer     |
| Blinking (async) | Data is being transferred to the printer |

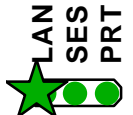

<u>LAN</u>

Used to indicate the LAN status

| LED Status | Description                                                                                                    |
|------------|----------------------------------------------------------------------------------------------------|
| OFF        | No physical connection to LAN                                                                                                    |
| ON         | Connection to LAN is established                                                                                                    |
| Blinking   | Connection to LAN is established, but no boot reply has been accepted. Refer to the chapter "Configuration of <i>Xerox 4500 PS ETH</i> for details. |

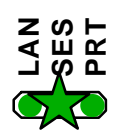

## <u>SES (SION</u>)

Indicates TCP/IP data transmission activity.

| LED Status       | Description                                                                 |
|------------------|-----------------------------------------------------------------------------|
| OFF              | No data is being transmitted from the LAN (TCP/IP)                          |
| Blinking (async) | The SESSION LED blinks when data is being<br>processed or received (TCP/IP) |

## **2.3 Installation procedure**

This section describes the installation of the *Xerox 4500 PS ETH* interface into one of the supported printers.

NOTE: Before you start the installation you must power OFF.

## 2.3.1 Installing into Xerox 4505 / 4510 printer

- 1. Remove the plastic cover from the rear of the printer.
- 2. Loosen the thumb screws.
- 3. Pull out the motherboard by the handle.
- 4. Dismantle the two blankets indicated as "**A**" and "**B**" in the figure below. Save the 4 screws for later use.
- 5. Prior to inserting the interface in the motherboard, you are recommended to tighten loosely one screw in the interface's rear panel and one in the Centronics panel.
- 6. Place the interface in the slot marked "**A**" and place the Centronics in the slot marked "**B**".

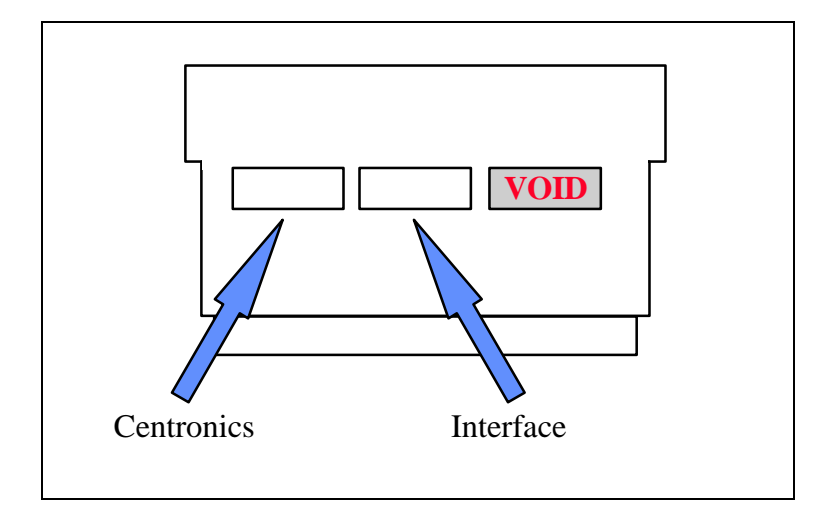

- 7. Now fasten the two screws you loosely inserted in step 3.
- 8. Fasten the two remaining screws.
- 9. Re-insert the motherboard into the printer and fasten the "thumbscrews".

#### NOTE:

Turn power **ON** and generate a settings printout - pressing the test key on the rear panel - to check that the connection to the printer has been established.

## 2.3.2 Installing into Xerox 4517 printer

- 1. Loosen the "thumbscrews".
- 2. Pull out the motherboard from the printer.
- Dismantle the two blankets and save the 4 screws for later use (see step 4).
- 4. Prior to inserting the interface in the motherboard, you are recommended to tighten loosely one screw in the interface's rear panel and one in the Centronics panel.
- 5. Place the interface in the lower (middle) slot of the motherboard (marked "**A**") and place the Centronics cable in the upper slot (marked "**B**").

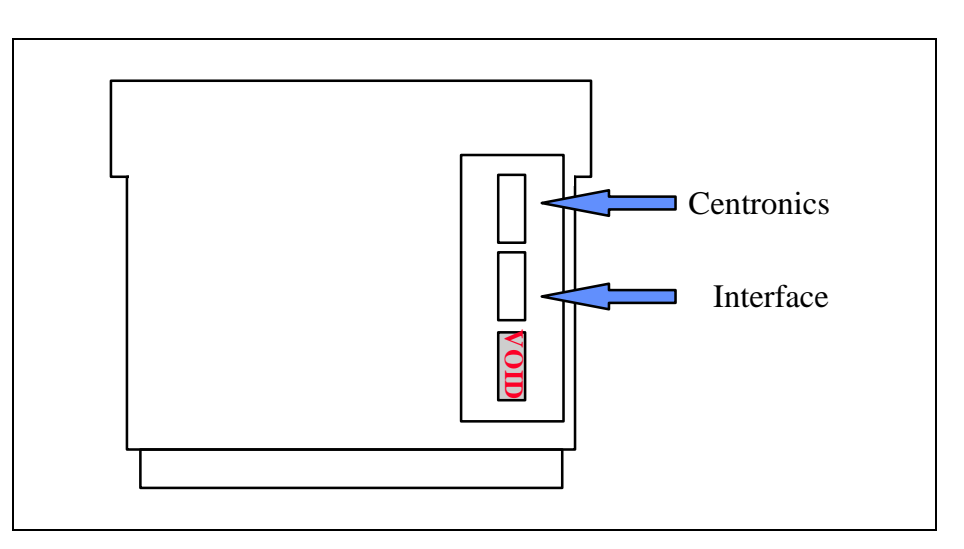

- 6. Now fasten the two screws you loosely inserted in step 3.
- 7. Fasten the two remaining screws.
- 8. Re-insert the motherboard into the printer and fasten the "thumbscrews".

#### NOTE:

Turn power **ON** and generate a settings printout - pressing the test key on the rear panel - to check that the connection to the printer has been established.

## 2.3.3 Installing into Xerox 4520 printer

- 1. Loosen the "thumbscrews".
- 2. Pull out the motherboard from the printer.
- 3. Dismantle the two blank ets and save the 4 screws for later use (see step 4).
- 4. Prior to inserting the interface in the motherboard, you are recommended to tighten loosely one screw in the interface's rear panel and one in the Centronics panel.
- 5. The interface is to be placed in the slot marked "**A**" and the Centronics in the slot marked "**B**".

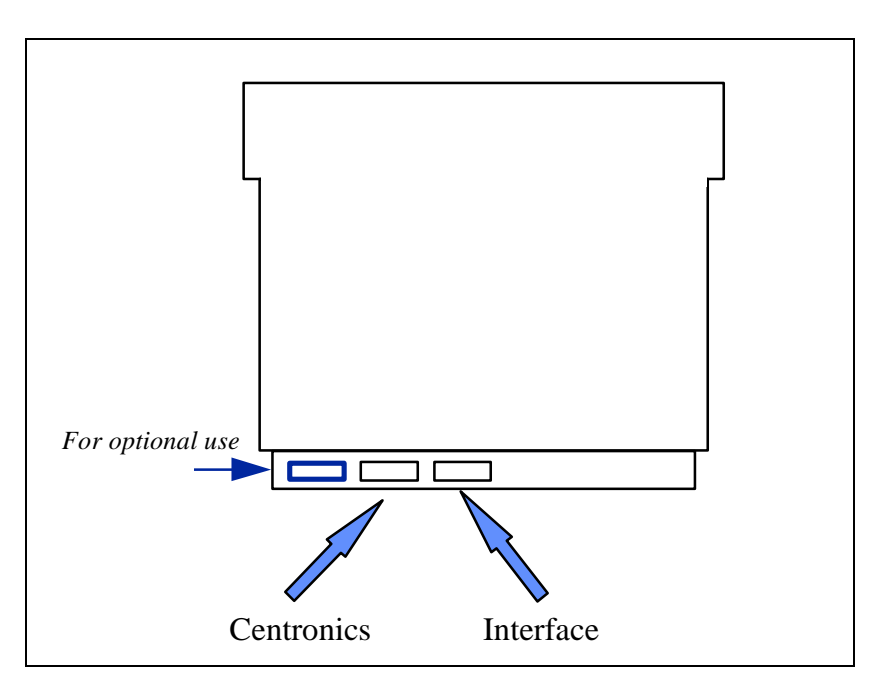

- 6. Now fasten the two screws you loosely inserted in step 3.
- 7. Fasten the two remaining screws.
- 8. Re-insert the motherboard into the printer and fasten the "thumbscrews".

#### NOTE:

Turn power **ON** and generate a settings printout - pressing the test key on the rear panel - to check that the connection to the printer has been established.

## 2.4 Share timeout

When *Xerox 4500 PS ETH* operates as a print server for multiple environments simultaneously, print corruption is avoided by excluding all other printing as long as a print job is being printed. This is done via a Share Timeout. The Share Timeout defines an idle time for switching between printer sessions. As a default, the Share Timeout is set to 20 seconds, but this can be changed via the configuration file (See the various configuration options for details ).

#### NOTE:

- The Share Timeout must be set to a value which is less than the printer's internal printer share timer.
- Native Share Strings:

No share string functionality is included in the *Xerox 4500 PS ETH* when printing non-IPDS data, so it is up to the application to ensure the correct printer environment.

#### **IPDS Share Strings**

To ensure that the printer environment is corre ct for IPDS printing, share strings can be programmed using the MakeITDS Setup program.

IPDS resources downloaded to the printer are deleted on share boundaries and are therefore downloaded to the next print job (next usage).

## **2.5 Network installation**

- 1. Switch off the printer.
- 2. Connect the appropriate network cable to the network port on the PrintServer.
- 3. Switch on the printer.
- 4. Test the *Xerox 4500 PS ETH*(by pressing the TEST key).

#### When IP address has been defined:

If the TCP/IP is enabled, the LAN LED will - *if BOOTP parameter set to* **YES**- start to flash as the *Xerox 4500 PS ETH*tries to contact a BOOTP server. If no BOOTP server is available, the *Xerox 4500 PS ETH*will use defaults. If valid default values are found, the LAN LED will remain lit.

The printer and network installation is now complete. For advanced configuration, see the chapter "Configuration of *Xerox 4500 PS ETH*".

## 2.6 Installing upgrade modules

This section provides installation guidelines for IPDS or FSL upgrade modules.

- 1. Disconnect all cables to the Xerox 4500 PS ETH
- 2. Loosen the thumbscrews and pull out the interface
- 3. Place the *upgrade* module (be it IPDS or FSL) on the 4 plastic spacers on the base module. Make sure that the pins on the connector J(x) fit correctly.
- 4. Remount the interface into the printer and fasten the 2 thumbscrews loosened in step 2.
- 5. Generate a settings printout to verify the installation of the upgrade module.

The printer and network installation is now complete. For advanced configuration, see the chapter "Configuration".

### FIRMWARE DOWNLOAD

Firmware download when the PrintServer is equipped with a top module can be done easily via PSinst32. See the next section on Psinst32 for details.

# **3. Configuration**

This chapter describes how the *PrintServer* may be subject to a more advanced configuration using the supported setup facilities (see below). However, with a minimum configuration of the selected protocol, the *PrintServer* is ready for operation. For details on operation based on default settings, see below.

## 3.1 Introduction to configuration

When installing your PrintServer, first of all you must **configure the protocol needed** in order for the system to be able to communicate with your PrintServer.

Thus, you should **ensure that the protocol you want to use for printing has been enabled** on the PrintServer. For example, if you wish to print from Novell you need to enable the IPX/SPX protocol and configure it and if you need to print SNA print from a host, you should enable the PU/LU protocol and configure it. These two protocols are *not* enabled by default in the product. This configuration is carried out in **PSinst32** or using one of the following tools:

- $\Rightarrow$  Web Browser
- $\Rightarrow$  Telnet
- $\Rightarrow$  Configuration file
- $\Rightarrow$  BOOTP server

See the section on "Minimum Configuration" for more details on minimum setup via each tool.

When you are sure that you have configured the PrintServer according to your specific needs (see this chapter: chapter 3), you will have to make the needed **definition on the system** in order to be able to send print to the PrintServer. For this you proceed to the chapters 4-17.

## 3.1.1 Which Configuration Tool Do I Choose to Configure My PrintServer?

When delivered, the product has a MAC address but no IP address.

#### NOTE:

If the PrintServer is to be used for TCP/IP print, you need to define an IP address in the PrintServer. If you wish to configure via the Web browser or using Telnet, you need to define an IP address in the PrintServer as well. You do this in Psinst32 or via BOOTP.

#### About the IP Address

The IP address is unique in the Internet environment and consists of a network ID and a host ID.

#### 3.1.1.1 Psinst32

See section 3.3 for details

#### 3.1.1.2 BOOTP Server

BOOTP contains the same options for setup as the front panel (except for the fact that the local MAC address cannot be changed) and may also send config files as well as download firmware. See section 3.7 for details.

### 3.1.2 In General on Configuration...

The *PrintServer* can be subject to advanced configuration in general. This can be done in a number of ways which will be dealt with later in this document. The various configuration methods are:

- $\Rightarrow$  configuration via PSinst32
- $\Rightarrow$  configuration using Web browser
- $\Rightarrow$  configuration via Telnet
- $\Rightarrow$  configuration using a configuration file
- $\Rightarrow$  configuration using BOOTP server

## **3.2 Minimum configuration**

With a minimum configuration on protocol level in addition to the default settings, the *PrintServer* is ready for operation.

A minimum configuration is necessary as it is system dependent and no default value will apply. The parameters stated in the minimum configuration are **mandatory**settings for the *PrintServer* to become operational.

To set the minimum configuration parameters, use either the program *PSInst32* or the *minimum configuration file* supplied with the configuration diskettes.

The minimum configuration only covers the most basic printing needs and a more advanced configuration will have to be done using of the other supported configuration methods.

#### PSInst32

This program is described later in this chapter.

#### Minimum configuration file

Modify the parameters in the minimum configuration file to suit your system configuration. A sample configuration file is shown later in this chapter. For download of the configuration file, see the section "Configuration using Setup file".

## 3.2.1 Mandatory settings

#### TCP/IP

If you wish to operate via the TCP/IP protocol, the parameters below must be set. These are system dependent and thus the default values will not apply. Once these parameters have been defined, printing via LPD and PPD ports can be performed.

#### Mandatory parameters:

| ☞ IP | address |
|------|---------|
|------|---------|

- Subnet mask
- 🖙 Gateway

These parameters should<u>not</u> be chosen at random. Contact your system administrator for details.

## IP address

To receive data on your network you need to define an IP address. This IP address is unique in the Internet environment and consists of a network ID and a host ID.

The IP address uses the address classes A, B and C for the various network sizes.

Subnet masks are determined by assigning ones to bits belonging to the network ID and zeros to bits belonging to the host ID.

The subnet masks may be represented in 32-bit values or as dotted decimal notation.

E.g.:

| <u>Class</u> | values 3            | <u>Subnet mask</u> |
|--------------|---------------------|--------------------|
| А            | 1-126               | 255.0.0.0          |
| В            | 128-19 <sup>-</sup> | 1 255.255.0.0      |
| С            | 192-223             | 3 255.255.255.0    |

#### **NETWARE - IPX/SPX**

To operate via the IPX/SPX protocol thus using the Embedded Print Server (EPS) and the Embedded Printer (ENP), you will first have to

#### *The set ware parameter.*

Subsequently you must define the following NetWare parameters:

| Set mode             | Bindery (vs. 3.1x)<br>DS (vs. 4.x) |
|----------------------|------------------------------------|
| Set Preferred SERVER |                                    |
| Set Preferred DSTREE | (valid for vs 4.x only)            |
| Set DS name context  | (valid for vs 4.x only)            |
| ☞ For EPS            |                                    |
| - mode               |                                    |
| - printserver        |                                    |
| - fileserver         |                                    |
| For ENP              |                                    |
| - printer number     |                                    |
| fileserver           |                                    |

- fileserver
- printserver

#### SNA-SCS PRINTING - PU-LU

To operate via the PU-LU protocol, you must first set the following:

Enable PU\_LU

Subsequently, define the following parameters:

Set Remote MAC (of the upstream device)

- @ Set IDNUMBER (exchange ID number)
- Set BLOCKNUMBER

#### **NetBEUI / NetBios**

To operate via the NetBeui / NetBios network protocol no need for special setup is required as printing can be performed using default values.

#### ida 802.2

To operate via the ida 802.2 protocol, no need for special setup is required as printing is performed using default values.

## **3.3 Configuration using PSinst32**

The *PSinst32* is a 32 bit i-data program using ida 802.2 to be run under Windows 95 or Windows NT The program may be used for setting up basic parameters in the *PrintServervia* GUI panels. The program is designed to complement the other PrintServer configuration tools used for more advanced settings.

This section will limit itself to an outline description. For details you are referred to the extensive Help provided with the program. See the following section.

Firmware download can be done using PSinst32. See the instructions provided in section 3.3.8 "Firmware download".

### **3.3.1 Program Installation Procedure**

Run the installation file from the first disk and follow the instructions given in the installation program.

#### NOTE:

You will be asked whether you wish to "install any PrintServer Drivers?". The drivers referred to here are the various firmwares for the FSL top module.

## **3.3.2 Program Execution**

#### CAUTION

To make the PSinst32 program run correctly, you should check that the Microsoft 32-bit DLC network protocol has been installed correctly.

*The installation procedure varies from Windows 95 to Windows NT.* See the instructions immediately below:

#### Windows '95 DLC Installation Procedure:

#### NOTE:

You need to have access to the CD-ROM with your original operating system.

Click "Start" in the bottom left corner of the screen Click "Settings" Click " Control Panel" Doubleclick "Network" Click the "Configuration Form" and check for Microsoft 32-bit DLC - if installed then click "OK" and continue with the installation of Psinst32

- if NOT then continue below:

Click "Add" Highlight "Protocol" Click "Add" Highlight "Microsoft" in the manufacturer window Click "Have disk" - insert the "PS configuration, disk 2/2" supplied with the *Xerox 4500 PS ETH* in drive a: Click "OK" Click "OK" and the installation begins Click "OK" when returning to the "Network Configuration Form"

You are now prompted to insert the CD-ROM with your original operating system mentioned in the beginning. Please follow the instructions given.

When finished, click "NO" to restart of computer Click "Start" Click "Run" Click "Browse" (your floppy drive a:) Highlight "DLC32UPD.EXE" Click "Open" Click "Open" Click "OK" Click "Yes" to update Click "OK" to update completely Remove floppy disk in drive a: and restart the computer

#### Windows NT 4.0 DLC Installation Procedure:

#### NOTE:

# You need to have access to the CD-ROM with your original operating system.

Click "Start" in the bottom left corner of the screen Click "Settings" Click " Control Panel" Doubleclick "Network"

Click "Protocol" and check for "DLC Protocol"

- if already install ed, click "OK" and proceed with the PSinst32 installation
- if DLC protocol is not installed then click "Add"

Highlight "DLC protocol" Click "OK" You are prompted to insert the CD-ROM with your original operating system mentioned in the beginning. The installation commences so please be sure to follow the instructions given.

When finished, click "Close". Click "Yes" to restart the computer to activate the DLC protocol. You can now proceed with the PSinst32 installation.

No configuration of the DLC protocol is necessary.

#### NOTE: - Windows 95 only -

The DLC protocol <u>must</u> be the Microsoft 32-bit DLC (on disk 2/2 with configuration files) for the PSinst32 to become operative.

#### **Executing PSinst32**

To execute the PSinst32 program, you do as follows:

1. From Start, select "Program", then "i-data PrintServer Configuration Tool and finally "PSinst32".

## 3.3.3 Help

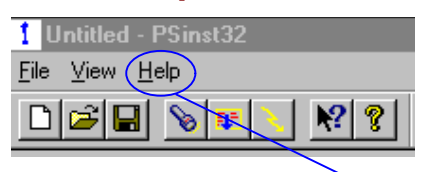

You may obtain further information/Help wherever you are in the program. The main menu and every other menu has a Help button - click this to know more about the present panel or to look up a search word in general.

 Help Topics:
 ? ×

 Cortents
 Index
 Find

 Click a topic, and then click Display. Or click another tab, such as Index.
 ? PSinst22 Help Contents

 Hardware PrinterServer Configuration
 Monitor

 File menu
 View menu commands

 Help menu commands
 Toolbar

 Status bar
 Status bar

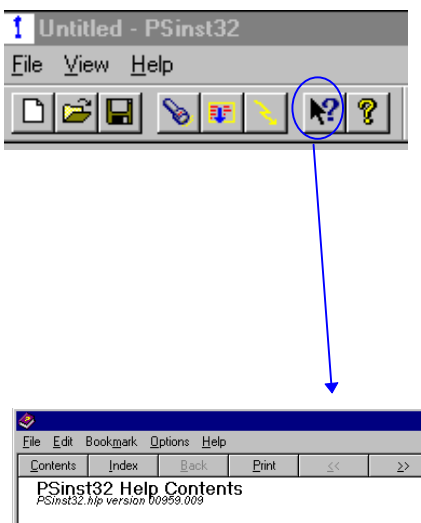

You may also obtain *context sensitive* help for a particular field or form in the program. Go to the toolbar and click this icon.

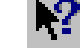

The cursor will become the shape of a question mark. Now you may choose to query menus from e.g. the File menu simply by clicking it. Or you may click the Property Sheet or Monitor Sheet to obtain further information.

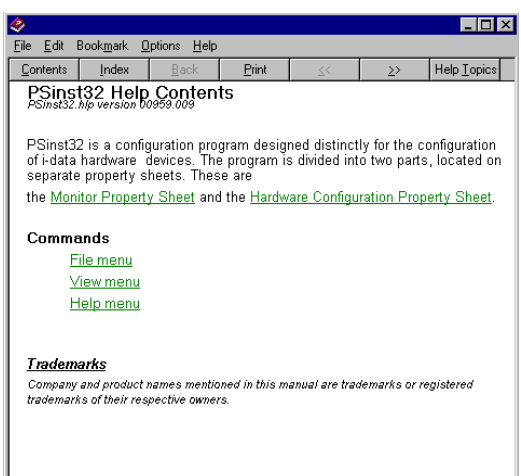

## 3.3.4 Main menu - Where do I start with PSinst32?

When you have installed the program, you will be met with the Main menu. The main menu has two overall sub-category forms:

- Hardware PS Property Form

From here you enable the protocol(s) of your choice and subsequently make the necessary configuration entries.

- "Monitor" Property Form

When you have selected a DLC download port (LAN), this menu will list all the devices attached to the LAN.

You start your configuration in the *Hardware PS Property Form*, filling in the basic information such as name and system location needed to identify you as a user. Then proceed to the next section in this manual.

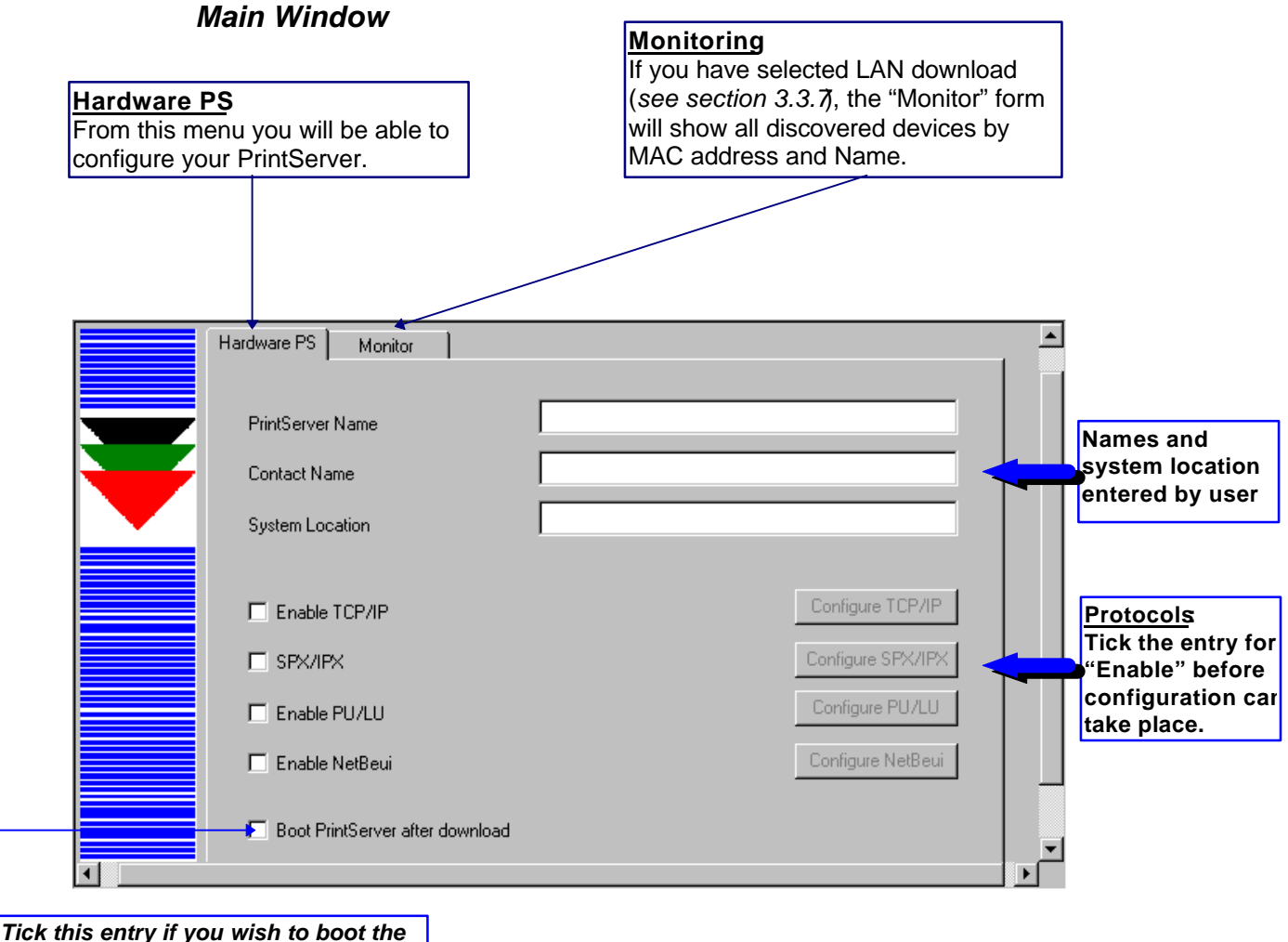

PrintServer after download

## 3.3.5 Program setup - Configuring Your Preferred Protocol

When you have filled in the first three entries in the menu for the Hardware Property Form:

- PrintServer name (a fully qualified domain name)
- Contact name
- Location (physical location of the unit)

.. you proceed to the selection of your preferred protocol environment and subsequently to the configuration of. it his is necessary in order for your system to be able to communicate with your PrintServer.

Select between:

- TCP/IP (including SNMP MIB II)
- IPX/SPX (Netware)
- PU/LU (SNA)
- NetBIOS/NetBEUI (Windows and OS/2)

#### Here's how you configure the various protocols:

#### 3.3.5.1 Configure TCP/IP

(a)

You enable the TCP/IP protocol by clicking the check box to the immediate left of the header "TCP/IP". When you have enabled the protocol, you will be able to configure the following entries:

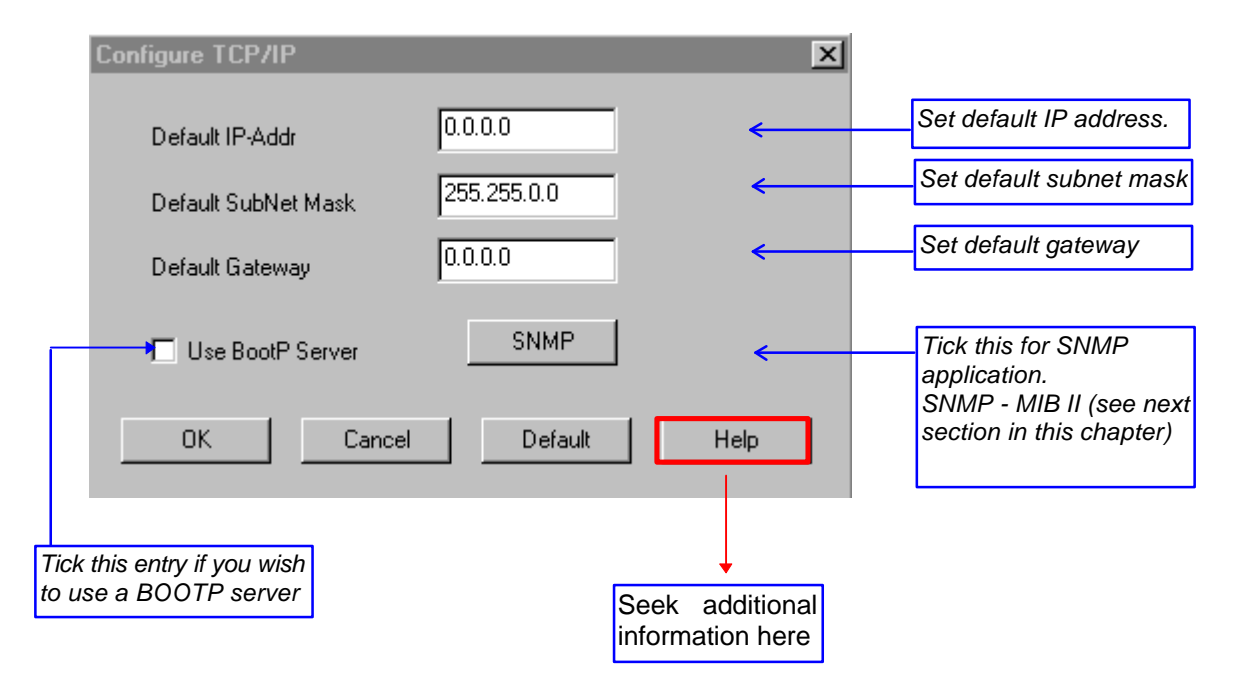

#### NOTE: IP Address

To receive data on your network, you need to define an IP address. This IP address is unique in the Internet environment and consists of a network ID and a host ID.

#### 3.3.5.2 Configure SNMP

If you click the "SNMP" button in the TCP/IP menu, you will see the following screen:

| Configure SNMP |                                     |               |                                  |  |
|----------------|-------------------------------------|---------------|----------------------------------|--|
|                | - SNMP Manager Access Authorization |               |                                  |  |
|                | Community Name                      |               |                                  |  |
|                | Access                              | Read          |                                  |  |
|                | IP-Address                          | 0.0.0.0       |                                  |  |
|                | IP-Mask                             | 255.255.255.0 |                                  |  |
|                | - SNMP Trap Destination             |               |                                  |  |
|                | Host Address                        | 0.0.0         |                                  |  |
|                | Community Name                      |               |                                  |  |
|                | OK Cancel D                         | efault Help   | Seek additional information here |  |

#### 3.3.5.3 Configure SPX/IPX (NetWare - ENP)

| Configure SPX/IPX                                                                                                    | ×                                             |  |  |  |
|----------------------------------------------------------------------------------------------------|-----------------------------------------------|--|--|--|
| _IFX_SFX Settings                                                                                                    |                                               |  |  |  |
| NCP Mode                                                                                                    | DS                                            |  |  |  |
| NCP Preferred Server                                                                                                    |                                               |  |  |  |
| NCP Preferred DS-Tree                                                                                                    | Protocol settings                             |  |  |  |
| NCP DS Context                                                                                                    |                                               |  |  |  |
| Printer Settings                                                                                                    |                                               |  |  |  |
| ENP                                                                                                    | EPS                                           |  |  |  |
|                                                                                                    |                                               |  |  |  |
| OK Cancel                                                                                                    | Default Help Seek additional information here |  |  |  |
|                                                                                                    |                                               |  |  |  |
| For indepth details on the configuration of Embedded NPrinter and<br>Embedded PServer see the extensive Help menu as well as overleaf. |                                               |  |  |  |
The ENP (Embedded N-Printer) submenu:

| Configure ENP (Embed | lded N-Printer) |         | ×        |
|----------------------|-----------------|---------|----------|
| - ENP 1              |                 |         |          |
| ENP Mode             |                 | 03      |          |
| Enp Printer          |                 |         | 0        |
| ENP File Server      |                 |         |          |
| ENP Print Server     |                 |         |          |
| ENP 2                |                 |         |          |
| ENP Mode             |                 | DS      | <b>_</b> |
| ENP Printer          |                 |         | 1        |
| ENP File Server      |                 |         |          |
| ENP Print Server     |                 |         |          |
| ОК                   | Cancel          | Default | Help     |

## The EPS (Embedded PrintServer) submenu:

| Configure IPX/SPX              | x            |
|--------------------------------|--------------|
| LIEX SEX Settings              | 1            |
| Configure EPS (Embedded PrintS | erver) 🔀     |
| EPS Mode                       | DISABLED     |
| EPS FileServer                 |              |
| EPS PrintServer                |              |
| F EPS Password                 |              |
| OK Cancel                      | Default Help |
| OK Cancel                      | Default Help |

#### 3.3.5.4 Configure PU/LU (SNA)

| Configure PU/LU    | ×            |                                                                                                    |
|--------------------|--------------|----------------------------------------------------------------------------------------------------|
| Remote MAC_Address | 4000000000 < | Enter remote upstream<br>PU MAC address of the<br>host - contact system<br>administrator for details |
| Block Number       | 05D          | dummistrator for details                                                                             |
| ID Number          | 00000        |                                                                                                    |
| OK Cancel          | Default Help | Seek additional information here                                                                     |

#### 3.3.5.5 Configure NetBEUI/NetBIOS (Windows and OS/2)

NetBEUI means "NetBIOS Extended User Interface".

Enable the Windows NetBEUI protocol from the Main menu to enter/modify the settings for the Windows and OS/2 protocol.

| Configure NetBe | eui       |         |      | ×  |                                  |
|-----------------|-----------|---------|------|----|----------------------------------|
| Servername      |           |         |      |    |                                  |
| Workgroup       | WORKGROUP |         |      |    |                                  |
|                 |           |         |      |    |                                  |
|                 |           |         |      |    |                                  |
| ОК              | Cancel    | Default | Help | ]→ | Seek additional information here |

When running the NetBEUI protocol, you should note that only **native data** will be processed. Attempts to generate host print (IPDS or SCS data) will not be processed.

## 3.3.6 Further Options - The File Menu

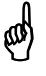

Before you move on to the next chapter to learn how to download your recently defined settings (configuration of preferred protocol), let us just sum up briefly:

Using the PSinst32 as the initial configuration tool provides you with the options listed here:

- Configuration of network protocols: TCP/IP, IPX/SPX- including embedded printer configuration (Novell Netware), PU/LU (SNA), NetBEUI / NetBios(Windows and OS/2 via SMB printer protocol)
- Network management configuration SNMP
- Download method (via LAN) see section 3.3.7

Now follows a description of the operations you are able to perform after you have enabled and configured your protocol(s). So, let us take a look at the "File" menu. The "File" menu i located in the top left corner of the main form.

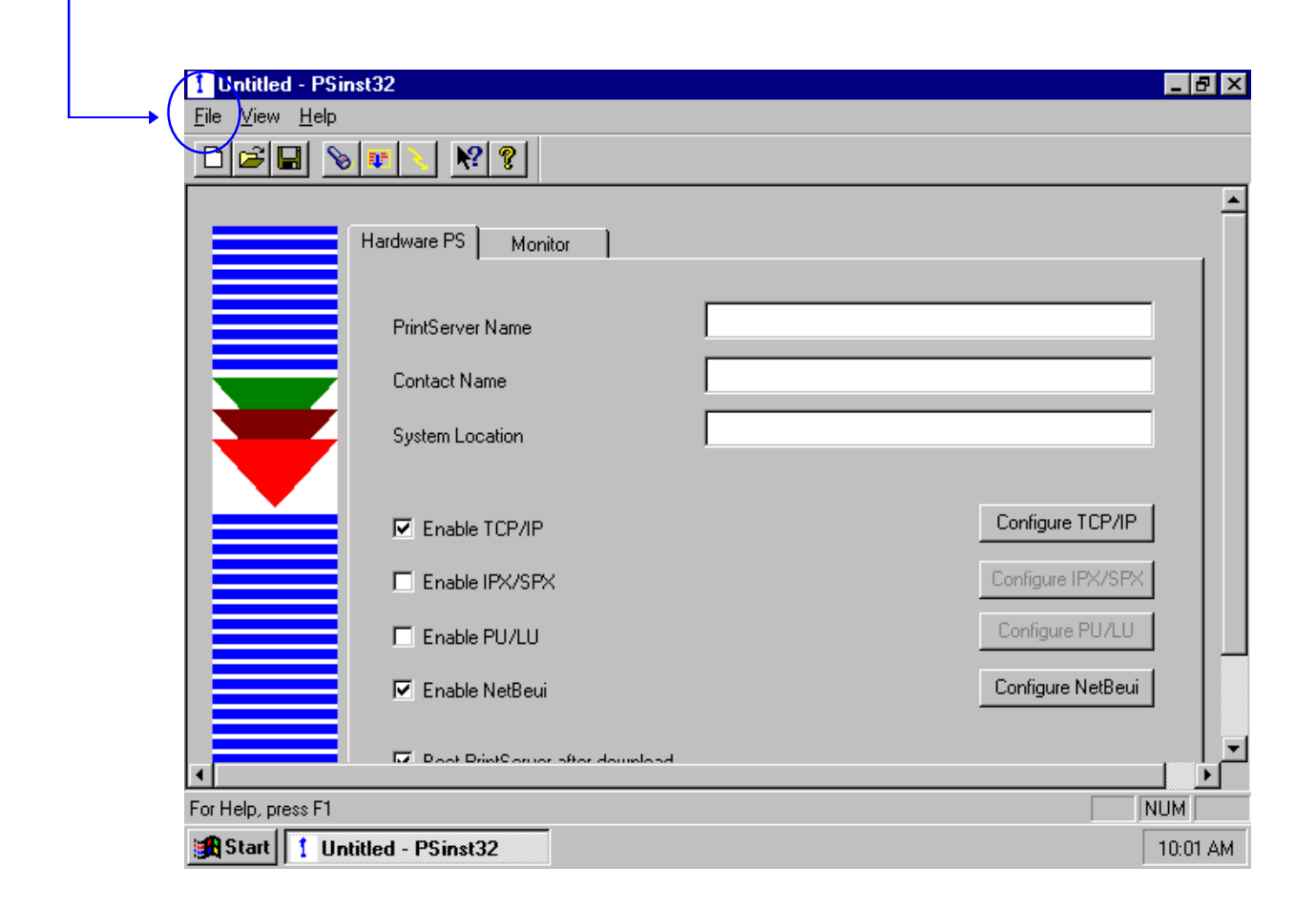

The File menu has the following actions available:

|                                                     | <u>File</u> ⊻iew <u>H</u> elp |               |
|-----------------------------------------------------|-------------------------------|---------------|
|                                                     | New                           | Ctrl+N        |
| Open an existing configuration file                 | <u>0</u> pen                  | Ctrl+O        |
|                                                     | <u>S</u> ave                  | Ctrl+S        |
|                                                     | Save <u>A</u> s               |               |
| Discover command for new devices on the LAN         | Djscover                      |               |
| Refresh status on existing devices (no new devices) | <u>R</u> efresh               |               |
| Switch among various adapters installed locally     | Selec <u>t</u> Adapter        |               |
| When downloading                                    | <u>D</u> ownload              |               |
| You need to select a target port for download       | Download <u>F</u> rom         |               |
|                                                     | Select Download J             | Port          |
|                                                     | <u>1</u> C:\WINDOWS\          | Desktop\test1 |
|                                                     | E <u>x</u> it                 |               |

Below you will find guidelines to the various options listed on this menu

#### "Discover.."

(a)

This function will receive replies from **all** devices attached to the LAN The Discover command is also available via the toolbar - look for the icon with the flashlight on it. When you have selected LAN as the download method (see below), the discovery function will receive a reply from the device without any prior configuration.

#### NOTE:

The discover function puts a heavy burden on network traffic - so use it with care.

#### "Refresh"

The Refresh command performs a sequential query for all the existing devices on the LAN - i.e. will not see **new** devices. Allow some time for this process to finish.

#### NOTE:

# Rather use the Refresh command than the discover operation, to ensure low network traffic if you only need to refresh the device status

#### "Select Adaptor.."

Allows you to switch between different locally installed adaptors.

#### "Download.."

Allows you to download a file to the PrintServer

#### "Select Download Port.."

In order to download a configured file, you will have to select a target port.

The PSinst32 leaves you with two options:

-• <u>Download via Parallel port</u> (not supported by this product)

| • | Download via LAN (select DLC - NOTE: Check installation)         |  |  |  |  |  |  |
|---|------------------------------------------------------------------|--|--|--|--|--|--|
|   | When using LAN as download method, you will be presented with a  |  |  |  |  |  |  |
|   | dialog containing a list of discovered devices. The devices are  |  |  |  |  |  |  |
|   | discovered by MAC address. See the "Broadcasting" section 3.3.9. |  |  |  |  |  |  |
|   | Select Download Port                                             |  |  |  |  |  |  |
|   | Choose Port                                                      |  |  |  |  |  |  |
|   | O LPT1                                                           |  |  |  |  |  |  |
|   | C LPT2                                                           |  |  |  |  |  |  |
|   | C LPT3                                                           |  |  |  |  |  |  |
| - | ▶ ⊙ DLC                                                          |  |  |  |  |  |  |
|   | OK Cancel Help                                                   |  |  |  |  |  |  |
|   |                                                                  |  |  |  |  |  |  |

## 3.3.7 End of Configuration - Downloading Settings to the PrintServer

When you have completed the configuration of the selected protocol environment(s), you must download the new settings to the selected target port. This download target port must be via **the LAN** 

#### "Select DLC download port"

Choose the "Select Download Port" option from the "File" menu in the top left corner of the screen. The following form will be displayed:

| • - | <u>Download via LAN - select DLC</u> (NOTE: Check installation)  |  |  |  |  |  |  |
|-----|------------------------------------------------------------------|--|--|--|--|--|--|
|     | When using LAN as download method, you will be presented with a  |  |  |  |  |  |  |
|     | dialog containing a list of discovered devices. The devices are  |  |  |  |  |  |  |
|     | discovered by MAC address. See the "Broadcasting" section 3.3.9. |  |  |  |  |  |  |
|     | Select Download Port                                             |  |  |  |  |  |  |
|     | Choose Port                                                      |  |  |  |  |  |  |
|     | O LPT1                                                           |  |  |  |  |  |  |
|     | C LPT2                                                           |  |  |  |  |  |  |
|     | C LPT3                                                           |  |  |  |  |  |  |
|     | ► OLC                                                            |  |  |  |  |  |  |
|     |                                                                  |  |  |  |  |  |  |
|     | OK Cancel Help                                                   |  |  |  |  |  |  |

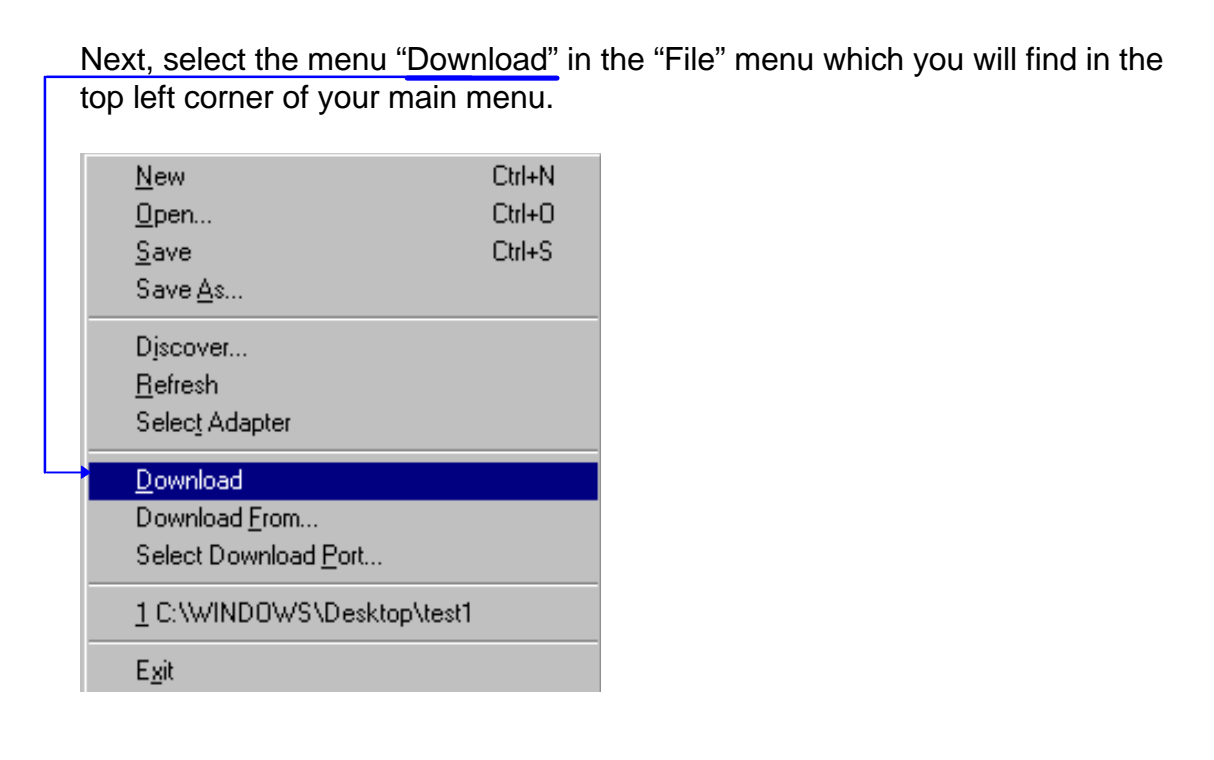

Now the Monitor form will appear listing all available devices on the network.

#### NOTE:

If the Monitor formdoes not appear by itself, click the Monitor form and select the "Discover" function to contact your device. The "Discover" function will perform a broadcast on your network contacting and subsequently listing all available devices. You can activate the "Discover" function from the "File" menu (see illustration above) or by clicking this icon:

When your device is listed in the Monitor form, highlight the device and click "OK" to download your new settings to it.

#### Boot PrintServer after download

You will find this option in the main menu "Hardware PS" Form.

|          | Hardware PS Monitor             |                   |          |
|----------|---------------------------------|-------------------|----------|
|          | PrintServer Name                |                   |          |
|          | Contact Name                    |                   |          |
|          | System Location                 |                   |          |
|          | Enable TCP/IP                   | Configure TCP/IP  |          |
|          | SPX/IPX                         | Configure SPX/IPX |          |
|          | Enable PU/LU                    | Configure PU/LU   |          |
|          | 🗖 Enable NetBeui                | Configure NetBeui |          |
|          | Boot PrintServer after download |                   | <b>_</b> |
| <b>▲</b> |                                 | •                 |          |

## 3.3.8 Firmware download

It is possible to download firmware via PSinst32 by activating the menu "Download From.." from the "File" menu. When activated you will see this screen:

| Open               |                        |   |   | ? ×          |
|--------------------|------------------------|---|---|--------------|
| Look jn:           | 🔄 PSinst32             | • |   | 8-8-<br>5-6- |
| 🗒 Untitled         |                        |   |   |              |
|                    |                        |   |   |              |
|                    |                        |   |   |              |
|                    |                        |   |   |              |
|                    |                        |   |   |              |
| L                  |                        |   |   |              |
| File <u>n</u> ame: |                        |   |   | <u>O</u> pen |
| Files of type:     | PS Configuration Files | - | - | Cancel       |

As a default PSinst32 will promt for download of PrintServer configuration files but other files can be downloaded clicking "Files of type":

- PS Configuration Files
- MakeITDS Configuration Files
- IPDS Top Firmware
- FSL Top Firmware
- IPDS Fontset
- Base Code
- All files

In the following you will see how to download firmware in the shape of PrintServer drivers when the PrintServer is equipped with a top module for IBM 3270 or IBM 5250 environment printing.

#### Example of downloading firmware for PrintServer drivers

When the PrintServer is equipped with a top module for printing in IBM 3270 or 5250 environments, the driver can be downloaded as follows:

- 1. In the above form click "Files of Type"
- 2. Select "FSL Top Firmware"
- 3. On the screen you will see a number of drivers.

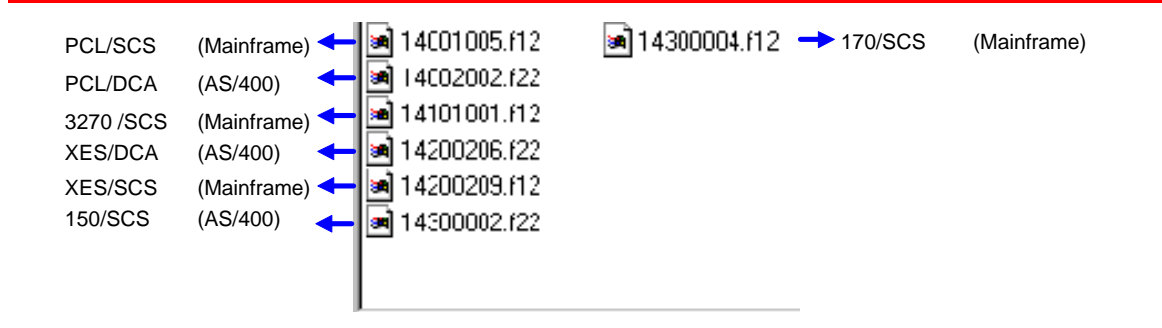

- 4. Highlight the driver you wish to use and click " Open".
- 5. Now the Monitor Form screen with the attached device s will appear. In this menu, you highlight the device to where you wish to download the PrintServer driver.
- 6. When selected, click "**OK**" and the firmware is downloaded to the device.

### 3.3.9 Broadcasting

One of the strong features of PSinst32 is the ability to detect and configure devices via the LAN. When the DLC port has been selected as download port, it is possible to detect devices even before an IP address has been associated. This kind of detection is called *broadcasting*. A broadcast message is issued through all bridges on the LAN. All associated devices will be able to recognize this message, and will return an identification message. The monitor sheet displays all devices which respond to the broadcast message.

#### NOTE:

Since broadcasting puts a heavy burden on the network, it should be limited to a minimum.

If you only need to update the status of the devices attached to the LAN, you are recommended to use the "Refresh" command instead of the "Discover" to lower network burden.

| Hardware PS | Monitor          |        |              |  |
|-------------|------------------|--------|--------------|--|
| MAC Address | PrintServer Name | Status | Product Name |  |
|             |                  |        |              |  |
|             |                  |        |              |  |
|             |                  |        |              |  |
|             |                  |        |              |  |
|             |                  |        |              |  |
|             |                  |        |              |  |
|             |                  |        |              |  |
|             |                  |        |              |  |
|             |                  |        |              |  |

The Monitor menu screen consists of the following information fields:

- MAC address:

This is the MAC address of the device. When activating the discover (or Refresh) command, the device will sort the devices according to MAC address and Name. New configured devices will be displayed at the top. - *Name:* 

- This is the name (*if any*) the user has attached to the PrintServer
- Status:

The status menu will show the present status of the output ports on the device. For detailed status information, double-click on a specific device.

## **3.4 Configuration using Web Browser**

With a standard Web Browser, the *PrintServer* supports configuration and status tasks. This section provides an outline description of the settings to be performed using the Web browser.

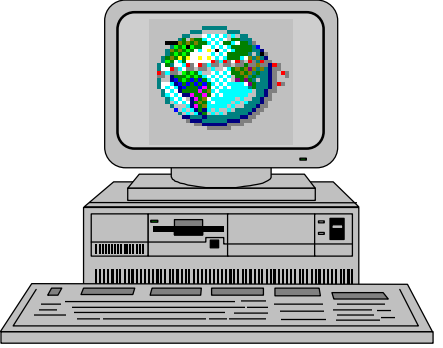

## 3.4.1 Requirements

A standard Web browser with Frame support. If you use a no-frame browser (e.g. Microsoft Explorer), certain functions will not be supported.

## 3.4.2 Access to ida HTML configuration

A configuration session requires the log on to the *PrintServer* entering your IP address.

At the URL prompt type:

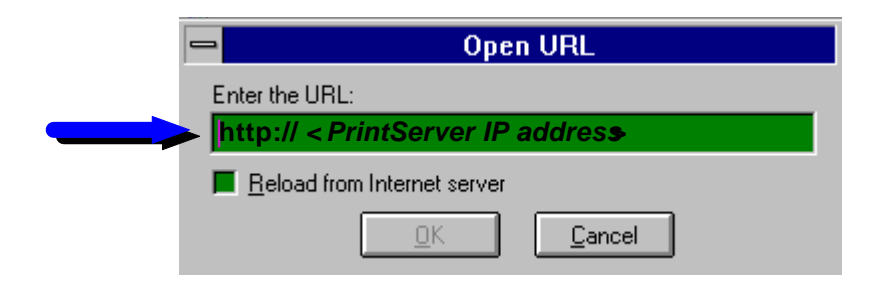

#### 3.4.2.1 IP address

The IP address may be defined using one of these configuration tools:

- PSinst32
- Setup file
- BOOTP
- Via the Front Panel

These configuration methods are described elsewhere in this manual. For details on the IP address, you are to consult your system manager.

When you have executed the URL command, you will be presented with the following *PrintServer* HTML configuration panel:

| <u>F</u> ile <u>E</u> dit ⊻iew | <u>G</u> o <u>B</u> ookmarks | <u>Options</u> <u>Director</u> | ry <u>W</u> indow <u>H</u> i | elp    |          |                 |       |
|--------------------------------|------------------------------|--------------------------------|------------------------------|--------|----------|-----------------|-------|
| <b>⇔</b> ≎⊂><br>Back Forward   | Home Re                      | ioad images                    | Open Print                   | Find   | Stop     |                 |       |
| 🧭 Location:                    |                              |                                |                              |        |          |                 |       |
| What's New?                    | What's Cool?                 | Destinations                   | Net Search                   | People | Software |                 |       |
|                                |                              |                                |                              |        |          |                 | -data |
| Product<br>Information         |                              |                                | Login                        | 1 to t | he Pr    | rintServer      |       |
| PrintServer<br>Main Menu       |                              | Ple                            | ease ent                     | er the | PrintS   | erver password. |       |
| i-data<br>Homepage             | Pass                         | word:                          |                              | ***    |          | Send Password   |       |
| Login<br>V<br>Logout           |                              |                                |                              |        |          |                 |       |
|                                |                              |                                |                              |        |          |                 |       |

#### 3.4.2.2 Password

You will now be prompted for a password. From the factory, the password is "**adm**".

Once the <PRINTSERVER> has accepted the default password, you are ready to make the desired configuration / view status on your PrintServer.

#### NOTE:

- You are recommended to change this password. See the menu "Change Password for details.
- All settings must be confirmed using the menu " **Save Configuration** to become effective.

## 3.4.3 Overview

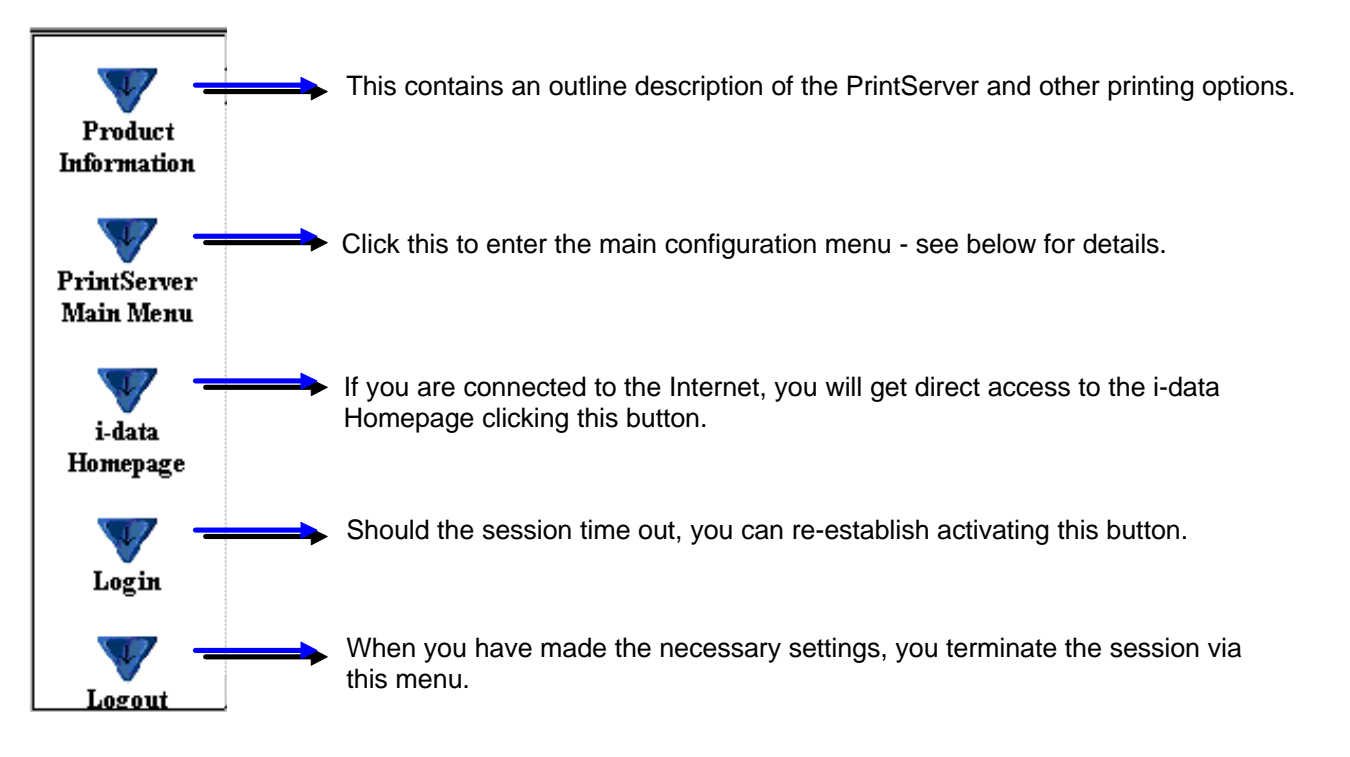

## 3.4.4 Configuration chart

This is a chart of the configuration and status options supported with the PrintServer

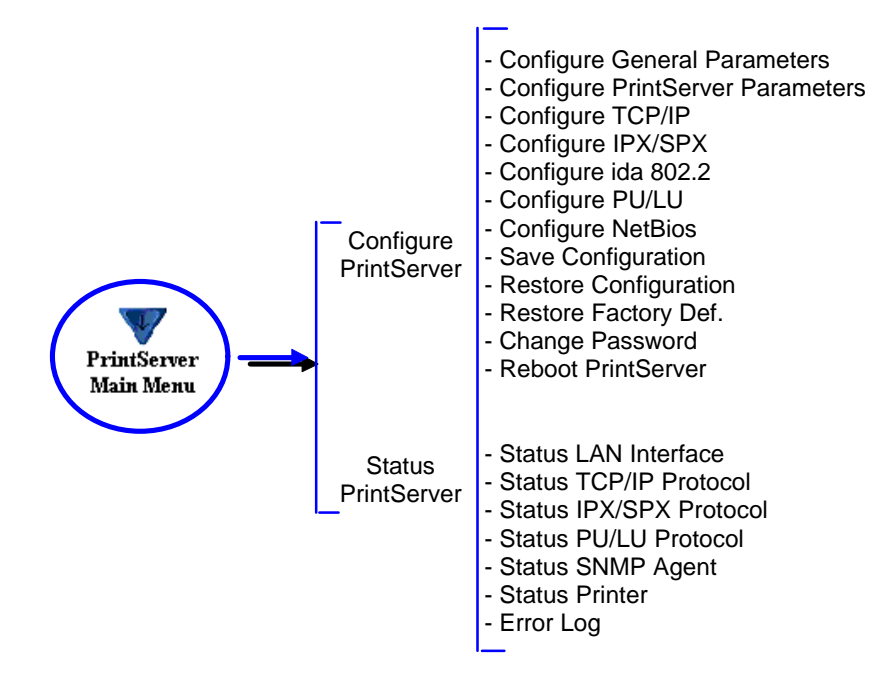

## 3.4.5 Main Menu

When you click the Main Menu, you will be presented with the two main tasks in the PrintServer HTML configuration program:

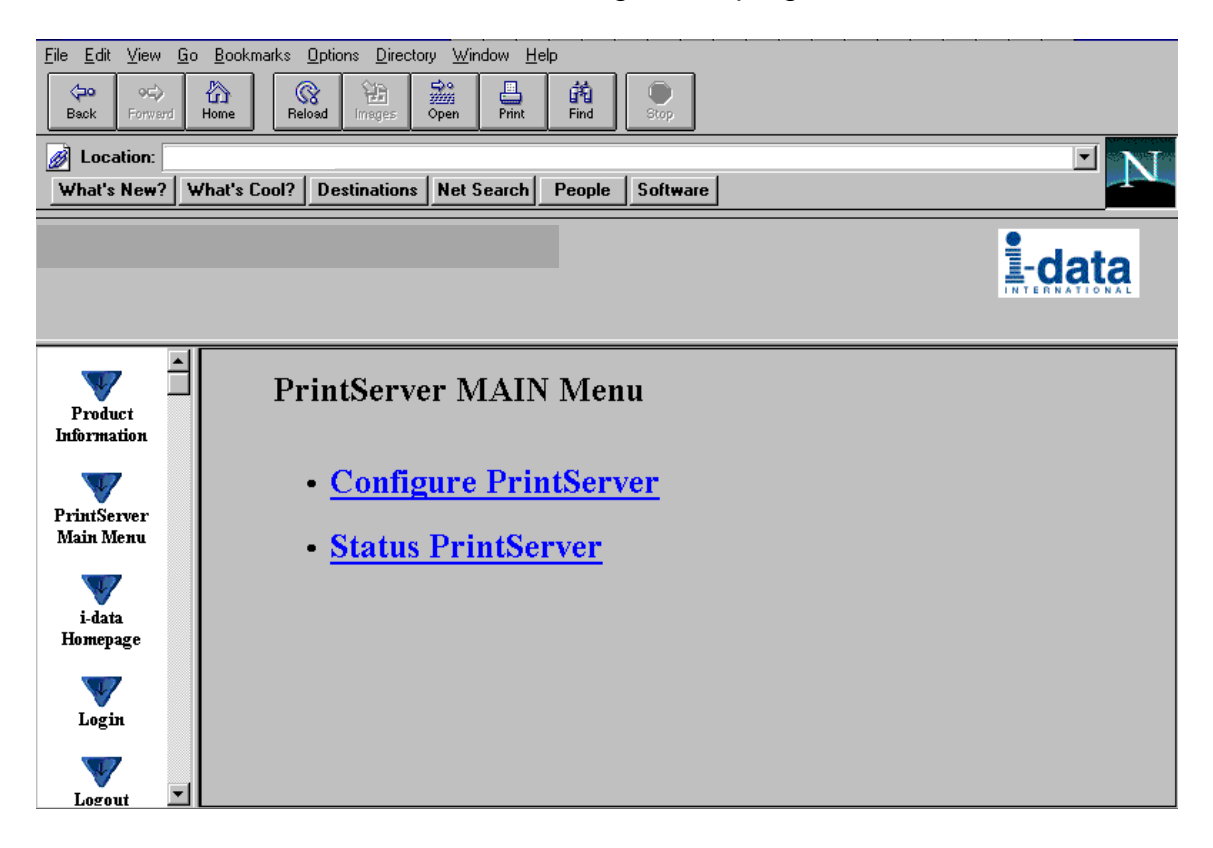

## 3.4.6 Configure PrintServer

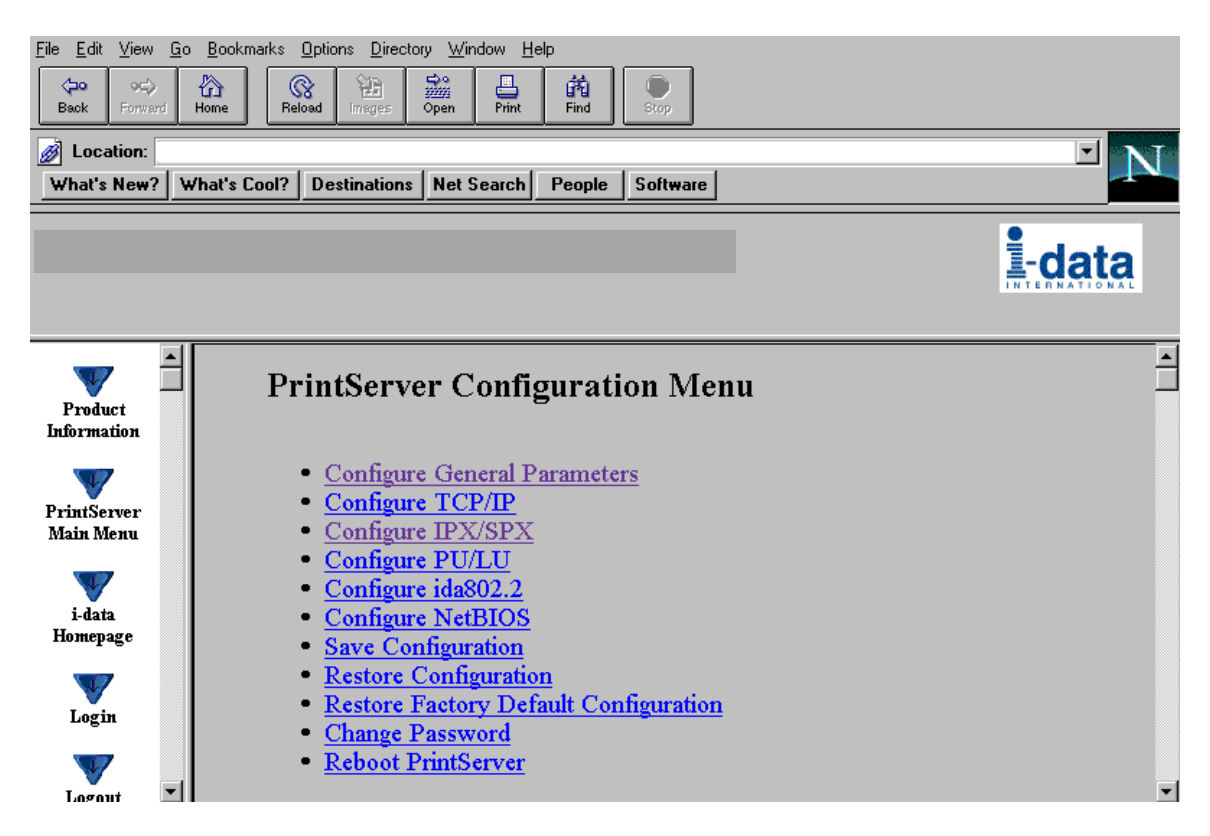

When you have made all the necessary configurations via this entry menu, click the menu at the very bottom to the right - *Previous Menu* (not visible on this screen).

Remember to save via "Save Configuration" for the changes to become effective

## 3.4.7 PrintServer Status Menu

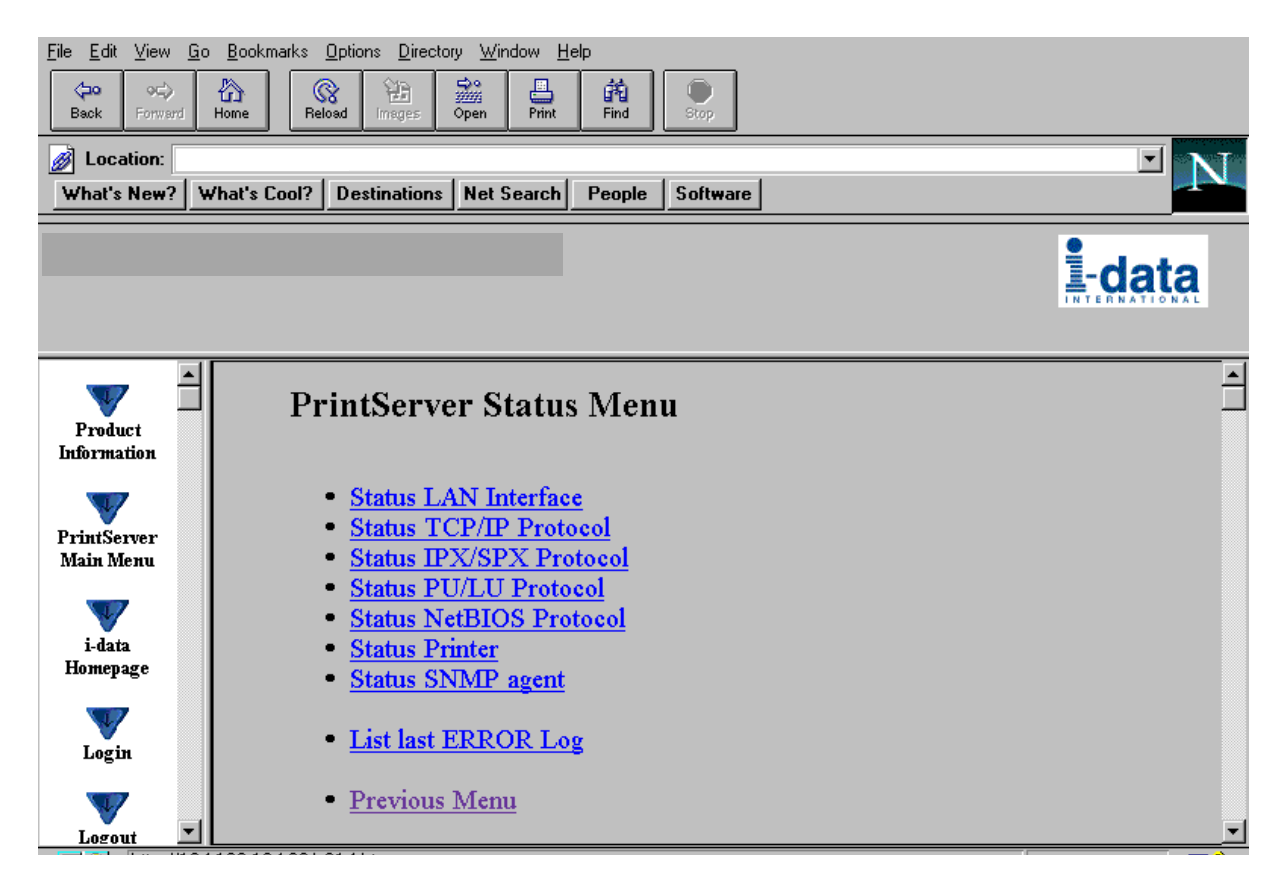

The status menus provide you with various product information depending on which panel you select.

You can update the information by clicking the menu " Refresh".

NOTE: Some browsers (no-Frame) do not support the Refresh function.

# **3.5 Configuration using Telnet**

The Telnet support (Terminal Emulation Protocol) offers yet another way of configuring and monitoring the *PrintServer*. For this you will need the emulations VT 100 and NVT. Telnet is a standard TCP/IP application permitting access from TCP/IP attached host systems.

#### NOTE:

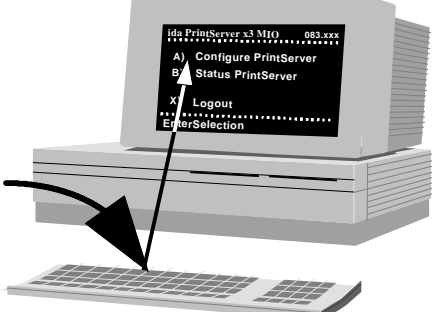

As Telnet requires NVT and VT100 terminal emulations, Telnet configuration support is not valid when running VM and MVS.

Due to restrictions in the AS/400 Telnet implementation, the following information should be considered:

"If you do not want the characters that are being typed to be displayed, the function key associated with the "Hide" function should be pressed (F6 on the default keyboard map). This function should be used when typing a password.

If you want the characters that have been typed to be sent to the remote system for processing without pressing the Enter key, you should press the function key associated with the "SENDWOCR" function (F11 on the default keyboard map)."

(source: IBM: Network in Red Books, SK 2T-6022).

To establish a Telnet session with a *PrintServer* interface you need to program the *PrintServer* with an IP address. This address may also be configured via one of the many other configuration methods available (as described in this chapter).

#### EXAMPLE

To start a Telnet session on a Telnet capable host, type the following: **Telnet 192.0.110.1.** 

where

192.0.110.1. is the IP address of the *PrintServer*. (For IP address details contact your system administrato);

When a Telnet session has been established, the *PrintServer* will prompt the host for a *userid* and *password*.

The userid will be **adm** and the password will initially be defined as **adm** You are recommended to change this initial password. To change the default password, see section 3.5.5. Once the *PrintServer* has accepted the default password, the following screen will appear. For details on the main menu, see section 3.5.1

| <printserver></printserver> | Main Menu 0          | xx.xxx |
|-----------------------------|----------------------|--------|
| A)<br>B)                    | Configure PrintServe | er     |
| x)                          | Logout               |        |
| EnterSelection              |                      |        |

#### Navigation keys

When configuring using the Telnet, the following navigation keys will be used:

| Selecting menu fields          | Key value (e.g. type A) |
|--------------------------------|-------------------------|
| Toggling between entry options | Space bar               |
| Selecting a given value        | ENTER key               |
| Return to previous level/exit  | X                       |

Other menu keys will be ignored for navigation purposes.

Validation will be performed in the various Telnet menus to make sure that only valid field updates are performed. An error message will appear if an entry is made incorrectly.

#### Important:

The new settings will only take effect when you select the mer "Save Configuration" and then "Reboot PrintServer".

## 3.5.1 Menu Structure

This section provides an *outline* description of how to configure and monitor the *PrintServer* using Telnet.

#### Main Menu

| <printserve< th=""><th>¥&gt;</th><th>Main Menu</th><th>0xx.xxx</th><th></th></printserve<> | ¥>      | Main Menu            | 0xx.xxx |                |
|--------------------------------------------------------------------------------------------|---------|----------------------|---------|----------------|
|                                                                                            |         |                      |         |                |
|                                                                                            | A)      | Configure PrintServe | er      | section 3.5.2  |
|                                                                                            | B)      | Status PrintServer   |         | section 3.5.11 |
|                                                                                            |         |                      |         |                |
|                                                                                            | X)      | Logout               |         |                |
| EnterSe                                                                                    | electio |                      |         |                |

If you wish to configure the *PrintServer*, type **A** at the selection prompt.

## 3.5.2 Configuring PrintServer

| Configure | PrintServer | - Submenu |
|-----------|-------------|-----------|
|-----------|-------------|-----------|

| <printserver></printserver> | Configuration Menu 0        | xx.xxx          |
|-----------------------------|-----------------------------|-----------------|
|                             |                             |                 |
| A)                          | Configure General Parameter | s section 3.5.3 |
| B)                          | Configure Sessions          | section 3.5.4   |
| C)                          | Save Configuration          | section 3.5.6   |
| D)                          | Restore Configuration       | section 3.5.7   |
| E)                          | Restore Factory defaults    | section 3.5.8.  |
| F)                          | Change Password             | section 3.5.5   |
| R)                          | Reboot PrintServer          | section 3.5.9.  |
| T)                          | Trace Destination           | section 3.5.10. |
| X)                          | Return to previous menu     |                 |
| EnterSelectio               | n                           |                 |

## 3.5.3 General Parameters Menu

Type A to enter the submenu for further configuration of the *PrintServer*.

| <printserver></printserver> | Configure PrintServer | 0xx.xxx                    |
|-----------------------------|-----------------------|----------------------------|
| A)                          | Configure PrintServe  | er Parameters              |
| B)                          | Configure TCP/IP      | Ī                          |
| C)                          | Configure IPX/SPX     | NOTE:                      |
| D)                          | Configure ida 802.2   | Remember to                |
| E)                          | Configure PU/LU       | enable the protocol first. |
| F)                          | ConfigureNetBios      | Press A.                   |
| F)                          | Configure SNMP —      |                            |
| X)                          | Return to previous n  | nenu                       |
| EnterSelectio               | n                     |                            |

PrintServer Configuration

| <printserver> Configure</printserver>                 | PrintServer           | 0xx.xxx                           |
|-------------------------------------------------------|-----------------------|-----------------------------------|
| A) PS Name<br>B) Location<br>C) ContactPerson         |                       |                                   |
| D) Local MAC address<br>F) MAC address enabled        | : E) Ear<br>: G) Bro  | ly Token Release:<br>badcast Type |
| H) TCP/IP enabled<br>J) PU/LU enabled                 | : I) IPX/<br>: K) Net | SPX enabled:<br>Beui enabled      |
| L) Share Timeout<br>M) IRQ Timeout<br>N) Hold Timeout | :<br>:                |                                   |
| O) BOOT enabled                                       | :                     |                                   |
| X) Save and Return                                    | Z)                    | Return without saving             |
| Enter Selection                                       |                       |                                   |

#### **Enter Selection**

To make an entry for the local MAC address, type A. This will place you in the prompt for the local MAC address. If the entry is incorrect, you will receive an error message.

To return to the "Enter Selection" prompt, press Enter.

For action fields other than text entries (e.g. MAC Address) use the space bar to toggle the entry options.

#### **TCP/IP Configuration**

→ Remember to set "TCP/IP enabled" to YES.

| <printserver></printserver> | Configure TCP/IP       | 0xx.xxx   |                                          |                                  |
|-----------------------------|------------------------|-----------|------------------------------------------|----------------------------------|
|                             |                        |           |                                          |                                  |
| A)                          | HostName               |           | You may use this<br>write specific infor | entry field to<br>mation on e.g. |
| B)                          | Use BOOTP Server       | :         | target printer:<br>NET1stFlooror Jo      | hn Doe's lpt.                    |
| C)                          | TCP MSS                | :         | A maximum of 15<br>recommended for       | characters is<br>host name       |
| D)                          | TCP Window             | :<br>     |                                          |                                  |
| ,<br>,                      |                        |           |                                          |                                  |
| <b></b> )                   | Default IP address     |           |                                          |                                  |
| F)                          | Default SubNet Mask    | :         |                                          |                                  |
| G)                          | Default Gateway Addres | SS:       |                                          |                                  |
| H)                          | Microcode Filename     | :         |                                          |                                  |
|                             |                        |           |                                          |                                  |
| X) Save an                  | d Return Z) R          | eturn wit | hout saving                              |                                  |
| EnterSelectio               | on                     |           |                                          |                                  |

#### **IPX/SPX** Configuration

Remember to set "IPX/SPX enabled" to YES.

Use the space bar to toggle through the options

| <printserver></printserver> | Configure IPX/SPX    | 0xx.xxx               |
|-----------------------------|----------------------|-----------------------|
| Frames:1)802                | 2.2:YES 2) SNAP: YES |                       |
| A)                          | NCP mode             |                       |
| B)                          | NCP preferred Serv   | /er:                  |
| C)                          | NCP preferred DSt    | ree:                  |
| D)                          | NCP DSname conte     | ext:                  |
| E)                          | EPS mode             | :                     |
| F)                          | EPS PrintServer      | :                     |
| G)                          | EPS FileServer       | :                     |
| H)                          | EPS Bindery Poll T   | im:                   |
| l)                          | EPS Password         | :                     |
| X) Save a                   | nd Return Z          | Aeturn without saving |
| EnterSelectio               | on                   |                       |

#### NOTES:

#### **Bindery Poll Time**

If version 4.x (DS) is selected as NCP mode, the entry "Bindery Poll Time" will NOT appear in the *test printout*. It will, however, be maintained as an entry in Telnet, regardless of NCP mode.

#### **EPS** Password

This password must be a match of the NetWare PServer password.

When printing you should check the connection to the PServer viewing the NetWare menu "Active Connections".

#### ida 802.2 Configuration

```
<printServer> Configure ida 802.2 0xx.xxx

A) Alias Name......
X) Save and Return Z) Return without saving
Enter Selection:
```

## **PU/LU Configuration**

→ Remember to set "PU/LU enabled" to YES.

| <printserver></printserver> | Configure PU/LU                                                         | 0xx.xxx                              |                            |
|-----------------------------|-------------------------------------------------------------------------|--------------------------------------|----------------------------|
| A)<br>B)<br>C)<br>D)<br>E)  | Blocknumber<br>ID number<br>Remote MACaddres<br>Local SAP<br>Remote SAP | :: 05D<br>: 00000<br>s:<br>:<br>: 04 | Upstream PU<br>MAC address |
| X) Save an                  | d Return Z) Retur                                                       | rn without saving                    |                            |
| Enter Selection             | on:                                                                     |                                      |                            |

#### **NetBios Configuration**

Remember to set "NetBeui enabled" to YES.

| <printserver></printserver> | Configure NetBig         | s 0xx.xxx             |
|-----------------------------|--------------------------|-----------------------|
| A)<br>B)                    | Servername<br>Work Group | :<br>: WORKGROUP      |
| X) Save and                 | I Return Z               | Return without saving |
| Enter Selectio              | n:                       |                       |

#### SNMP Configuration

| <printserver></printserver> | Configure SN  | <b>/IP agent</b> | 0xx.xxx                |
|-----------------------------|---------------|------------------|------------------------|
|                             |               |                  |                        |
| SNMP Trap D                 | octinations   | Authoptic        | tion Trans.            |
| SINIME TRAP D               | estinations   | Aumentica        | ation maps.            |
| No. Index Cor               | nmunity Nam   | e IP Addre       | SS                     |
| -                           |               |                  |                        |
| -                           |               |                  |                        |
|                             |               |                  |                        |
|                             |               |                  |                        |
| SNMP Manage                 | er Access Al  | Ithorizatio      | 1                      |
| No. Index Com               | nmunity Name  | Access N         | etwork Address Mask    |
| -                           |               |                  |                        |
| -                           |               |                  |                        |
| -                           |               |                  |                        |
|                             |               |                  |                        |
| A) Add D) Dele              | ete C) Change | e AuthTrap       | X) Return Enter Action |

For adding an SNMP Trap parameter or configuring the access parameters press **A** for ADD.

You can now select between T)rap or A)uthorize parameters.

Selecting Trap will present the following screen:

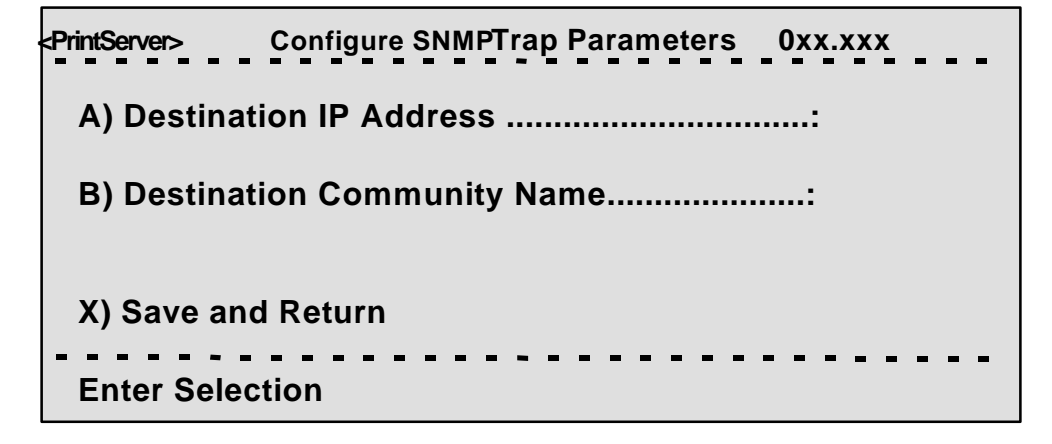

Selecting Authorize will present the following screen:

A) Community Name......:
 A) Community Name......:
 B) Manager IP Address......:
 C) IP Address Mask......:
 D) Manager Access Type.....:
 X) Save and Return
 Enter Selection

## 3.5.4 Configure Sessions

In the sub-menu for the "Configure PrintServer", select "Configure Sessions" typing **B** at the selection prompts. You will see the following screen:

| "+" Means<br>that Trace | <printserver></printserver> |             | Configure sessions 0xx.xxx                                                                                      |
|-------------------------|-----------------------------|-------------|----------------------------------------------------------------------------------------------------|
| has been<br>activated   | No. En<br>1 YE              | abled<br>S* | Session Description<br>+PPD 5001> IPDS DATA> PRINTER                                                            |
|                         | 2 YE                        | S*          | +PPD 5002> IPDS DATA> PRINTER                                                                                   |
| Means                   | 3 YE                        | S*          | +LPD q: LPDPRT1> PRINTER                                                                                        |
| session is              | 4 YE                        | S*)         | +LPD q: LPDPRT1ACR> PRINTER                                                                                     |
|                         | 5 YE                        | S*          | +ENP PNO:0>PRINTER                                                                                              |
|                         | 6 YE                        | S*          | +SNA Print> SCS data> PRINTER                                                                                   |
|                         | 7                           | _           | <u> </u>                                                                                                    |
|                         | 8                           | _           |                                                                                                    |
|                         | 9                           | _           |                                                                                                    |
|                         | 10                          | _           |                                                                                                    |
|                         | 11                          | _           |                                                                                                    |
|                         | 12                          | _           |                                                                                                    |
|                         | 13                          | _           |                                                                                                    |
|                         | 14                          | _           |                                                                                                    |
|                         |                             | Intrace     | S) Status D) Delete E) Edit X) Return Enter action:                                                             |
|                         |                             | Sinnace     |                                                                                                    |
|                         |                             |             | +                                                                                                    |
|                         |                             | To<br>req   | edit a specific sub-menu, type E (Edit) and the<br>uired parameter to modify and then press <ent< td=""></ent<> |

## 3.5.5 Change Password

In the sub-menu for the "Configure PrintServer" select "Change Password" by typing **F** at the selection prompts.

You are now prompted for the old password.

```
<PrintServer> Change Password 0xx.xxx
Old Password: ******
```

When entered, you will be prompted for a new password. Finally, the new password must be re-entered to be confirmed by the system.

#### NOTE:

Only the password for the current session can be changed. If an invalid password is entered, the previous menu level is displayed.

#### **3.5.6 Save Configuration**

#### NOTE:

When you have made new settings or changed existing, you must save the settings with this menu. Then reboot the printserver (see section "Reboot PrintServer below). If you fail to do this the new/modified settings will be lost when the printer is turned off.

In the sub-menu for the "Configure PrintServer" select "Save Configuration" by typing **C** at the selection prompts. You will see the following screen:

 <PrintServer>
 Save Settings
 0xx.xxx

 Saving current settings will overwrite default settings.
 Enter "YES" to Save or "NO" to return without saving.

 Save current Settings to Flash?

#### **3.5.7 Restore Configuration**

In the sub-menu for the "Configure PrintServer" select "Restore Configuration" by typing  $\mathbf{D}$  at the selection prompts. Follow the instructions on the screen.

#### 3.5.8 Restore Factory Default

In the sub-menu for the "Configure PrintServer" select "Restore Factory Default" by typing **E** at the selection prompts. Follow the instructions on the screen.

## 3.5.9 Reboot PrintServer

In the sub-menu for the "Configure PrintServer" select "Reboot PrintServer" by typing  $\mathbf{R}$  at the selection prompts. Follow the instructions on the screen.

#### 3.5.10 Trace destination

Type T at the selection prompt to enable the trace facility.

| <printserver></printserver> | Trace destination pa | arameters   | 0xx.xxx       |
|-----------------------------|----------------------|-------------|---------------|
|                             |                      |             |               |
|                             |                      |             |               |
| A)                          | FTP Host Name:       |             |               |
| B)                          | User Name:           |             |               |
| C)                          | Password             |             |               |
| D)                          | File Name            | :           |               |
| ,                           |                      |             |               |
|                             | S)                   | Start Trace |               |
|                             | T)                   | Stop Trace  |               |
|                             | X)                   | Return      |               |
|                             |                      |             |               |
|                             |                      |             | not tracing ! |
|                             |                      |             | 1             |
|                             |                      |             |               |

indicates the trace status

Type e.g. **A** (FTP Host Name) to be prompted for making entries to the trace destination parameters.

Press Enter when you have made your entries.

NOTE:

By default all sessions have trace enabled

## 3.5.11 Status PrintServer

From the *main menu* select the menu "Status PrintServer" by typing **B** at the selection prompt. This will lead to the following screen.

| <printserver></printserver> | Status Menu            | 0xx.xxx |
|-----------------------------|------------------------|---------|
|                             |                        |         |
| A)                          | Status LAN interface   |         |
| B)                          | Status TCP/IP          |         |
| C)                          | Status IPX/SPX         |         |
| D)                          | Status PU/LU           |         |
| E)                          | Status NetBios         |         |
| F)                          | Status Printer         |         |
| G)                          | Status SNMP Agent      |         |
| L)                          | List Last Error Log    |         |
| X)                          | Return to previous mer | nu      |
| Enter Selection:            |                        |         |

Enter a selection to view the current status.

# **3.6 Configuration using Setup File**

Only modify or change the settings via the configuration file if strictly necessary. Otherwise, you are recommended to use one of the other configuration tools (see above)

The sample configuration files supplied with the *PrintServer* may be used to configure or re-configure the product. The files may be sent directly via the LAN. The protocols used may be programmed in the *PrintServer*.

#### Setup File Identifier

The configuration file must be started with the following string:

#### &&??##N1,0#

and be terminated with this string.

#### &&??<space>

These strings are used for identifying the setup file when being downloaded. *They must not in any way be altered*.

You are recommended to stop all printer sessions before the downloading of (new) configuration settings as active print sessions may be interrupted.

Default settings for the *PrintServer* are supplied with each unit.

#### 3.6.1 Sample minimum configuration file

&&??##N1.0# : Start of file - Don't remove this! Short configuration for a PrintServer (This is an example. Please modify the parameters to match your configuration). 00XXX00X IDAPS BEGIN\_CONFIGURATION IDAPS ; ENABLE TCP/IP protocol ENABLE\_TCPIP YES YES; ENABLE 802.2 protocolNO; ENABLE Netware protocolNO; DISABLE PU/LU protocolYES; ENABLE NetBEUI protocol ENABLE\_802\_2 ENABLE\_NETWARE ENABLE\_PU\_LU ENABLE\_NETBEUI BOOT YES ; Reboot PS if conf.has changed TCPIP BEGIN\_CONFIGURATION TCPIP YES ; BOOT from BOOTP server 192.0.0.1 ; IP addr. if not booted by BOOTP BOOT DEFAULT\_IP 255.255.255.0; Subnet Mask if not booted by BOOTP DEFAULT\_SM DEFAULT GW 192.0.0.0 ; Gateway addr. if not booted by BOOTP END ΡU BEGIN\_CONFIGURATION PU ; BLOCKNUMBER 05D ; IDNUMBER 00000 ; Fill in your Block number ; Fill in your ID number 400000000000 ; Fill in HOST / GW MAC address. ; REMOTE\_MAC END NETWARE BEGIN CONFIGURATION NETWARE SEGIN\_CONFIGURATIONNEIWARELSL\_FRAME\_802\_2YES; Use 802.2 protocolLSL\_FRAME\_802\_SNAPNO; Disable SNAP protocolNCP\_MODEDS; BINDERY or DS, match serverNCP\_PREFERRED\_SERVERXXXXXXXXX; Name of fileserverNCP\_PREFERRED\_DSTREEXXXXXXXXX; NetWare 4.x onlyNCP\_DSNAME\_CONTEXTXXXXXXXXX; NetWare 4.x only 802.2 BEGIN CONFIGURATION 802\_2 XXXXXXXXX ; Shown in the idaPMUTL window ALIASNAME IDA802 2 ID 1 BEGIN\_CONFIGURATION 802\_2 1 INSTREAM\_802\_2 NATIVE ; Transparent print ENP ID 1 BEGIN\_CONFIGURATION ENP 1 XXXXXXXXXX ; Capture printer 0 on Novell server XXXXXXXXXX ; Name of fileserver XXXXXXXXXX ; Name of printserver XXXXXXXXXX ; BINDERY or DS, match server PRINTERNUMBER FILESERVER PRINTSERVER MODE

../continued

| * * * * * * * * * * * * * * * * * * * * | * * * * * * * * * * * * * | * * * * * * * * * * * * * * * * * * * * |
|-----------------------------------------|---------------------------|-----------------------------------------|
|                                         | ENP I                     | D 2                                     |
| * * * * * * * * * * * * * * * * * * * * | * * * * * * * * * * * *   | * * * * * * * * * * * * * * * * * * * * |
| BEGIN_CONFIGURATION ENP 2               |                           |                                         |
| PRINTERNUMBER                           | XXXXXXXX                  | ; Capture printer 1 on Novell server    |
| FILESERVER                              | XXXXXXXX                  | ; Name of fileserver                    |
| PRINTSERVER                             | XXXXXXXXX                 | ; Name of printserver                   |
| MODE                                    | XXXXXXXXX                 | ; BINDERY or DS, match server           |
| ****                                    | *****                     | ******                                  |
|                                         | NETBI                     | IOS                                     |
| * * * * * * * * * * * * * * * * * * * * | *****                     | * * * * * * * * * * * * * * * * * * * * |
| BEGIN_CONFIGURATION NETBIOS             | S                         |                                         |
| SERVE_NAME                              | XXXXXXXX                  | ; NetBIOS server name                   |
| WORKGROUP                               | WORKGROUP                 | ; Workgroup for the PrintServer         |
| END                                     |                           |                                         |
|                                         |                           |                                         |

&&??

## 3.6.2 Advanced configuration

In this section you will find examples of how to configure the various setup file parameters. The purpose of these examples is to provide you with simple guidelines for configuration using the setup file.

The chart below provides an overview of the various configuration options.

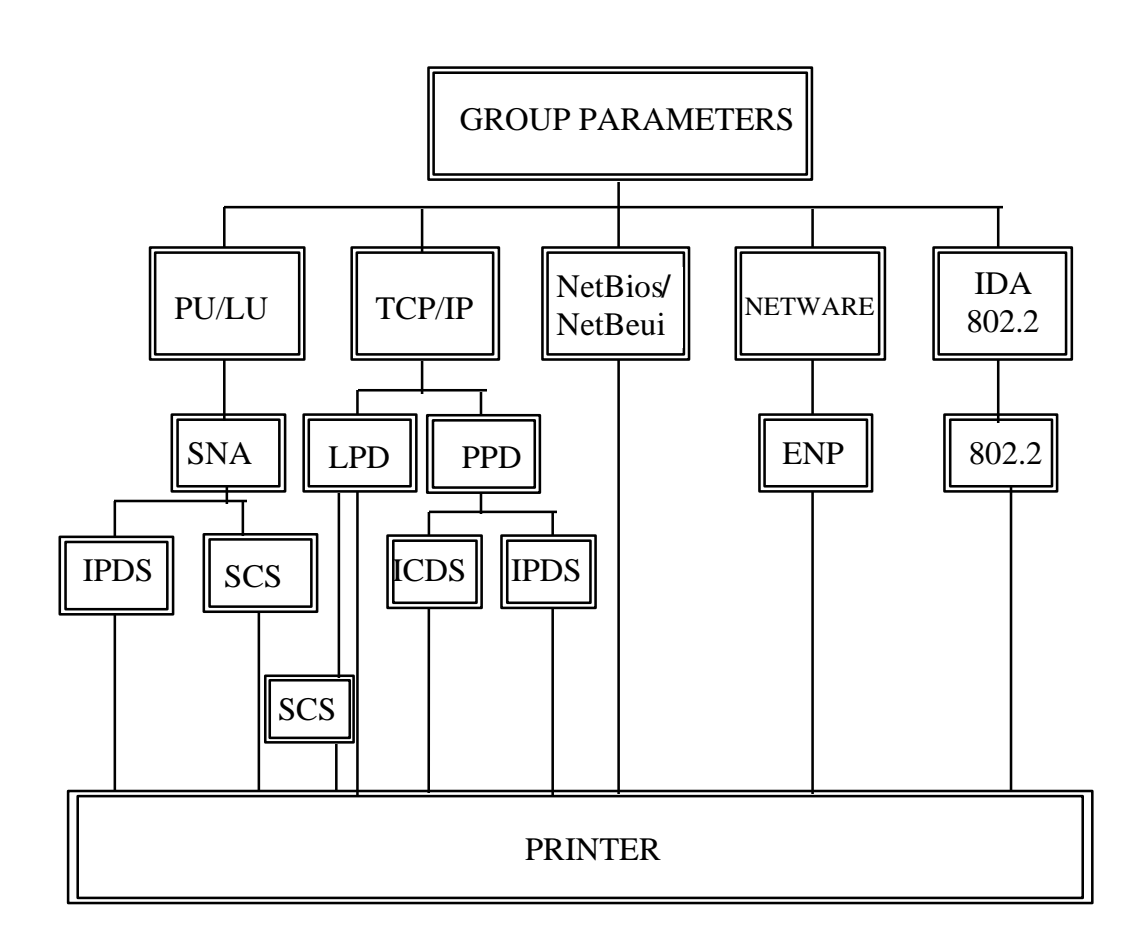

## **Enabling IDAPS**

Here the following group parameters are enabled / disabled.

If a group parameter is following the setup definitions for the various sessions, e.g. IPDS input for a session, these must be configured. See the following sections.

| BEGIN_CONFIGURATION                                                                                                    | IDAPS                                                   |  |
|----------------------------------------------------------------------------------------------------|---------------------------------------------------------|--|
| LOCAL_MAC                                                                                                    | 4xxxxxxxxxxxx                                           |  |
| SEL_MAC                                                                                                    | UNIVERSAL                                               |  |
| EARLY_TOKEN                                                                                                    | NO                                                      |  |
| ENABLE_TCPIP                                                                                                    | YES                                                     |  |
| ENABLE_NETWARE                                                                                                    | NO                                                      |  |
| ENABLE_802_2                                                                                                    | YES                                                     |  |
| ENABLE_NETBIOS                                                                                                    | YES                                                     |  |
| ENABLE_PU_LU                                                                                                    | NO                                                      |  |
| BOOT                                                                                                    | YES                                                     |  |
| SHARETIMEOUT                                                                                                    | 20                                                      |  |
| HOLDTIMEOUT                                                                                                    | 600                                                     |  |
| IRQTIMEOUT                                                                                                    | 60                                                      |  |
| END                                                                                                    |                                                         |  |
| EARLIT_TOKEN<br>ENABLE_TCPIP<br>ENABLE_NETWARE<br>ENABLE_802_2<br>ENABLE_NETBIOS<br>ENABLE_PU_LU<br>BOOT<br>SHARETIMEOUT<br>HOLDTIMEOUT<br>IRQTIMEOUT<br>END | YES<br>NO<br>YES<br>YES<br>NO<br>YES<br>20<br>600<br>60 |  |

## Defining PU\_LU

**NOTE:** The PU\_LU session requires the installation of an FSL or IPDS add-on module.

To enable a PU\_LU session (SNA), the following keywords are used. The keywords must match the values configured in the chapter "SCS Printing Using SNA".

```
BEGIN_CONFIGURATION PU

BLOCKNUMBER 05D

IDNUMBER 0 (set exchange ID number)

REMOTE_MAC 000 (settheMAC address of the upstream device)

LOCAL_SAP 4

REMOTE_SAP 4

END
```

#### **Define SNA**

To define a SNA session, see the following configuration example:

```
BEGIN_CONFIGURATION SNA_PRINT 3
INSTREAM_SNA_PRINT SCS
END
```

#### Define TCP/IP

To select and define TCP/IP session see the following sample configuration. The details on configuration parameters are available in Appendix A.

#### NOTE:

The values to be configured must match your environment.

| BEGIN_CONFIGURATION | TCPIP   |
|---------------------|---------|
| BOOTP               | YES     |
| TCP_MSS             | 1400    |
| TCP_WINDOW          | 4200    |
| DEFAULT_IP          | ?????   |
| DEFAULT_SM          | ?????   |
| DEFAULT_GW          | ??????? |
| END                 |         |

#### Printing LPD

To select and define an LPD session see the following sample configuration.

```
BEGIN_CONFIGURATION LPD x
LPD_QUEUE
LPD_AUTOCR
END
```

"LPDPRT1" NO

#### Define PPD

To select and define a PPD session see the following sample configuration. The details on configuration parameters are available in Appendix A.

#### NOTE:

The port values to be configured must match the values defined on the relevant host.

```
BEGIN_CONFIGURATION PPD X

PPD_PORT

RESPONSE

KEEPALIVE

END
```

PPD port selection for IPDS print: 5001 and 5002.

PPD port selection for ICDS print: 5005 and 5006.

#### **Printing IPDS**

To select and define an IPDS session see the following sample configuration.

| BEGIN_CONFIGURATION SESSION |     |         |
|-----------------------------|-----|---------|
| SESSION 1                   |     |         |
| PRESENT                     | YES |         |
| INPUT_DEF                   |     |         |
| INPUT_SEL                   |     | PPD     |
| ID                          |     | 1       |
| END_SET                     |     |         |
| TRANSFORM_D EF 1            |     |         |
| TRANSFORM_SEL               |     | IPDS    |
| ID                          |     | 1       |
| END_SET                     |     |         |
| OUTPUT_DEF                  |     |         |
| OUTPUT_SEL                  |     | PRINTER |
|                             |     | $\bot$  |
| END_SET                     |     |         |
| END_SET                     |     |         |
| •                           |     |         |
| •                           |     |         |
| •                           |     |         |
| •                           |     |         |
| •                           |     |         |
| •                           |     |         |
|                             |     |         |
| TDDS VD V                   |     |         |
|                             |     |         |
|                             |     |         |

**NOTE**: The number of sessions defined and the number of **virtual printers** used will depend on the number of concurrent IPDS sessions required.

PPD port selection for IPDS print is port no. 5001 and 5002.

See the "Define PPD" section.

#### **Printing ICDS**

To select and define an ICDS session see the following sample configuration.

BEGIN\_CONFIGURATION ICDS X LANGUAGE AUTOCONFIG NOGRAPHICS QUERYPAGES HOLDTIMEOUT IRQTIMEOUT DLDTIMEOUT AFPTRAY\_DEF X TRAY\_SEL MANUAL ENVELOPE END\_SET END

NOTE: PPD port selection for ICDS print is port no. 5005 and 5006.

See the "Define PPD".
#### Define NetWare

To select and define a NetWare session see the following sample configuration. The details on configuration parameters are available in Appendix A.

| BEGIN_CONFIGURATION_NETWARE |             |                          |
|-----------------------------|-------------|--------------------------|
| LSL_FRAME_802_2             | YES         |                          |
| LSL_FRAME _802_SNAP         | NO          |                          |
| NCP_MODE                    | DS          |                          |
| NCP_PREFERRED_SERVER        |             |                          |
| NCP_PREFERRED_DSTREE        | I-DATA      | a typoful distinguished  |
| NCP_DSNAME_CONTEXT          | O=IDA ····· | context name of the FPS  |
| EPS_MODE                    | DS          |                          |
| EPS_PRINTSERVER             | _PS.IDA     | a typeless distinguished |
| EPS_PASSWORD                |             | login name of the EPS.   |
| EPS_FILESERVER              | IDA1_FS     |                          |
| EPS_MSG_FILENAME            |             |                          |
| EPS_BINDERY_POLL_TIMEOUT    | 15          |                          |
| END                         |             |                          |
|                             |             |                          |

#### Define ENP session

To select and define an ENP session see the following sample configuration. The details on configuration parameters are available in Appendix A.

```
BEGIN_CONFIGURATION ENP x
PRINTERNUMBER
FILESERVER
PRINTSERVER
MODE
SHARET IMEOUT
END
```

#### Define ida 802.2

To select and define an ida 802.2 protocol for a session, see the following sample configuration.

```
BEGIN_CONFIGURATION 802_2
ALIASNAME
END
```

#### Define ida 802.2

Subsequently you should check the configuration of the ida 802.2. See the sample below.

```
BEGIN_CONFIGURATION ida802_2 1
INSTREAM_802_2 NATIVE
END
BEGIN_CONFIGURATION ida802_2 2
INSTREAM_802_2 IPDS
END
```

#### Define NetBEUI/NetBios

Check the configuration of the NetBEUI/NetBios. As default this protocol is enabled. See the sample below.

BEGIN\_CONFIGURATION NETBIOS SERVER\_NAME WORKGROUP END

<NetBIOS server name> WORKGROUP

#### **Define Printer session**

To select and define a Printer session see the following sample configuration.

| BEGIN_CONFIGURATION<br>DESCRIPTION<br>DUPLEXINTALLED<br>OFFSETINSTALLED      | PRINTER | Х |
|------------------------------------------------------------------------------|---------|---|
| PRINTPORT_SER                                                                |         |   |
| TRAY_DEF X<br>DESCRIPTION<br>PAPER_SEL<br>END_SET                            |         |   |
|                                                                              |         |   |
|                                                                              |         |   |
|                                                                              |         |   |
| •                                                                            |         |   |
|                                                                              |         |   |
| •                                                                            |         |   |
| LANGUAGE_DEF_PCL5<br>OFFSETREG<br>GMACROS<br>RASTEROP<br>PATTERNS<br>CTABLES |         |   |
| END                                                                          |         |   |
|                                                                              |         |   |

## 3.7 Setting Up via BOOTP server

The TCP/IP BOOTP daemon on the server supports one or more remote devices. When the *PrintServer* is powered on, it broadcasts an initialisation request to all LAN systems. The BOOTP server receives the hardware address and looks for a match of the hardware address in the BOOTPTAB file. The BOOTP server has a BOOTPTAB file which is a correspondence file for hardware addresses and IP addresses. When the matching hardware address is located, the BOOTP server sends back (using UDP protocol) an IP address, a subnet mask and other information to the *PrintServer* in order to activate the unit. The data flow is as follows:

- 1. Upon startup, the remote device broadcasts its MAC address. (The universal MAC address is stated on the rear panel of the remote device). Upon receipt of this broadcast, the BOOTP server makes a reply.
- 2. The BOOTP daemon searches for a corresponding MAC address in the BOOTPTAB configuration file. If a match is found, the BOOTP daemon returns an IP address and other pieces of information defining the unit in the network.

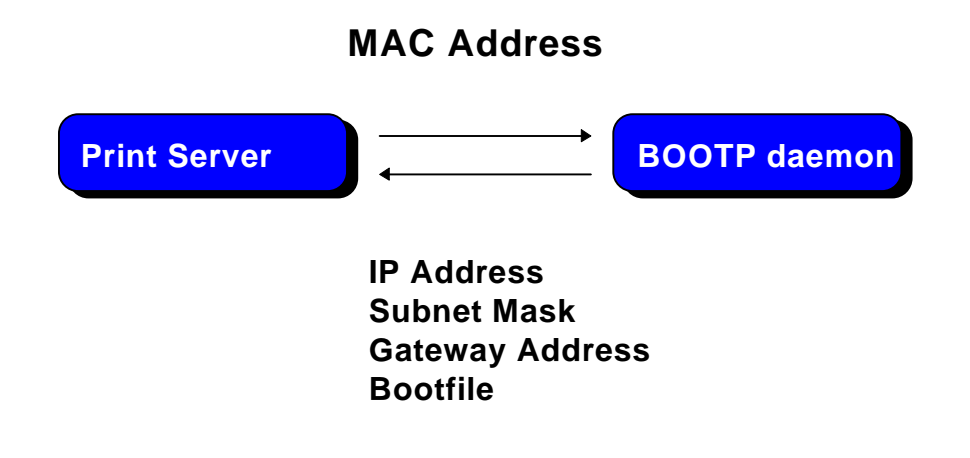

Defining the unit in the network

#### **BOOTPTAB Device Entry**

Each device has its own special entry. In this entry the name of the device, MAC address etc. are given. References may also be given to a bootfile (bf).

#### NOTE: Do not confuse BOOTPTAB file with bootfile (bf).

#### **Bootfile Entry**

The bootfile entry refers to a file which contains the additional configuration settings for the particular device. In the bootfile, a reference may also be given to a microcode file.

#### **Microcode File**

This file contains the microcode file that can be downloaded to the print server. For further details please see *Appendix B: Microcode Upgrading.* 

#### Setting up BOOTPTAB Device Entry

A device entry is made up with the following notations:

| Notations used in BOOTPTAB file: |   |                                                      |  |
|----------------------------------|---|------------------------------------------------------|--|
| bf                               | = | bootfile                                             |  |
| ds                               | = | domain name server address list                      |  |
| gw                               | = | gateway address list                                 |  |
| ha                               | = | host hardware address (must follow ht and be in hex) |  |
| hd                               | = | home directory                                       |  |
| hn                               | = | send host name (boolean tag)                         |  |
| ht                               | = | host hardware type (must precede ha)                 |  |
| ip                               | = | host IP address                                      |  |
| sm                               | = | subnet mask                                          |  |
| tc                               | = | template host (points to similar host entry)         |  |

Typical BOOTPTAB file entry:

```
ps13: ht=ETH: ha=00036e00172a: ip=192.0.110.1:\
sm=255.255.255.0: gw=192.0.110.0: bf=/tcp/etc/myfile.cf2
Fig. 3-2 BOOTPTAB file sample (OS/2 environment)
```

where

- **ht** = ETHER (Ethernet hardware type)
- **ha**= 00036E00172A (MAC address)
- **ip** = 192.0.110.1 (IP address)
- **sm** = 255.255.255.0 (subnet mask)
- **gw** = 192.0.110.0 (gateway)
- bf = /TCP/etc/myprint.cf2 (path to boot file; i.e. name of the bootfile that is used for print server setting)

For a full list of notations used in the BOOTPTAB file please see above.

#### NOTES:

- 1. The bootfile and microcode must be in the same disk partition as BOOTPTAB.
- 2. A forward slashindicates directory path in bootfile specifica tion
- 3. A back slash means line continuation

For details on modifying the configuration file, see section 3.6.

#### 3.7.1 BOOTP process

So far, this chapter has only been dealing with the setting up of the *PrintServer* from a BOOTP server. However, the *PrintServer* can also be equipped with a so-called " default configuration". This default configuration will be carried out if the *PrintServer* cannot detect a BOOTP server at the time the *PrintServer* is powered on. The default settings are similar to the ones defined on the BOOTP server. For an illustration of this boot event, please see the flow chart below.

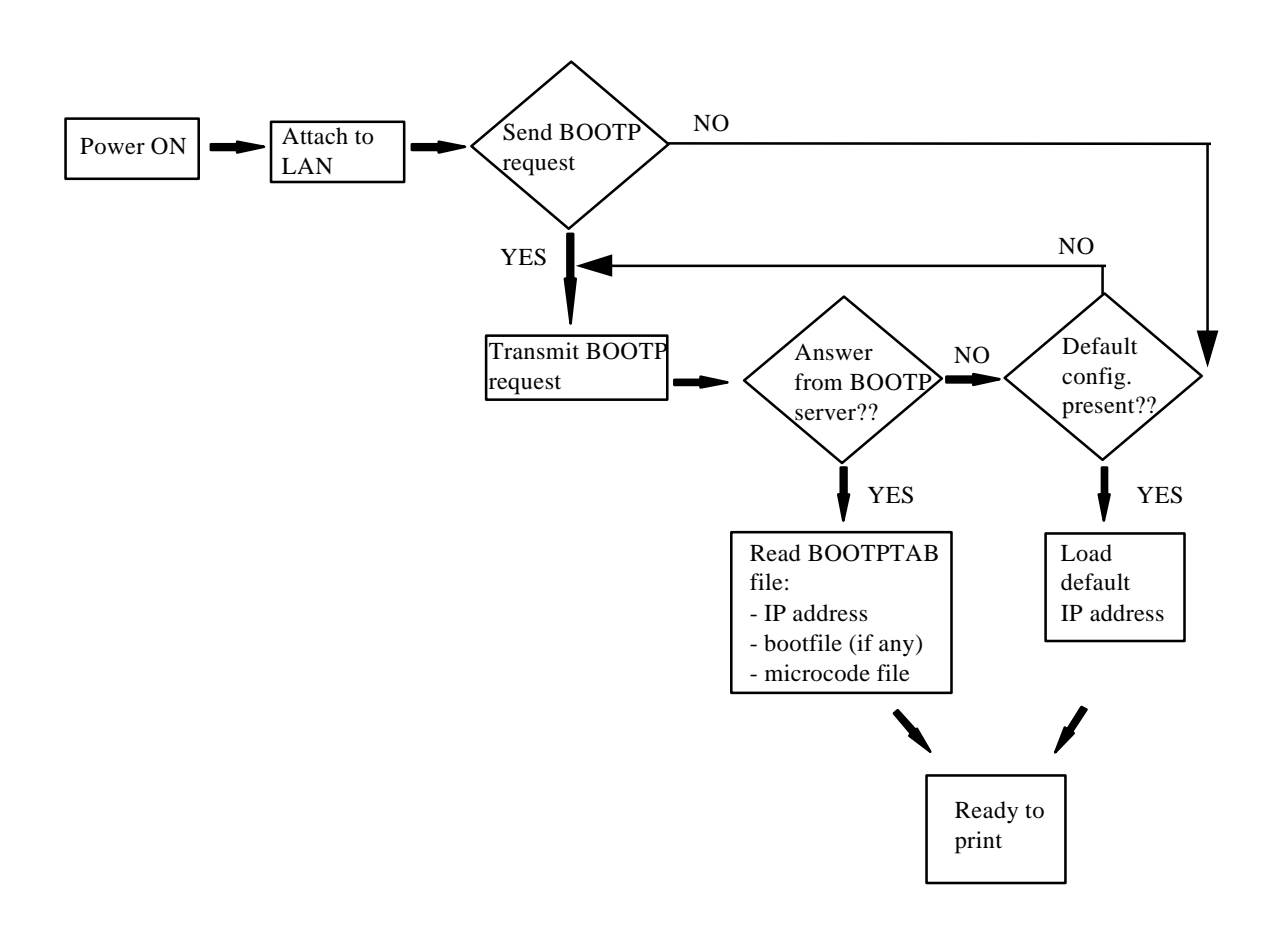

Default Configuration

#### 3.7.2 Setting up the TFTP Daemon

For the BOOTP server to download the settings to the print server, TFTP must be enabled.

#### TFTP in AIX Environment

The TFTP daemon is normally managed by the INETD super-daemon. The INETD starts a TFTPD when a request is received. The TFTPD satisfies the request and then dies. You need to configure INETD so that it performs this service. This can be done in the following way using the SMIT command (**S**ystem **M**anagement Interface **T**ool):

- **NOTE**: It can only be done with superuser a uthority (i.e. use the su command to switch to root user).
- 1. Type SMIT.
- 2. Select the following items in order to configure the TFTP daemon.
  - Communications Applications and Services
  - TCP/IP
  - Further Configuration
  - Server Network Services
  - Other Available Services
  - Super Daemon (INETD)
  - INETD Subservers
  - Add an INETD Subserver
- 3. When the menu "Available Subservers" appears, use the "LIST" function .

**NOTE**: The TFTPD will only be on the list if not already created.

You can also check **/etc/inetd.conf**to see whether the tftpd line is commented out. But you should use SMIT to update **inetd.conf**for TFTPD. Do not update **/etc/inetd.conf**manually for TFTPD as you would for the BOOTPD.

SMIT does not allow you to place the BOOTPD under INETD. The **/etc/inetd.conf**file must be updated manually for the BOOTPD.

You should ensure that there is no **/etc/tftpaccess.cfg**file. It can be used to control access to files by remote TFTP users.

#### TFTP in OS/2 Environment

- 1. Start TCP/IP Configuration located in the TCP/IP folder.
- 2. Select the Autostart tab.
- 3. Tick the box labelled "Enable this machine to start the INETD super server".
- 4. Tick the box labelled "Enable others to access your files by using TFTP". Also tick the "INETD" push-button.
- 5. Shutdown your "TCP/IP Configuration" and check that the new settings have been saved.
- 6. Restart the INETD.

#### 3.7.3 Starting the BOOTP Server

This section provides you with instructions for starting the BOOTP server.

After making the necessary amendments to the BOOTPTAB file, you are now ready to start the BOOTP server and then verify the configuration by performing a test printout.

1. Start the BOOTP server

Use the BOOTP server debug option (-d) to verify the correct operation.

E.g. bootpd -b -d -d -d -d -d

If the *PrintServer* and the BOOTP server are not on the same LAN segment, the BOOTP server must be started with the -b option. This enables the BOOTP reply to cross bridges.

- 2. Power the *PrintServer* off and back on.
- 3. After a while, check that the Power LAN LED stays lit.
- 4. Proceed to section: "Testing *PrintServer*".

## **3.8 Testing PrintServer**

- 1. Perform a test printout by pressing the TEST key on the rear panel.
- 2. Verify that the settings match the definitions in the BOOTPTAB file and the bootfile. Appendix D contains settings printout.
- 3. "PING" the unit from the workstation to verify physical LAN and IP network connectivity.
  - a. Invoke the PING command and the IP address or host name of the unit. For example:

PING 192.0.110.1

b. If the PING is OK, you receive a system response like this:

PING 192.0.110.1: 56 data bytes
64 bytes from 192.0.110.1: icmp\_seq=0. time=0.
ms
64 bytes from 192.0.110.1: icmp\_seq=1. time=0.
ms
64 bytes from 192.0.110.1: icmp\_seq=2. time=0.
ms
64 bytes from 192.0.110.1: icmp\_seq=3. time=0.
ms
64 bytes from 192.0.110.1: icmp\_seq=4. time=0.
ms

· · · ·

3. Press CTRL-BREAK to end the PING process. You will then get the following output statistics:

----192.0.110.1 PING Statistics ----5 packets transmitted, 5 packets received, 0% packet loss round-trip (ms) min/avg/max 0/0/0

#### NOTE:

If the PING does not reoccur, only reoccurs once, or if problems arise with another LAN device, please check the chapter on "Problem Determination"

## **3.9 About the PING function**

The ICMP PING function sends an echo request to the *PrintServer* stated in the IP address. The PING function is useful for:

- Determining the status of the network and various foreign hosts
- Tracking and isolating hardware and software problems.
- Testing, measuring and managing networks.

## **4. Novell Setup for IPX/SPX**

This chapter provides instructions as to the configuration of Novell NetWare to connect the *PrintServer* using the IPX/SPX protocol.

The *PrintServer* is able to run with NetWare v.3.1x in BINDERY emulation as well as v.4.xx (the latter being backwards compatible) in Directory Services (DS) or BINDERY emulation.

The *PrintServer* supports printing through an embedded PSERVER (EPS) fully emulating a standard NetWare PSERVER.NLM. Printing through the embedded NPRINTER (ENP) can also be performed. Up to two ENPs is supported. The Novell NetWare protocols supported are: SPX, SAP, NCP and IPX.

The NetWare set-up consists of the following basic steps:

- Check the pre-requisites (described in the section "Before you begin" in the following).
- Check that the connection with the NetWare server has been established by printing a file e.g. from a NetWare connected client.

The following sections will guide you through the configuration of the Novell NetWare for IPX/SPX printing on the *PrintServer* using standard NetWare tools.

### 4.1 Before you begin.....

Before you proceed to the following sections, please make sure that the following settings on the *PrintServer* have been made:

- Enable NetWare
- Enable IPX/SPX
- Set Frametype

These settings can be set by using one of the following configuration tools:

| PSInst32           | (see chapter 3) |
|--------------------|-----------------|
| TELNET             | (see chapter 3) |
| Web browser        | (see chapter 3) |
| Configuration file | (see chapter 3) |

The following sections provide instructions for setup of the IPX/SPX protocol for the embedded PSERVER and the embedded NPRINTER via the standard NetWare tools PCONSOLE or NetWare Administrator.

## 4.2 Using the embedded PSERVER

To set up the embedded PSERVER, select either TELNET or the configuration file as a configuration tool.

The physical location of the embedded PSERVER (EPS) is the *Xerox 4500 PS ETH*.

#### 4.2.1 Embedded PSERVER setup

To use the embedded PSERVER in the *Xerox 4500 PS ETH* it must be defined in the Novell NetWare system and the definitions here must match the settings made for the PSERVER in the configuration file or set via the TELNET.

Configuring the EPS via TELNET, see chapter 3. Configuring via PSInst32, see chapter 3. Configuring via Web browser, see chapter 3. Configuring the EPS via configuration file, see chapter 3. The following keywords are EPS specific and must be specified either via TELNET, PSinst32 or via the configuration file.

| The PSERVER is able to run in both Bindery (3.1x) and Directory Service (4.xx) modes.                                                                                                    |
|----------------------------------------------------------------------------------------------------|
| The print server name (i.e. logon name).<br>(NOTE: In DS mode, it must be a typeless distinguished<br>name, e.gPS.international.i-data ######, except if<br>"Country" is top level of the NDS tree (typefull), it will be<br>e.g. CN=_PS.OU=international.O=i-data.C=DK |
| The password to use when logging in to the operating environment (Bindery and DS).                                                                                                    |
| The fileserver to where the EPS is to log into.<br><b>NOTE</b> : On the Novell Server you must set "Reply<br>to get nearest server" to <b>ON</b> .                                                                                                    |
|                                                                                                    |

**NOTE**: The EPS residing in the *Xerox 4500 PS ETH* is able to support up to 16 ENPs.

### **4.3 Using the embedded NPRINTER**

To setup up the embedded NPRINTER, select either TELNET or the configuration file as a configuration tool.

The physical location of the embedded NPRINTER is in the Xerox 4500 PS ETH.

#### 4.3.1 Embedded NPRINTER setup

With the implementation of ENP (NPRINTER) in the *Xerox 4500 PS ETH*, the attached printer can be directly connected to the network. The NPRINTER runs in both Bindery and Directory Services environments.

The embedded NPRINTER receives the print job from the Novell print server (PSERVER) or the embedded PSERVER in the PS and prints it.

The embedded NPRINTER supports native print data only (PCL, PostScript).

The NetWare PCONSOLE or NetWare Administrator are the tools to be used when setting up the embedded NPRINTER.

Configuring the ENP via TELNET, see chapter 3. Configuring via PSInst32, see chapter 3. Configuring via Web browser, see chapter 3

#### Configuring the ENP via configuration file, see chapter 3.

The following keywords are ENP specific and must be specified in either TELNET, PSinst32 or the configuration file.

| ENP mode:           | Selects which mode to use.<br>Options are Bindery and DS mode |
|---------------------|---------------------------------------------------------------|
| ENP printer number: | Selects which Novell NetWare printer number to use.           |
| Printserver:        | Selects which Novell NetWare printserver to use.              |
| Fileserver:         | Selects which Novell NetWare fileserver to attach to.         |

**NOTE**: The *Xerox 4500 PS ETH* is able to support up to 2 ENPs. Each *Xerox 4500 PS ETH* with a defined EPS is able to support up to 16 ENPs.

#### Printing command example

When the user wishes to send a print job to the attached printer, the following command can be used:

Example: NPRINT MYPRINT Q=PQ2 Where PQ2 is the queue supported by the NPRINTER.

This functionality is set via keyword parameters in the configuration file.

### 4.4 NetWare setup - Bindery mode

This section describes the setting up of the NetWare version 3.1x or later for IPX/SPX printing using *Bindery* mode. If you use NetWare version 4.xx you should consider using DS mode as described in the next section.

#### NOTE:

You must either load the PSERVER.NLM on the server or define the embedded PRINTSERVER in the *Xerox 4500 PS ETH* before connecting the NPRINTER.

- 1. Type "PCONSOLE" to start the PCONSOLE program
- 2. Make sure that you have selected the correct file server. If not, select the correct by selecting the menu " **Change current file serve**'r
- 3. Select "**Print Queue Informatio**" from the main menu to set up a queue to service the *PrintServer*.
- 4. Press **INS** to create a new queue and type a name for this new queue. The queue name is user-defined and used for printing and monitoring.
- 5. Select the new queue and press ENTER.
- 6. From the menu "**Print Queue Informatio**" select "Queue Server" and press **ENTER.**
- 7. Press **INS** for a list of Print Servers. The list will show both n on-embedded Print Servers and embedded Print Servers.
- Select the appropriate Print Server from the list "Queue Servers Candidates" and press ENTER.
   If defined on the system, one of the candidates is the embedded Print Server.
- 9. Press ESC three times to go to the main menu "Available Options" and select "Print Server Informatio"
- 10. Select the appropriate Print Server and press ENTER
- 11. From the "**Print Server Information** menu select "**Print Server Configuration**".

- 12. Then from the "**Print Server Configuration** menu select "**Printer Configuration**" and press **ENTER**
- 13. From the list "Configured Printers select either an already configured printer to change or select one of the printers " Not Installed' and press ENTER. Notice that the number of the printer must correspond to the ENP number in the *PrintServer* configuration of ENPs. The default *PrintServer* ENP numbers are 0 and 1.
- 14. Type a name for the printer in the "**Printer X Configuration**menu
- 15. Select "Type" and press ENTER and select "Remote Other/Unknowň.

Now make other NPRINTER configuration if so required

- 16. Press **ESC** to leave the menu and select **YES** to save changes.
- 17. Press **ESC** to return to the "**Print Server Configuration**menu.
- 18. Select "Queues Serviced by Printerand press ENTER
- 19. Select the appropriate printer and press ENTER.
- 20. Press **INS** and select the queue for the printer, then press **ENTER**
- 21. Select "Priority" for the printer
- 22. Press **ESC** six times and answer **YES** to exit PCONSOLE

Proceed to the configuration of the various settings. For configuration details, see chapter 3.

# 4.5 NetWare setup - DS mode: PrintServer and NW4.1x Configuration

This description allows you to quickly configure one NetWare 4.1X Server including PrintServer, Printer and Queue plus the Xerox PrintServer for Native printing via IPX/SPX.

During this description, we will be using the "Nwadmn95/NT" GUI administration tool for the configuration of NetWare and the i-data PrintServer Configuration Tool, "PSinst32", for the configuration of the Xerox PrintServer.

When setting up, it is important that you make sure you have <u>always</u> defined a PrintServer, a Printer and a Queue on the NetWare System. Using the "Print Services Quick Set-up..." you can define all of this in one step.

#### Start the Nwadmn95/NT:

Browse through the NDS Tree and highlight the Container Object in which the PrintServer, Printer and Queue should be located. Select "TOOLS" from the Menu Bar and then "Print Services Quick Set-up":

| Print Services (         | Quick Setup               | ×              |
|--------------------------|---------------------------|----------------|
| <u>P</u> rint Server nam | e: Name of NW PrintServer | <u>C</u> reate |
| - Printer                |                           | Cancel         |
| <u>N</u> ame:            | Name of NW Printer        |                |
| <u>Т</u> уре:            | Other/Unknown             |                |
| <u>B</u> anner type:     | Text                      |                |
| Print Queue              |                           |                |
| N <u>a</u> me:           | Name of NW Queue          |                |
| ⊻olume:                  | NW Volume for the Queue   |                |
|                          |                           |                |

Type in the name of the PrintServer to create it or use the "Browse" button next to the PrintServer Name window to browse the NDS Tree for existing PrintServers (only if the EPS is not going to be used in the Xerox PrintServer, meaning that the PSERVER.NLM is loaded on a NetWare File Server).

Type in the name of the Printer to be created and set the Type to "Other/Unknown".

Type in the name of the Queue to be created. Use the "Browse" button next to the "Volume" window to browse the NDS Tree for existing NW Server Volumes (do not choose SYS Volume).

Finally, click the "Create" button to create the NW PrintServer, Printer and Queue.

Open the Container where the PrintServer is located and double-click on the PrintServer. The window below will now be displayed:

| 📴 Print Server : TEST 🛛 🗙 |                               |        |                |
|---------------------------|-------------------------------|--------|----------------|
| Identification            |                               |        | Liter Constant |
| Name:                     | TEST.cse.international.i-data |        | Identification |
| Advertising name:         | TEST                          |        | Assignments    |
| Other <u>n</u> ame:       |                               | ≓      | Users          |
| Network address:          |                               | N N    |                |
| Description :             |                               |        | Operator       |
|                           |                               | 7      | Auditing Log   |
| Location:                 | [                             | ≝      | Print Layout   |
| Department:               |                               | ⊻      |                |
| Organization:             |                               | ⊴      |                |
| Version:                  |                               |        |                |
| Status:                   | Down                          | Unload |                |
| <u>C</u> hange Passwo     | rd                            |        |                |
| OK Ca                     | ncel Page Options             | Help   |                |

#### NOTE:

Information for EPS Set-up:

"Name" = "EPS PrintServer" in PSinst32: *TEST.cse.international.i-data* (be aware that NDS is case sensitive).

Information for ENP Set-up:

"ENP PrintServer" in PSinst32: *TEST* ("ENP PrintServer" do only use the Common Name alone without the context "cse.international.i-data")

| Print Server : TEST 🛛 🗙            |                |  |  |
|------------------------------------|----------------|--|--|
| Assignments                        | Identification |  |  |
| Printers:                          | Assignments    |  |  |
| TEST_p1.cse.international.i-data 0 | Users          |  |  |
|                                    | Operator       |  |  |
|                                    |                |  |  |
|                                    | Auditing Log   |  |  |
|                                    | Print Layout   |  |  |
|                                    |                |  |  |
|                                    |                |  |  |
|                                    |                |  |  |
| Add Delete Printer Number          |                |  |  |
| OK Cancel Page Options Help        |                |  |  |

#### NOTE: <u>Information for ENP Set-up</u>: "Number" = "ENP Printer" in PSinst32: 0

In order to verify the "Server Name" + "Frame Type" + "Context" and "Tree Name", select "TOOLS" and then "Remote Console" from the Nwadmn95/NT Menu Bar.

Choose connection type "SPX" and highlight the NetWare Server Name for which the PrintServer configuration is made. Press ENTER and type in the password for Rconsole.

Press ALT + F1 to enter "Available Options". Highlight "Select A Screen To View" and press ENTER to enter "Available Screens" and select "System Console". The command CONFIG should now be executed. Below is a screen dump of the System Console after executing the CONFIG command:

File server name: CSE IPX internal network number: 336DE04A Node address: 000000000001 Frame type: VIRTUAL\_LAN LAN protocol: IPX network 336DE04A Server Up Time: 12 Days 23 Hours 42 Seconds IBM PCI Token Ring Adapter Hardware Specific Module Version 1.02 1 June 1996 Hardware setting: Slot 6, I/O ports 4400h to 44FFh, Interrupt Bh Node address: 0004AC57BC49 Frame type: TOKEN-RING Board name: IBMTRPO 1 TOK LAN protocol: IPX network 00002001 IBM PCI Token Ring Adapter Hardware Specific Module 1 June 1996 Version 1.02 Hardware setting: Slot 6, I/O ports 4400h to 44FFh, Interrupt Bh Node address: 0004AC57BC49 Frame type: TOKEN-RING\_SNAP Board name: IBMTRPO\_1\_TSP LAN protocol: ARP LAN protocol: IP address 128.0.119.100 mask FF.FF.0.0 interfaces 1 Tree Name: IDA Bindery Context(s): cse.international.i-data

CSE:

#### NOTE:

Information for idaPrintServer Set-up:

| "File server name" = "NCP Preferred Server" in Psinst32: | CSE |
|----------------------------------------------------------|-----|
| "EPS File Server" in Psinst32:                           | CSE |
| "ENP File Server" in Psinst32:                           | CSE |
|                                                          |     |

Information for idaPrintServer Set-up:

"Tree Name" = "NCP Preferred DS-Tree" in PSinst32: IDA

"Bindery Context" = "NCP DS Context" in PSinst32: cse.international.i-data

(the first Bindery Context is the context where the NW File Server is located in the NDS Tree).

#### Start the i-data PrintServer Configuration Tool "PSinst32":

Put in all the collected parameters to reflect the configuration done in NetWare.

The following are screens from Psinst32 setting up the Xerox PrintServer:

| Co | onfigure IPX/SPX      | ×                        |
|----|-----------------------|--------------------------|
|    | - IFX_SFX Settings    |                          |
|    | NCP Mode              | DS                       |
|    | NCP Preferred Server  | CSE                      |
|    | NCP Preferred DS-Tree | IDA                      |
|    | NCP DS Context        | cse.international.i-data |
|    | Printer Settings      |                          |
|    | ENP                   | EPS                      |
|    | Cancel                | Default Help             |

| Configure ENP (Embedded N-Printer) | ×            |
|------------------------------------|--------------|
| - ENP 1                            |              |
| ENP Mode                           | DS           |
| Enp Printer                        | 0            |
| ENP File Server                    | CSE          |
| ENP Print Server                   | TEST         |
| - ENP 2                            |              |
| ENP Mode                           | DS           |
| ENP Printer                        | 1            |
| ENP File Server                    |              |
| ENP Print Server                   |              |
| OK Cancel                          | Default Help |

| Configure EPS (Embedded PrintServer) |                               |  |
|--------------------------------------|-------------------------------|--|
| EPS Mode                             | DS                            |  |
| EPS FileServer                       | CSE                           |  |
| EPS PrintServer                      | TEST.cse.international.i-data |  |
| EPS Password                         |                               |  |
| OK Cancel                            | Default Help                  |  |

#### NOTE:

Disable the EPS if using a PrintServer (PSERVER.NLM) which is loaded on a NetWare File Server.

#### **4.3.1 Trouble Shooting:**

- Preferred Server, EPS File Server or ENP File Server is not correct.
- DS Tree is not correct.
- DS Name context is not correct.
- <u>EPS</u> PrintServer is entered using only the Name and not the Name + context.
- EPS PrintServer is not entered using Name + full context: Wrong: TEST.cse.international Correct: TEST.cse.international.i-data
- If "Country" is top level of the NDS Tree, EPS PrintServer needs to be the Type-Full Name.
   Wrong: TEST.cse.international.i-data. DK
   Correct: CN=TEST.OU=cse.OU=international.O=i-data. C=DK
- EPS Password is defined in NetWare and not in idaPS or vice versa.
- Queue has been assigned to the Printer or Printer has not been assigned to the PrintServer.
- Printer Number is incorrect.
- The <u>ENP's</u> PrintServer is entered using Name + context.
   Wrong: TEST.cse.international.i-data
   Correct: TEST

## 4.6 Illustration

See the illustration in the following how the print request from the user is sent to the assigned printer.

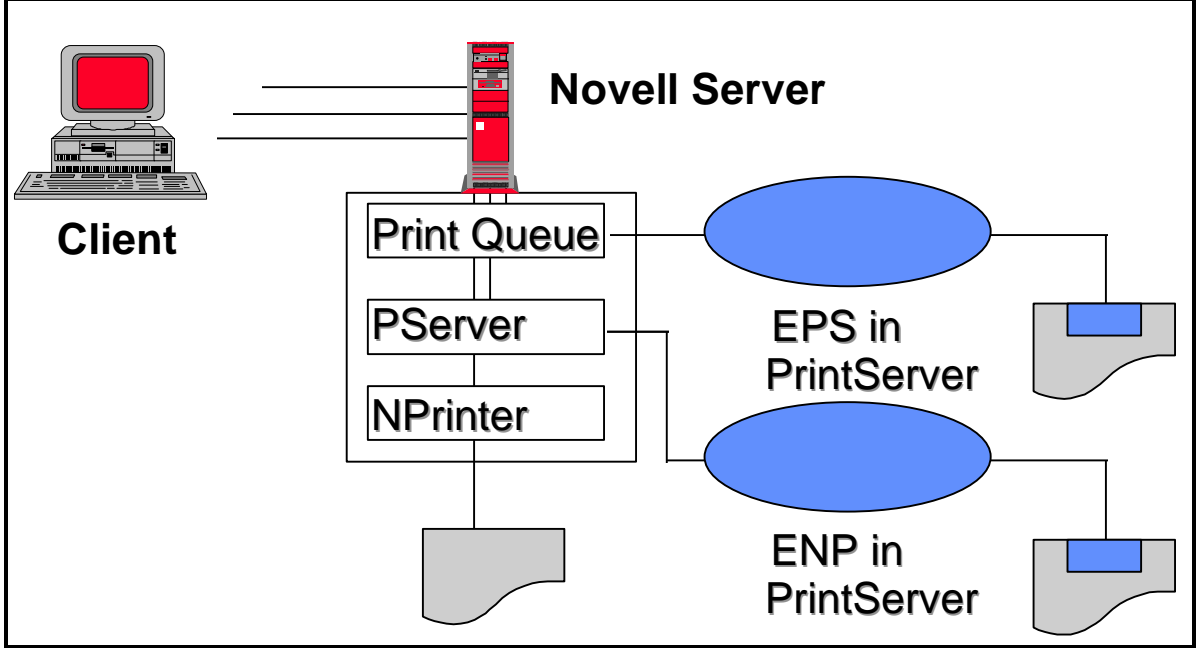

Novell LAN Printing with PrintServer

## 5. NetBEUI/NetBIOS Printing Using Windows '95, NT or OS/2

This chapter provides instructions for setting up the Windows '95, NT or OS/2 operating systems for native printing via the *Xerox 4500 PS ETH* using the NetBEUI/NetBIOS protocols.

Before you begin the setup procedure, please ensure that the NetBEUI/NetNIOS protocols have been properly installed on your network.

### 5.1 Windows '95 and NT Setup

To set up the Windows '95 and NT systems follow the below instructions:

Via the "Network Neighborhood" icon on your desktop, you select the "entire network" entry. Now open the default "Workgroup".

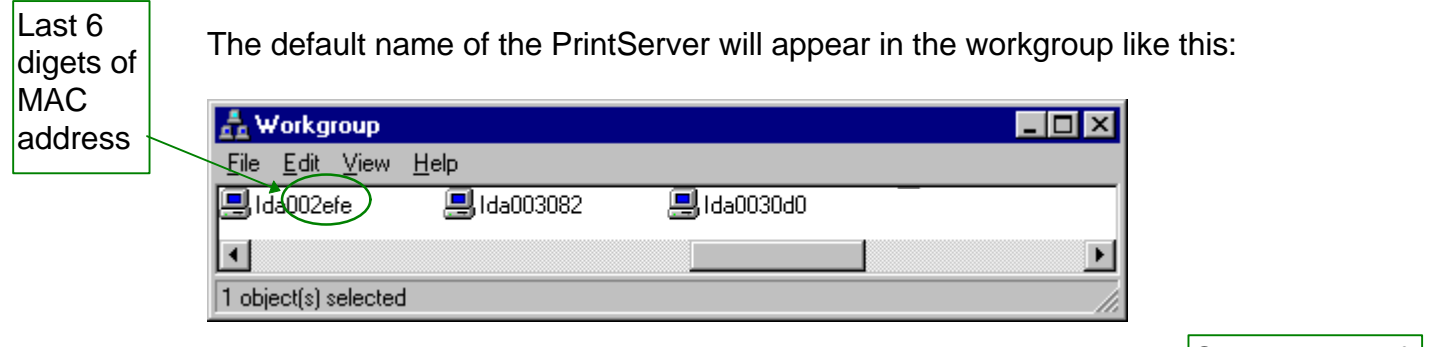

Now doubleclick the name of the PrintServer for configuration of the printers available in the PrintServer:

Only appears if PAR2 has been set to output

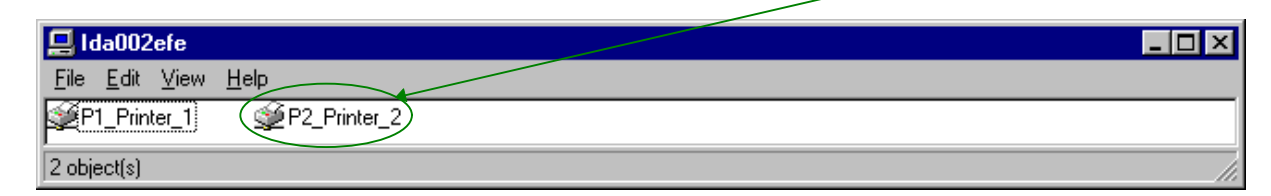

Again you doubleclick this entry to enter the printer selection mode. You will encounter the following query to which you answer "yes":

| Printers | 🗵                                                                                                    |
|----------|----------------------------------------------------------------------------------------------------|
| ٩        | Before you can use the printer "\\IDA002EFE\P1_Printer_1', it must be set up on your computer. Do you want Windows to set up the printer and continue this operation? |
|          | <u>Yes</u> <u>N</u> o                                                                                                    |

The "Add Printer Wizard" will then open and you may select manufacturor and printer model via the wizard.

#### NOTE:

The NP Windows drivers may be obtained from the IBM Web Site or you may contact your point of purchase for details.

#### NOTE:

During the set up, you may need access to the original installation CDROM for Windows '95 and NT.

### 5.2 OS/2 Setup

To set up the OS/2 operating system follow these instructions:

- 1. Open an OS/2 window
- 2. Enter the following command at the prompt: net view \\ <PrintServer name>

NOTE:

The default PrintServer name is "idaxxxxx" where the six "x'es" represent the last six digets of the MAC address

3. Press RETURN

#### 4. Now enter this command: **net use lptx \\idaxxxxx\Px\_Printer\_x**

5. You have now captured your port for the PrintServer and you next step is then to install a printer.

| [D:\] net view \\ida002efe<br>Shared resources at \\ida002efe                      |                                 |             |                                |  |
|------------------------------------------------------------------------------------|---------------------------------|-------------|--------------------------------|--|
| Net name                                                                           | Туре                            | Used as     | Comment                        |  |
| P1_Printer_1 F<br>P2_Printer_2 F<br>The command                                    | Print<br>Print<br>completed suc | ccessfully. | idaPS printer<br>idaPS printer |  |
| [D:\] net use lpt1 \\ida002efe\P1_Printer_1<br>The command completed successfully. |                                 |             |                                |  |

Example of setup for OS/2

## 5.3 Changing the default PrintServer Name & Workgroup

This can be done using any of the available configuration methods:Psinst32:see section 3.3Web Browser:see section 3.4Telnet:see section 3.5Setup file:see section 3.6

## 6. OS/2 Printing Using TCP/IP LPR/LPD

This chapter provides the three methods available for printing from OS/2 based PC's with TCP/IP installed:

- 1. Via print queue output port sele ction (see *Section 5.1* below for details).
- 2. Via redirection of LPTx port with LPR command (see *Section 5.2* below for details).
- 3. Redirection of LPTx port with LPRMON command (see *Section 5.3* below for details).

Once these parameters have been configured, and the basic TCP/IP installation of the *Xerox 4500 PS ETH* has been completed, direct printing from OS/2 will be possible.

## 6.1 OS/2 printing via a print queue

- 1. Open the "Templates" folder.
- 2. Drag and drop the printer icon onto the desktop.

The "Settings" menu for the printer will now open automatically.

- 3. Give the printer a name and select the printer driver required.
- 4. Select the output port to be used by clicking one of the "LPD pipes".

e.g. \PIPE\LPD0.

- 6. Give the LPD server a name This may be either the IP address or the name which the *Xerox 4500 PS ETH* has been given on a Name Server.
- 7. Give the LPD printer a name The default LPD printer names defined in *Xerox 4500 PS ETH*are LPTPRT1 and LPDPRT2.

The LPDPrt1acr and LPTPrt2acr may also be used if a <CR> is required at each linefeed.

The rest of the fields in this panel are optional.

- 8. Click on "OK" and the window will close.
- 9. Click on "Create" to create the printer

## NOTE: The LPRPORTD program must be started for this facility to function.

## 6.2 OS/2 printing using LPR command

The LPR command may be used to print to the Xerox 4500 PS ETH

To invoke the LPR command from the command line, type e.g. the following command::

#### LPR -b -pLPDPrt1 -s192.0.110.1 myprint.pcl

To avoid having to type this every time, the parameters can be included in a **.CMD** file.

For more details on the options available with the LPR command you are referred to the chapter "Entering the LPR Command" in the "TCP/IP for OS/2 User's Guide" or to the "TCP/IP Command Reference".

# 6.3 OS/2 printing via redirection of LPTx Port with LPRMON command

The LPRMON command is similar to the LPR command but provides an on-screen monitoring facility of the data transfer to the *Xerox 4500 PS ETH.* 

The LPRMON command may be invoked from the command line typing e.g.:

#### LPRMON -b -pLPDPrt1 -s192.0.110.1 LPT1

The above command may also be included in a **.CMD** file for ease of operation.

For more details of the LPRMON command, please consult the LPRMON section of the "TCP/IP for OS/2 User's Guide" or the "TCP/IP Command Reference".

## 7. UNIX Printing Using TCP/IP LPR/LPD

Below is information on how you print from the three following UNIX systems.

| 1. | AIX   | Version 3.2.5<br>Version 4.1<br>(see <i>Section 6.1</i> below for details)                               |
|----|-------|----------------------------------------------------------------------------------------------------|
| 2. | SunOS | Rel. 5.3, Open Windows Version 3.3 (equivalent to Solaris)<br>(see <i>Section.6.2</i> below for details) |
| 3. | HP-UX | (TCP/IP spooler not used)<br>(see Section 6.3 below for details)                                         |

Once these parameters have been configured, and the basic TCP/IP installation of the *PrintServer* completed, direct printing from UNIX will be possible.

## 7.1 AIX printing using TCP/IP LPR/LPD

#### Version 3.2.5

Before you can print via AIX version 3.2.5, the following 2 steps must have been completed:

#### 1. Host Configuration

You must make sure that the *Xerox 4500 PS ETH* is defined as a host system. This can be done by using the **smit** command. Use of this command requires root authority (i.e. use the su command to switch to the root user). Alternatively, you may add the additional IP entries manually by editing the /etc/hosts file and appending the additional IP address and name for the *Xerox 4500 PS ETH*.

#### 2. Define the remote printer using smit

- 1. Enter the **smit** command.
- 2. Use the following menu selections to supply the printer information:
  - Spooler (Print Jobs)
  - Manage Remote Printer Subsystem
  - Client Services
  - Remote Printer Queues
  - Add a Remote Queue

The entries shown in the [Entry Fields] column below are sample entries for the "Add a remote queue" panel.

|                                     | [Entry Fields]          |
|-------------------------------------|-------------------------|
| NAME of queue to add                | [your name]             |
| ACTIVATE the queue?                 | yes                     |
| Will this become the DEFAULT queue? | no                      |
| Queuing DISCIPLINE                  | first come first served |
| ACCOUNTING FILE pathname            |                         |
| DESTINATION HOST for remote jobs    | [your host]             |
| Pathname of the SHORT FORM FILTER   | [/usr/lpd/bsdshort]     |
| for queue status output             |                         |
| Pathname of the LONG FORM FILTER    | [/usr/lpd/bsdlong]      |
| for queue status output             |                         |
| Name of QUEUE on remote printer     | [LPDPrt1]               |
| NAME of device to add               | [LPDPrt1]               |
| BACKEND PROGRAM pathname            | [/usr/lpd/rembak]       |

#### NOTE:

Make sure that the pathname of the short and long form filter are modified to **bsdshort/bsdlong** 

The name of QUEUE on remote printer and NAME of device to add should be the same and one of the following

LPDPrt1 LPDPrt2 LPDPrt1acr LPDPrt2acr

Once the printer has been defined, printing can be performed using the lp, lpr, qprt or enq commands.

#### Version 4.1

Before you can print via AIX version 4.1, the following 2 steps must have been completed.

#### 1. Host Configuration

You must make sure that the *Xerox 4500 PS ETH* is defined as a host system. This can be done by using the **smit** command. Use of this command requires root authority (i.e. use the su command to switch to the root user). Alternatively, you may add the additional IP entries manually by editing the /etc/hosts file and appending the additional IP address and name for the *Xerox 4500 PS ETH* 

#### 2. Define the remote printer using smit

- 1. Enter the smit command
- 2. Use the following menu selections so supply the printer information:
  - print spooling
  - add a print queue
    - select "remote"
      - └→ select "standard processing"

|           |               |                                           | [Entry Fields]   |
|-----------|---------------|-------------------------------------------|------------------|
| ~         |               | NAME of queue to add                      | [your name]      |
| Mandatory | $\rightarrow$ | HOST name of remote server                | [user definable] |
|           | $\searrow$    | NAME of queue on remote server (see NOTE) | [user definable] |
| Optional  | /             | Type of print spool on remote server      | bsd              |
|           | -             | Description of printer on remote server   | [user definable] |

#### NOTE:

You should make sure that the path name of the short and long form filter are modified to **bsdshort/bsdlong** 

The name of QUEUE on remote printer and NAME of device to add should be the same and one of the following

LPDPrt1 LPDPrt2 LPDPrt1acr LPDPrt2acr

Once the printer has been defined, printing can be performed using the lp, lpr, qprt or enq commands.

## 7.2 SUN OS printing using TCP/IP LPR/LPD

The following procedure can be used to configure a printer on a remote system without using the TCP/IP print spooler function.

#### 1. Host Configuration

Ensure that the *Xerox 4500 PS ETH* is defined as a host system. This can be done using the '*admintool*" function. Use of this command requires root authority (i.e. use the **su** command to switch to the root user). Alternatively, you may add the additional IP entries manually by editing the /etc/hosts file and appending the additional IP address and name for the *PrintServer (non-IPDS)*.

#### 2. Defining the remote printer/plotter using dmintool"

- 1. Enter the **admintool**command. (Use of this command will require root authority)
- 2. Use the following menu items to supply the printer information:

Printer manager (Edit) Add printer Add access to remote printer

The following information must be supplied on the "Add access to remote printer panel":

#### Printer Name

The printer name is the queue name on the *Xerox 4500 PS ETH.* Depending on the type of print that will be printed (raw or autocarriage return (ACR)) and the attached output printer (LPT1 or LPT2), this name can be one of the following:

LPDPrt1 LPDPrt2 LPDPrt1acr LPDPrt2acr

#### **Print Server**

The printer server name must be the same as the host name supplied in the host table.

#### **Printer Server OS:**

For LPDPrt1 and LPTPrt2, BSD (Berkeley) should be selected.

#### 3. Enable the printer using the admintool

Ensure that the printer is enabled by using the admintool and selecting the modify printer option and use the enable function.

Print can be directed to the defined printer using the supplied lp commands. The lpr command may not be supplied with the base operating system.

## 7.3 HP-UX printing with SAM using TCP/IP LPR/LPD

This procedure can be used to configure a printer on a remote system without using the TCP/IP print spooler function.

#### 1. Host Configuration

Ensure that the *Xerox 4500 PS ETH* is defined as a host system. This can be done using the "System Administrator Manager (SAM)". Use of this command requires root authority (i.e. use the **su** command to switch to the root user). Alternatively, you may add the additional IP entries manually by editing the /etc/hosts file and appending the additional IP address and name for the *Xerox 4500 PS ETH* 

#### 2. Defining the remote printer/plotter using SAM

- 1. Enter **SAM** from a HP term or xterm session.
- 2. Use the following menu items to supply the printer information:

Printers and plotters Printers/plotters Add remote print/plotter

The following information must be supplied on the "Add remote print/plotter" panel:

#### Printer name

This name is the symbolic name that you will be using to refer to the printer.

#### Remote Print Name

The remote print name is the queue name on the *Xerox 4500 PS ETH.* Depending on the type of print that will be printed (raw or auto-carriage return (ACR)), and the attached output printer (LPT1 or LPT2), this name can be one of the following:

LPDPrt1 LPDPrt2 LPDPrt1acr LPDPrt2acr

For LPDPrt1 and LPDPrt2, the option "Remote printer is on a BSD system" should be selected.

Print can be directed to the defined printer using the supplied lp or lpr commands, lpr -dmyprint /users/root/sam.log.

## 8. Windows NT Printing Using TCP/IP LPR/LPD

#### Windows NT version 3.51

This section describes how to select an LPR/LPD printer from Windows NT version 3.51.

- 1. From the Main menu select the icon "Control Pane".
- 2. Select the "**Network**" icon.

Make certain that the entry "Microsoft TCP/IP Printing is entered into the menu "Installed Network Software

If not, click on "**Add Software**". From here you select the above mentioned network software from the list.

For details on installation, refer to your Windows NT documentation.

- 3. From the "Control Pane" menu select the "Printer" icon.
- 4. From the **"Print Manage"** select the menu **"Printers"** and double-click on **"Create Printers**".
- 5. Enter a name for the printer in " Printer Name.
- 6. Select appropriate driver.
- 7. From the pull-down list in "Print to", select the option "Other".
- 8. From the list in "Print Destination select "LPR Port.
- 9. Press "**OK**" to confirm.
- 10. You are now prompted to enter the IP address of the *Xerox 4500 PS ETH* and the name providing LPD.
- 11. In the menu "**Name of printer on that machin**eyou make an entry for the default configuration "LPDPRT1".
- 12. Press "**OK**" to confirm.
- An LPD printer has now been added.
#### Windows NT version 4.0

This section describes how to select an LPR/LPD printer from Windows NT version 4.0.

- 1. From your desktop, select "Start", "Settings" and then "Printers"
- 2. Doubleclick "Add Printer"
- 3. Select "My Computer" and click "Next"
- 4. Click "Add Port"
- 5. Doubleclick "LPR Port"
- 6. Add IP address in "Name or address of server providing LPD" and add "LPDPRT1" in the field "Name of printer queue on that server"
- 7. Click "OK"
- 8. Close the form "Printer Ports" and click "Next" to move on
- 9. Now select manufacturer and printers for your printer and click "Next"
- 10. Select "Printer Name" and click "Next"
- 11. Select "Shared" or "Not Shared" and then operating system(s) to print to this printer
- 12. Click "Next"
- 13. Select "Test Page" and then click "Finish"
- 14. If the printer driver selected is not yet installed on your system or if you have selected another operating system to print from, you will be asked for your original Windows NT CD-ROM to install the printer driver from. Please follow the instruction given on this CD-ROM.

# 9. AS/400 Printing Using Host Print Transform and TCP/IP

This chapter provides:

AS/400 definitions for ASCII printing

Once these parameters have been configured, and the basic TCP/IP configuration of the *Xerox 4500 PS ETH* has been completed, printing from AS/400 will be possible. This will use the AS/400 Host Print Transform to format and translate EBCDIC data, the command language used by the printer selected on the AS/400.

If 3812-1 emulation is required then the TCP/IP connection described in the "AS/400 SCS/DCA Printing using TCP/IP" section, should be considered.

If an SNA connection is required then the "AS/400 SCS Printing Using SNA" chapter should be considered.

If IPDS printing is required, chapter 13 "PSF/400 AFP Printing Using TCP/IP" should be considered.

## Requirements:

<sup>7</sup> - AS/400 version 3.1 with TCP/IP installed and a TCP/IP configured Xerox 4500 PS ETH

The defined Output queue will be specified in print options when printing the document.

## 9.1 Create a remote output queue

The CRTOUTQ command is used to create a Remote output queue. This will enable the AS/400 to automatically output data that has been translated by Host Print Transform to the *Xerox 4500 PS ETH* 

The following example shows the values required to create an output queue called PSX3OUTQ.

| Create Output Queue (CRTOU      | FQ)          |
|---------------------------------|--------------|
| Type choices, press Enter.      |              |
| Output queue OUTQ               | > PSX30UTQ   |
| Library                         | *CURLIB      |
| Number of pages                 | *NONE        |
| Order of files on queue SEQ     | *FIFO        |
| Remote system                   | > *INTNETADR |
| Remote printer queue RMTPRTQ    | > XXXXXXXX   |
| Writers to autostart AUTOSTRWTR | > 1          |

The value XXXXXXX used for RMTPRTQ must match the LPD printer queue defined in the *Xerox 4500 PS ETH*. The default value is LPDPRT1.

| Create Output Queue (CRTO                 | UTQ)                                                                                     |
|-------------------------------------------|------------------------------------------------------------------------------------------|
| Type choices, press Enter.                |                                                                                          |
| Queue for writer messages MSGQ<br>Library | QSYSOPR<br>*LIBL<br>> *IP<br>> *OS400<br>> *YES<br>*XXXXXXX<br>> ' YYY:YYY:YYY'<br>*NONE |
| Text 'description' TEXT                   | > 'ASCII outq for Sales PSx4'                                                            |

The value \*IP must be used for CNNTYPE The value \*OS400 must be used for DESTTYPE The value \*YES must be used for TRANSFORM The value used for MRFTYPMDL will depend on the attached printer. Use the 'F4' to obtain a list of the possible choices The value YYY:YYY:YYY used for INTNETADR must be the same as the IP address of the *Xerox 4500 PS ETH.* 

# 9.2 AS/400 printing

In order to print to the *Xerox 4500 PS ETH*, the OUTQ defined above must be started with the STRRMTWTR command.

The data to be printed must be associated with the defined OUTQ via the various PRTF commands.

# **10. PSF/400 AFP Printing Using TCP/IP**

This chapter provides configuration guidelines for AS/400 using TCP/IP. The versions differ somewhat in the setup.

If you are running <u>AS/400 version 3.1 or 3.6</u>, you should see section 13.1. If you are running <u>AS/400 version 3.2 or 3.7</u>, see section 13.2.

#### **Requirements:**

and)

Before IPDS printing using TCP/IP can be accomplished, the following points need to be checked:

- 1. TCP/IP is installed and enabled
- 2. The relevant PTFs are applied (for AS/400 3.1 and 3.6 only)
- 3. The WRKAFP2 command is compiled (for AS/400 3.1 and 3.6 only)

Details on how to verify these items are supplied in a separate document included on the documentation diskette.

See the file: **AS400PTF**.

PSF/400 is also a pre-requisite for IPDS printing. IPDS printing is however possible for a period of time as a license can be obtained.

Once the above conditions have been met, the parameters have been configured. The basic TCP/IP installation of the *Xerox 4500 PS ETH IPC* (IPDS) must also have been completed before direct AFP / IPDS from PSF/400 will be possible.

#### NOTE:

• The Maximum Transmission Unit (MTU) of the IP packet size that can be used is 2000.

# 10.1 AS/400 version 3.1 and 3.6

This section describes the following configuration:

CRTDEVPRT samples WRKAFP2 samples

#### **10.1.1 CRTDEVPRT**

Create a printer device description for version 3.1 or 3.6.

The value must be unique within the network.

When using TCP/IP support from PSF/400 version 3.1, the stated value is not used, but must be set to a unique name that is NOT used on your AS/400.

CRTDEVPRT DEVD(PRTPS123) DEVCLS(\*RMT) TYPE(\*IPDS) MODEL(0) AFP(\*YES) AFPATTACH(\*APPC) FONT (11) FORMFEED(\*AUTOCUT) RMTLOCNAME(TCPIP) TEXT(Using TCP/IP support)

DEVCLS TYPE MODEL AFP AFPATTACH FONT FORMFEED RMTLOCNAME \*RMT is required \*IPDS is required 0 is required \*YES is required \*APPC is required A value appropriate for the environment is required A value appropriate for the printer is required Use any name that will not be used as a remote location name on the network.

#### NOTE:

This configuration of a printer device description is as if an APPC attachment is to be used.

#### **10.1.2 Configuring WRKAFP2 for direct TCP/IP connection**

WRKAFP2 DEVD (PRTPS123) RETRY (2) TCPIP (\*YES) RMTSYS ('192.0.110.21') PORT (5001) ACTTMR (170) INACTTMR (\*NOMAX)

- **DEVD** This value must match the DEVD in the printer device description.
- **RETRY** Specifies the number of retry attempts to establish a session
- **TCPIP** This value must be set to \*YES.
- **RMTSYS** An IP address or a host name may be used for this parameter. In this example, an IP address is used. When configuring the IP address parameter for the *Xerox 4500 PS ETH IPC*(IPDS), an IP address (and not a host name) must be used.
- **PORT** This value must match the value used for the *Xerox 4500 PS ETH* (IPDS) TCP port parameter. The Port no. 5001 is the default port number of the first IPDS port on the *Xerox 4500 PS ETH* (IPDS).
- **ACTTMR** This value specifies the number of seconds PSF/400 will wait for the *Xerox 4500 PS ETH* to respond to an activation request. If the printer does not respond within this period, PSF/400 will terminate.
- **INACTTMR** This value specifies the length of time PSF/400 will maintain a session with the printer while there are no spooled files with a status of RDY.
  - **NOTE:** The values in the WRKAFP2 command vary slightly according to the PTF level and the operating system version. Consult the following document supplied on the diskette for details:

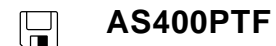

### **10.1.3 Setting the CHGTCPA**

If your environment has a need to make certain that a TCP/IP attached device has not been powered off, you may use the TCP KEEP ALIVE parameter in CHGTCPA. This value used for this parameter determines how long PSF/400 will wait for a response from a device before terminating.

# 10.2 AS/400 version 3.2 and 3.7

This section describes the following configuration:

CRTDEVPRT samples CRTPSFCFG samples (version 3.2 only)

### **10.2.1 CRTDEVPRT**

Create a printer device (CRTDEVPRT) description for version 3.2 or 3.7. Type the entry of choice and press Enter.

#### The value must be unique within the network.

| Device description > < >                             |  |
|------------------------------------------------------|--|
| Device class > *LAN                                  |  |
| Device type > *IPDS                                  |  |
| Device model $\ldots$ $\ldots$ $\ldots$ $\ldots$ > 0 |  |
| LAN attachment *IP                                   |  |
| Advanced function printing *YES                      |  |
| Port number                                          |  |
| Online at IPL *YES                                   |  |
| Font:                                                |  |
| Identifier 11                                        |  |
| Point size *NONE                                     |  |
| Form feed *TYPE                                      |  |
| Separator drawer *FILE                               |  |
| Separator program *NONE                              |  |
| Library                                              |  |
| Message queue QSYSOPR                                |  |
| Library *LIBL                                        |  |
| Activation timer 170                                 |  |
| Maximum pending requests 6                           |  |
| Print while converting *YES                          |  |
| Print request timer *NOMAX                           |  |
| Form definition F1C10110                             |  |
| Library *LIBL                                        |  |
| Remote location:                                     |  |
| Name or address 192.0.110.1                          |  |

Name \*LCL, \*RMT, \*VRT, \*SNPT, \*LAN 3287, 3812, 4019, 4201... 0, 1, 2, 3, 4, 10, 13, 301... \*LEXLINK, \*IP, \*USRDFN \*NO, \*YES 0-65535 \*YES, \*NO

3, 5, 11, 12, 13, 18, 19...
000.1-999.9, \*NONE
\*TYPE, \*CONT, \*CUT, \*AUTOCUT
1-255, \*FILE
Name, \*NONE
Name, \*LIBL, \*CURLIB
Name, QSYSOPR
Name, \*LIBL, \*CURLIB
1-2550, \*NOMAX
1-31
\*NO, \*YES
1-3600, \*NOMAX
Name
Name, \*LIBL, \*CURLIB

**NOTE:** The bolded entries are mandatory settings. The "Font Identifier" is not mandatory in a strict PrintServer related configuration, but is necessary for the system's own identification purposes.

**PORT** This value must match the value used for the *Xerox 4500 PS ETH IPC* (IPDS) TCP port parameter. The Port no. 5001 is the default port number of the first IPDS port on the *Xerox 4500 PS ETH IPC* (IPDS).

## 10.2.2 CRTPSFCFG (version 3.2 only)

When the printer device has been created, you are to make the configuration for direct TCP/IP connection using PSF/400 running version 3.2. Below you will find a sample configuration.

```
Create PSF Configuration (CRTPSFCFG)
```

| PSF configuration              |                   | Name                 |             |
|--------------------------------|-------------------|----------------------|-------------|
| Library                        | *CURLIB           | Name, *CURLIE        | 3           |
| User resource library list     | *JOBLIBL          | *JOBLIBL, *CURLIB, * | PRTF        |
| Device resource library list   | *DFT              | Name,                | *DFT        |
| + for more values              |                   |                      |             |
| IPDS pass through              | *NO               | *NO,                 | *YES        |
| Activate release timer         | *NORDYF           | *NORDYF, *IMM        | ÆD          |
| Release timer                  | *NOMAX            | 1-144                | 40, *NOMAX, |
| *SEC15                         |                   |                      |             |
| Restart timer                  | *IMMED            | 1-144                | 0, *IMMED   |
| SNA retry count                | 2                 | 1-99,                | *NOMAX      |
| Delay time between SNA retries | 0                 | 0-999                |             |
| Text 'description'             | *BLANK            |                      |             |
| Create PSF Config              | ruration (CRTPSFC | CFG)                 |             |

Type choices, press Enter.

#### Additional Parameters

| Blank page         | *YES       | *YES, *NO |
|--------------------|------------|-----------|
| Page size control  | *NO        | *NO, *YES |
| Resident fonts     | *YES       | *YES, *NO |
| Resource retention | *YES       | *YES, *NO |
| Edge orient        | *NO        | *YES, *NO |
| Remote location:   |            |           |
| Name or address    | *192.0.110 | .1        |

| TCP/IP port             | *NONE | 1-65535, *NONE |
|-------------------------|-------|----------------|
| TCP/IP activation timer | 170   | 1-2550, *NOMAX |
| Use outline fonts       | *NO   |                |
| *YES, *NO               |       |                |

# **11. AS/400 SCS Printing Using SNA**

This chapter provides:

AS/400 definitions for 3270 SCS printing

Once these parameters have been configured, and the basic SNA installation of the *Xerox 4500 PS ETH* (equipped with an FSL top module) has been completed, direct SCS print will be possible. This method enables printing of datasets that would have been printed on a 5256 twinax or 3287 coax attached printer.

If 3812-1 emulation is required then the TCP/IP connection described in the "AS/400 SCS/DCA Printing using TCP/IP" section, should be considered.

If AS/400 Host Print Transform is being used then the TCP/IP connection described in the "AS/400 Printing using TCP/IP LPR/LPD" section, should be considered.

If IPDS printing is required, the TCP/IP connection described in the chapter "PSF/400 AFP Printing Using TCP/IP" should be considered.

#### Requirements:

*Xerox 4500 PS ETH*(equipped with an FSL top module) with 3270 emulation

# 11.1 AS/400 controller definition

The CRTCTLRWS command is used to create a Remote Work Station Controller.

The following example shows the values required to create a controller called PS3174.

| Create Ctl Desc (Remote WS) (CRTCTLR                                                        | WS)                                                                           |
|---------------------------------------------------------------------------------------------|-------------------------------------------------------------------------------|
| Type choices, press Enter.                                                                  |                                                                               |
| Controller description CTLD<br>Controller type                                              | <pre>&gt; PS3174 &gt; 3174 &gt; 0 &gt; 0 &gt; *LAN *YES &gt; XXXXXXXXXX</pre> |
| + for more values<br>Maximum frame size MAXFRAME<br>Exchange identifier EXCHID              | *LINKTYPE<br>> YYYYYYYY                                                       |
| Initial connection INLCNN<br>Dial initiation DIALINIT<br>LAN remote adapter address ADPTADR | *DIAL<br>*LINKTYPE<br>> ZZZZZZZZZZZ                                           |
| Autocreate device AUTOCRTDEV<br>Text 'description' TEXT                                     | *ALL<br>> 'SNA PS 23 in Sales'                                                |
| More F9=All parameters F11=Choices F14                                                      | =Command string F24=More keys                                                 |

The value XXXXXXX used for SWTLINLST must be replaced by the name of the LAN adapter being used on the AS/400

The value YYYYYYY used for EXCHID must be the same as the Block and ID Numbers of the *Xerox 4500 PS ETH*. The default value is 05D00000.

# 11.2 AS/400 printer definition

The CRTDEVPRT command is used to create a Printer device.

The following example shows the values required to create a printer called PS3287.

| Create Device Desc (Printer) (CR                                                                                                    | TDEVPRT)                                                                                                    |
|----------------------------------------------------------------------------------------------------|----------------------------------------------------------------------------------------------------|
| Type choices, press Enter.                                                                                                    |                                                                                                    |
| Device description DEVD<br>Device class DEVCLS<br>Device type TYPE<br>Device model MODEL<br>Local location address LOCADR<br>Online at IPL ONLINE<br>Attached controller CTL<br>Separator program SEPPGM<br>Library | <pre>&gt; PS3287<br/>&gt; *RMT<br/>&gt; 3287<br/>&gt; 0<br/>&gt; 02<br/>*YES<br/>&gt; PS3174<br/>*NONE<br/>*INQ<br/>QSYSOPR<br/>*LIBL</pre> |
| Application type APPTYPE<br>Text 'description' TEXT                                                                                                    | *NONE<br>> '3287 Printer in sales'                                                                                                    |
| More<br>F3=Exit F4=Prompt F5=Refresh F12=Cance<br>keys                                                                                                    | l F13=How to use this display F24=More                                                                                                    |

The value PS3174 used for CTL must match the name given in the CTLD parameter in the Controller definition made on the previous page.

# 11.3 AS/400 printing

Once the above definitions have been made the devices should be varied on and printing can be accomplished in the normal way.

# 12. AS/400 SCS-DCA Printing Using TCP/IP

This chapter provides:

AS/400 definitions for SCS/DCA printing

Once these parameters have been configured, and the basic TCP/IP installation of the *Xerox 4500 PS ETH* (equipped with an FSL top) has been completed, direct SCS/DCA will be possible. This will off-load the AS/400 as Host Print Transform is not used.

#### **Requirements:**

 AS/400 version 3.1 or higher with TCP/IP installed and a TCP/IP configured Xerox 4500 PS ETH(equipped with an FSL top) with 5250 emulation

## **12.1 Create a remote output queue**

The CRTOUTQ command is used to create a Remote output queue. This will enable the AS/400 to automatically output SCS/DCA data directly to an *Xerox 4500 PS ETH* (equipped with an FSL top).

The following example shows the values required to create queue called PS23OUTQ.

Create Output Queue (CRTOUTO) Type choices, press Enter. Output queue . . . . . . . OUTQ > PS23OUTQ \*CURLIB Number of pages . . . . . \*NONE Starting time . . . . . . Ending time . . . . . . + for more values Order of files on queue . . . . SEQ \*FIFO > \*INTNETADR Remote system . . . . . . . . . RMTSYS Remote printer queue . . . . . . RMTPRTQ > LPDPRT1SCS Writers to autostart . . . . . AUTOSTRWTR > 1

The value LPDPRT1SCS used for RMTPRTQ must match the SCS printer queue defined in the *Xerox 4500 PS ETH* (equipped with an FSL top). The default value is LPDPRT1SCS.

| Create Output Oueue (CRTC               | DUTO)                                     |
|-----------------------------------------|-------------------------------------------|
|                                         |                                           |
| Type choices, press Enter.              |                                           |
| Queue for writer messages MSGQ          | QSYSOPR                                   |
| Library                                 | *LIBL                                     |
| Connection type CNNTYPE                 | > *IP                                     |
| Destination type DESTTYPE               | > *OS400                                  |
| Transform SCS to ASCII TRANSFORM        | > *NO                                     |
| Internet address INTNETADR              | XXX.XXX.XXX                               |
| Destination options DESTOPT             | *NONE                                     |
|                                         |                                           |
| Text 'description' TEXT                 | SCS/DCA Outq PS32 Sales PrintServer       |
|                                         |                                           |
| More                                    |                                           |
| F3=Exit F4=Prompt F5=Refresh F12=Cancel | F13=How to use this display F24=More keys |

The value \*IP must be used for CNNTYPE The value \*OS400 must be used for DESTTYPE The value \*NO must be used for TRANSFORM

The value XXX:XXX:XXX:XXX used for INTNETADR must be the same as the IP address of the *Xerox 4500 PS ETH.* 

# 12.2 AS/400 Printing

This method of printing supports various printer emulations. For <u>Laser printers</u> all non-IPDS emulations are supported. <u>Matrix printers</u> support the traditional IBM matrix emulations.

When printing from OFFICE/400 care must be taken when submitting data to be printed. The printer defined in the Print Option menu panel of OFFICE/400 must have a similar emulation to the printer defined in the OUTQ parameter.

In order to print to the *Xerox 4500 PS ETH* (equipped with an FSL top), the OUTQ defined above must be started with the STRRMTWTR command.

# **13. PSF/MVS AFP Printing Using TCP/IP**

This chapter provides:

JES installation statements PSF Startup Procedures

Once these parameters have been configured, and the basic TCP/IP installation of the *Xerox 4500 PS ETH IPC* (equipped with an IPDS top) has been completed, direct AFP / IPDS from PSF / MVS will be possible.

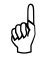

Requirements:

- use of PSF/MVS version 2.2.0 with PTF level UW21345

#### MTU size

- The Maximum Transmission Unit (MTU) of the IP packet for the MVS system is *recommended* to be set up to 2000.
- **NOTE**: The MTU size should not exceed the maximum size sent through the control unit. Failure may lead to transmission problems.

# **13.1 PSF/MVS direct attachment**

#### Sample PSF/MVS JES2 initialisation statements

FSSDEF(FSS1)PROC=PSF4,HASPFSSM=HASPFSSM

```
PRT420,FSS=FSS1,MODE=FSS,PRMODE=(LINE,PAGE),
CLASS=A,UCS=0,SEP,NOSEPDS,CKPTPAGE=100,
DRAIN,WS=(R,Q/FCB)
```

Example of PSF/MVS JES2 printer definition

# **13.2 PSF/MVS startup procedure**

| 000001 | //PSF4            | PROC                                           |           |                                         |
|--------|-------------------|------------------------------------------------|-----------|-----------------------------------------|
| 000002 | //STEP01          | EXEC PGM=APSPPIEP, REGION=1                    | 750K      |                                         |
| 000003 | //JOBHDR          | OUTPUT PAGEDEF=V06483.                         |           | /* JOB SEPARATOR PAGEDEF */             |
| 000004 | //                | FORMDEF=A10110.CHARS=GT15                      |           | /* JOB SEPARATOR FORMDEF */             |
| 000005 | //JOBTIR          | OUTPUT PAGEDEE=V06483                          |           | /* TOB SEPARATOR PAGEDEF */             |
| 000000 | //0001111         | $FOPMDEE-\lambda 10110$ CHARG-CT15             |           | /* TOR GEDARATOR FORMDEE */             |
| 000000 |                   | $\frac{1}{10000000000000000000000000000000000$ |           | / DOB SEFARATOR FORMER /                |
| 000007 | //DSHDR           | UUIPUI PAGEDEF=VU0483,                         |           | /* DS SEPARATOR PAGEDEF */              |
| 000008 | //                | FORMDEF=A10120, CHARS=G115                     |           | /* DS SEPARATOR FORMDEF */              |
| 000009 | //MSGDS           | OUTPUT PAGEDEF=A06462,                         |           | /* MESSAGE DATASET PAGEDEF */           |
| 000010 | //                | FORMDEF=A10110                                 |           | /* MESSAGE DATASET FORMDEF */           |
| 000011 | //******          | * * * * * * * * * * * * * * * * * * * *        | * * * * * | * * * * * * * * * * * * * * * * * * * * |
| 000012 | //*               |                                                |           |                                         |
| 000013 | //*               | THIS PROC. IS TO BE USED FO                    | OR 30     | 0 DPI DEVICES                           |
| 000014 | //*               |                                                |           |                                         |
| 000015 | / / * * * * * * * | * * * * * * * * * * * * * * * * * * * *        | ****      | * * * * * * * * * * * * * * * * * * * * |
| 000015 | //<br>//፹∩№ͲΩ1    | DDIN-TADAT AFDITE DIGO-                        | כעס       | /* DRT FONTR _ 300 DDT */               |
| 000010 | //FONIUL          | DD DON-IDAPBU.AFPLIB, DIGP-                    | -m        | / PBU FONTS - 500 DPI $/$               |
| 000017 | //                | DD DSN=5152.FON1300,D15P=5                     | HR.       | / SISIEM FONIS - 300 DPI /              |
| 000020 | //*               |                                                |           |                                         |
| 000021 | //PSEG01          | DD DSN=IDAPBJ.AFPLIB,DISP=;                    | SHR       | /* SYSTEM PAGE SEGMENTS */              |
| 000022 | //                | DD DSN=SYS2.PSEGLIB,DISP=S                     | HR        | /* SYSTEM PAGE SEGMENTS */              |
| 000023 | //                | DD DSN=SYS1.PSEGLIB,DISP=S                     | HR        | /* SYSTEM PAGE SEGMENTS */              |
| 000024 | //*               |                                                |           |                                         |
| 000025 | //OLAY01          | DD DSN=IDAPBJ.AFPLIB,DISP=                     | SHR       | /* SYSTEM MEDIUM OVERLAYS */            |
| 000026 | 11                | DD DSN=SYS2.OVERLIB.DISP=S                     | HR        | /* SYSTEM MEDIUM OVERLAYS */            |
| 000027 | 11                | DD DSN=SYS1 OVERLTB DISP=SI                    | HR        | /* SYSTEM MEDIUM OVERLAYS */            |
| 000028 | //*               |                                                |           | , 51512111221011 012142115 ,            |
| 000020 | //<br>//חשיבית//  | ים-מסדת פו וששתת מצים-אימת תת                  | - TD      |                                         |
| 000029 | //PDEFUI          | DD DSN-5152.PDEFLIB, DISP-5                    |           | /* SISIEM PAGEDERS */                   |
| 000030 | //                | DD DSN=SYS1.PDEFLIB,DISP=SI                    | HR        | /* SYSTEM PAGEDEFS */                   |
| 000031 | //*               |                                                |           |                                         |
| 000032 | //FDEF01          | DD DSN=SYS2.FDEFLIB,DISP=S                     | HR        | /* SYSTEM FORMDEFS */                   |
| 000033 | //                | DD DSN=SYS1.FDEFLIB,DISP=S                     | HR        | /* SYSTEM FORMDEFS */                   |
| 000034 | //******          | * * * * * * * * * * * * * * * * * * * *        | ****      | **********                              |
| 000035 | //*               | STANDARD                                       |           | PRINTDEV */                             |
| 000036 | / / * * * * * *   | * * * * * * * * * * * * * * * * * * * *        | * * * * * | * * * * * * * * * * * * * * * * * * * * |
| 000037 | //PRT420          | CNTL                                           |           |                                         |
| 000038 | //PRT420          | PRINTDEV FONTDD=* FONT01                       | /*        | FONT LIBRARY DD */                      |
| 000039 | //                | OVI.VDD = * OI.AV01                            | /*        | OVERLAY LIBRARY DD */                   |
| 000035 |                   | DEFEDD-* DEFECCI                               | /*        | CVERLAI LIDRARI DD /                    |
| 000040 |                   | PSEGDD-".PSEGUI,                               | /         | DIGEDER LIDDING DD */                   |
| 000041 | 11                | PDEFDD=^.PDEF01,                               | / ^       | PAGEDEF LIBRARY DD */                   |
| 000042 | 11                | FDEFDD = * . FDEF01,                           | /*        | FORMDEF LIBRARY DD */                   |
| 000043 | //                | JOBHDR=*.JOBHDR,                               | /*        | JOB HEADER SEPARATOR OUTPUT */          |
| 000044 | //                | JOBTRLR=*.JOBTLR,                              | /*        | JOB TRAILER SEPARATOR OUTPUT */         |
| 000045 | //                | DSHDR=*.DSHDR,                                 | /*        | DATA SET HEADER SEPERATOR */            |
| 000046 | 11                | MESSAGE=*.MSGDS,                               | /*        | MESSAGE DATA SET OUTPUT */              |
| 000047 | 11                | PAGEDEF=A06462,                                | /*        | DEVICE PAGEDEF DEFAULT */               |
| 000048 | 11                | FORMDEF=A10110                                 | /*        | DEVICE FORMDEF DEFAULT */               |
| 000049 | 11                | CHARS = (CTT10)                                | ,<br>/*   | DEVICE */                               |
| 000050 |                   | CT12 CT15 CT10)                                | /*        |                                         |
| 000050 |                   | GIIZ,GIIS,GIIO),                               | /*        | DEFAULI FONI SEI "/                     |
| 000051 |                   | FINDG=ILD,                                     | / ^       | ACCOMULATE DATA SET MESSAGES */         |
| 000052 | //                | DATACK=BLOCK,                                  | /*        | REPORT ALL DATA-CHECK ERRORS */         |
| 000053 | //                | TRACE=NO,                                      | /*        | CREATE INTERNAL TRACE */                |
| 000054 | //                | FAILURE=WCONNECT,                              | /*        | ACTION ON PRINTER FAILURE */            |
| 000055 | 11                | TIMEOUT=REDRIVE,                               | /*        | PSF ACTION ON TIMEOUT */                |
| 000056 | 11                | DISCINTV=0,                                    | /*        | DISCONNECT INTERVAL IN SECS. */         |
| 000057 | 11                | MGMTMODE=IMMED.                                | /*        | ACTIVATE PRINTER AT STARTUP */          |
| 000058 | 11                | IPADDR='192.0,110.21'                          | /* 1      | IP ADDRESS */                           |
| 000059 | 11                | PORTNO=5001                                    | /* T      | IP ADDRESS */                           |
| 000060 | //DRTT420         | FNDCNTT                                        | <i>'</i>  |                                         |
| 000000 | // INITAU         |                                                |           |                                         |

Using IP address 192.0.110.21 and port number 5001

The IP address of the *Xerox 4500 PS ETH IPC*(IPDS) should be programmed in the IPADDR statement. The PORTNO 5001 is the default port number of the first IPDS port on the *Xerox 4500 PS ETH IPC*(IPDS).

# 14. SNA IPDS and SCS Printing from MVS or VM

This chapter provides:

- sample LU1 printer logmode definitions for SCS and IPDS print
- sample definitions for installation in association with a locally attached 3174 and 3745
- sample definitions for installation in association with a locally attached 3174 and a downstream OS/2 gateway.
- method of configuring a Novell SAA gateway so as to attach an PS as a PU type 2.
- notes on use of FSL configuration

Once these definitions have been configured, performing direct printing via SNA will be possible.

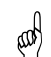

#### Requirements:

- Xerox 4500 PS ETH(equipped with FSL top) with 3270 code for SCS printing .

- Xerox 4500 PS ETH IPC(IPDS) for IPDS printing.

# 14.1 Logmode

The *Xerox 4500 PS ETH* uses standard IBM LU1 printer logmodes. Please refer to your IBM VTAM documentation for particular configurations that best meet your network requirements. Two sample definitions are listed below:

| IPDS printer:                         |   | SCS printer:                         |   |
|---------------------------------------|---|--------------------------------------|---|
| IPDSPSF1 MODEENT LOGMODE=IPDSPSF1,    |   | RSCSPRT1 MODEENT LOGMODE=RSCSPRT1,   |   |
| <pre>FMPROF=X'03',</pre>              | Х | FMPROF=X'03', X                      |   |
| TSPROF=X'03',                         | Х | TSPROF=X'03',                        | Х |
| PRIPROT=X'B1',                        | Х | PRIPROT=X'B1',                       | Х |
| SECPROT=X'B0',                        | Х | SECPROT=X'30',                       | Х |
| COMPROT=X'7080',                      | Х | COMPROT=X'7080',                     | Х |
| SRCVPAC=X'02',                        | Х | SSNDPAC=X'00',                       | Х |
| RUSIZES=X'85C7',                      | Х | SRCVPAC=X'00',                       | Х |
| SSNDPAC=X'00',                        | Х | RUSIZES=X'8787',                     | Х |
| PSNDPAC=X'02',                        | Х | PSNDPAC=X'80',                       | Х |
| PSERVIC=X'01400001000000000000000000' |   | PSERVIC=X'01000000E1000000000000000' |   |

# 14.2 PS PU definition for 3174

Sample definition for installation in association with a locally attached 3174.

#### VTAM definition

| V1SNA1C2 VBUILD TYPE=LOCAL<br>*                                                                                                    |                                      |
|----------------------------------------------------------------------------------------------------|--------------------------------------|
| * LOCAL SNA 3174<br>*                                                                                                    |                                      |
| V1LS1C2 PU CUADDR=3C3,<br>DLOGMOD=D4A32782,<br>PACING=3,<br>VPACING=3,<br>MAXBFRU=10,<br>SSCPFM=USSSCS,<br>USSTAB=VUSSTAB,<br>LOGTAB=VMODETAB,<br>MODETAB=VMODETAB | X<br>X<br>X<br>X<br>X<br>X<br>X<br>X |
| * SINGLE TOKEN RING DEVICE WITH ID=40005A0001C2<br>*                                                                                                    |                                      |
| IDS1C2P1 LU LOCADDR=02,DLOGMOD=RSCSPRT1,PACING=0,MODETAB=RSCSTAB,<br>USSTAB=VUSSTAB1,VPACING=3                                                                     | Х                                    |

#### 3174 Definition

\* LOCAL TOKEN RING DEFINITION 3174 \* CHANNEL ADDRESS 1C1-1C8 \* <u>3174 /11L Micr</u>ocode EC=A78831 ML=90095 \* Prompt 900 - 400031740001 \* Token-Ring Gateway Address \* Prompt 940 \* Token-Ring Assignment \* C1 - 40005A0001C1 \* C2 - 40005A0001C2 \* C3 - 40005A0001C3 \* Prompt 941 \* Token-Ring Address Configuration SAP W F \* C1 - 40005A00001C1 3 3 4 \* C2 - 40005A00001C2 4 3 3 C3 - 40005A00001C3 \* 4 3 3

×.

#### PrintServer Definition file extract

| PrintServer Definition file extract                                                                                                    |                     |                             |                                        |  |  |  |
|----------------------------------------------------------------------------------------------------|---------------------|-----------------------------|----------------------------------------|--|--|--|
| &&??##N1,0# ; Start of file - Don't remove this !                                                                                                    |                     |                             |                                        |  |  |  |
| <pre>;; Configuration for the TokenRing PrintServer<br/>; (This is an example. Please modify the parameters to match<br/>; your configuration).<br/>; 00824001</pre> |                     |                             |                                        |  |  |  |
| :****                                                                                                    | <br>******          | ****                        | *#*****                                |  |  |  |
| i                                                                                                    |                     | ΙD                          | TAPS                                   |  |  |  |
| ;********                                                                                                    | ******              | ****                        | *#********                             |  |  |  |
| BEGIN_CONFIGURA                                                                                                    | TION                | IDAPS                       |                                        |  |  |  |
| LOCAL_M                                                                                                    | AC                  | 40005A0001C2;               | Set LOCAL MAC-address                  |  |  |  |
| SEL_MAC                                                                                                    |                     | LOCAL                       | ; Use universal MAC-address            |  |  |  |
| EARLY_T                                                                                                    | OKEN                | YES                         | ; Early Token Release DISABLED.        |  |  |  |
| ENABLE_'                                                                                                    | TCPIP               | YES                         | ; ENABLE TCP/IP protocol.              |  |  |  |
| ENABLE_]                                                                                                    | NETWARE             | YES                         | ; ENABLE Netware protocol .            |  |  |  |
| ENABLE_                                                                                                    | 802_2               | YES                         | ; ENABLE 802.2 protocol .              |  |  |  |
| ENABLE_                                                                                                    | PU_LU               | YES                         | ; ENABLE PU/LU protocol.               |  |  |  |
| BOO'I'                                                                                                    | MEATE               | YES                         | ; Reboot PS 11 cont. has changed.      |  |  |  |
| SHARE'T'I                                                                                                    | MEOUT               | 20                          | ; Share timeout (sec.)                 |  |  |  |
|                                                                                                    |                     | 600                         | ; Timeout for IPO forwarding (Sec.)    |  |  |  |
| FND                                                                                                    | 001                 | 00                          | , Timeout for the forwarding (sec.)    |  |  |  |
|                                                                                                    |                     |                             |                                        |  |  |  |
| ; * * * * * * * * * * * * * * * * *                                                                                                    | ******              | *******                     | +*****                                 |  |  |  |
| ;                                                                                                    |                     | ТСЕ                         | 2 I P                                  |  |  |  |
| ;*************                                                                                                    | ******              | *******                     | ******                                 |  |  |  |
| BEGIN_CONFIGURATI                                                                                                    | ION TCPIP           |                             |                                        |  |  |  |
| HOSTNAME                                                                                                    | "id                 | aPS005"                     | ; The TCP/IP host name of the PS       |  |  |  |
| BOOTP                                                                                                    | NO                  |                             | ; Boot from BOOTP server               |  |  |  |
| TCP_MSS                                                                                                    | 140                 | 00                          | ; Message Segment Size                 |  |  |  |
| TCP_WINDOW                                                                                                    | 1 420               | 00                          | ; Receive window                       |  |  |  |
| DEFAULT_IF                                                                                                    | p 19:               | 2.0.16.12                   | ; IP-address if not booted by BOOTP    |  |  |  |
| DEFAULT_SM                                                                                                    | I 255               | 5.255.0.0                   | ; Subnet Mask if not booted by BOOTP   |  |  |  |
| DEFAULT_GW                                                                                                    | 1 192               | 2.0.16.3                    | ; Gateway addr. if not booted by BOOTP |  |  |  |
| END                                                                                                    |                     |                             |                                        |  |  |  |
| ****                                                                                                    | * * * * * * * * * * | * * * * * * * * * * * * * + | +****                                  |  |  |  |
| ;                                                                                                    |                     | t<br>P                      | TT                                     |  |  |  |
| ,<br>;******************                                                                                                    | * * * * * * * * *   | -<br>*************          |                                        |  |  |  |
| BEGIN CONFIGURATI                                                                                                    | ION PU              | ,                           |                                        |  |  |  |
| BLOCKNUMBE                                                                                                    | R 05D               | ; Fil                       | l in your Block number                 |  |  |  |
| IDNUMBER                                                                                                    | 00000               | ; Fil                       | l in your ID number                    |  |  |  |
| REMOTE_MAC                                                                                                    | 40003               | 1740001; Fill               | in HOST / GW MAC address               |  |  |  |
| LOCAL_SAP                                                                                                    | 4                   | ; Fil                       | l in your local SAP value              |  |  |  |
| REMOTE_SAP                                                                                                    | 9 4                 | ; Fil                       | l in your HOST SAP value               |  |  |  |
| END                                                                                                    |                     |                             |                                        |  |  |  |

&&??

# 14.3 3174 - OS/2 Gateway - PS PU definition

Sample definition for installation in association with a locally attached 3174 and a downstream OS/2 gateway

#### 3174 and OS/2 VTAM definition

| V1SNA1C3 VBUILD TYPE=LOCAL<br>* |        |                                                                                                    |                                           |  |
|---------------------------------|--------|----------------------------------------------------------------------------------------------------|-------------------------------------------|--|
| * LOCAL SN<br>*                 | NA 317 | 74                                                                                                    |                                           |  |
| V1LS1C3 H                       | PU     | CUADDR=3C3,<br>DLOGMOD=D4A32782,<br>PACING=3,<br>VPACING=3,<br>MAXBFRU=10,<br>SSCPFM=USSSCS,<br>USSTAB=VUSSTAB,<br>LOGTAB=VMODETAB,<br>MODETAB=VMODETAB | X<br>X<br>X<br>X<br>X<br>X<br>X<br>X<br>X |  |
| *                               |        |                                                                                                    |                                           |  |
| * SINGLE 7<br>*                 | FOKEN  | RING PC WITH ID=40005A0001C3 TEST'S                                                                                                    |                                           |  |
| IDS1C3D0 I                      | LU     | LOCADDR=02,DLOGMOD=D4A3290,LOGAPPL=VM                                                                                                    |                                           |  |
| IDS1C3P0 I                      | LU     | LOCADDR=03, DLOGMOD=IPDSLU62, PACING=0, MODETAB=RSCSTAB, USSTAB=VUSSTAB1, VPACING=3                                                                     | Х                                         |  |
| IDS1C3P1 I                      | LU     | LOCADDR=04, DLOGMOD=IPDSLU62, PACING=0, MODETAB=RSCSTAB, USSTAB=VUSSTAB1, VPACING=3                                                                     | Х                                         |  |
| IDS1C3P2 I                      | LU     | LOCADDR=05,DLOGMOD=RSCSPRT1,PACING=0,MODETAB=RSCSTAB,<br>USSTAB=VUSSTAB1,VPACING=3                                                                      | X                                         |  |

#### 3174 Definition

\* LOCAL TOKEN RING DEFINITION 3174 \* CHANNEL ADDRESS 1C1-1C8 3174 /11L Microcode EC=A78831 ML=90095 \* Prompt 900 - 400031740001 \* Token-Ring Gateway Address \* Prompt 940 \* Token-Ring Assignment C1 - 40005A0001C1 \* \* C2 - 40005A0001C2 C3 - 40005A0001C3 \* \* Prompt 941 \* Token-Ring Address Configuration \* SAP F W \* C1 - 40005A00001C1 3 3 4 <u>C2 - 40005A00001C2</u> \* 3 4 3 C3 - 40005A00001C3 4 3 3

#### h OS/2 Protocol.ini definitions [LANDD\_nif] DriverName = LANDD\$ Bindings = OLITOKCE\_nif NETADDRESS = "40005a0001C3" ETHERAND\_TYPE = "I" OS/2 CM/2 gateway definitions DEFINE LOCAL CP FQ CP NAME (DKIDTN01.LT) CP\_ALIAS(LT) NAU\_ADDRESS(INDEPENDENT\_LU) NODE\_TYPE(EN) NODE\_ID(X'05D0000') NW\_FP\_SUPPORT(NONE) HOST\_FP\_SUPPORT(YES) HOST\_FP\_LINK\_NAME(HOST0001) MAX COMP LEVEL (NONE) MAX\_COMP\_TOKENS(0); DEFINE\_LOGICAL\_LINK LINK\_NAME(HOST0001) ADJACENT\_NODE\_TYPE(LEARN) DLC NAME (IBMTRNET) ADAPTER\_NUMBER(0) DESTINATION\_ADDRESS(X'40003174000104') ETHERNET\_FORMAT(NO) CP\_CP\_SESSION\_SUPPORT(YES) ACTIVATE\_AT\_STARTUP(NO) LIMITED\_RESOURCE(USE\_ADAPTER\_DEFINITION) LINK STATION ROLE(USE ADAPTER DEFINITION) SOLICIT\_SSCP\_SESSION(YES) MAX\_ACTIVATION\_ATTEMPTS(USE\_ADAPTER\_DEFINITION) USE\_PUNAME\_AS\_CPNAME(NO) EFFECTIVE\_CAPACITY(USE\_ADAPTER\_DEFINITION) COST PER CONNECT TIME(USE ADAPTER DEFINITION) COST\_PER\_BYTE(USE\_ADAPTER\_DEFINITION) SECURITY(USE ADAPTER DEFINITION) PROPAGATION\_DELAY(USE\_ADAPTER\_DEFINITION) USER\_DEFINED\_1(USE\_ADAPTER\_DEFINITION) USER\_DEFINED\_2(USE\_ADAPTER\_DEFINITION) USER\_DEFINED\_3(USE\_ADAPTER\_DEFINITION); DEFINE\_LOGICAL\_LINK LINK\_NAME(L1C302) ADJACENT\_NODE\_TYPE(LEARN) DLC NAME (IBMTRNET) ADAPTER NUMBER(0) DESTINATION\_ADDRESS(X'40005A01C30204') ETHERNET\_FORMAT(NO') . . . . DEFINE\_GATEWAY\_WORKSTATION WORKSTATION\_LINK\_NAME(L1C302) WORKSTATION\_LU(WORKSTATION\_LU\_NAME(L1C302) HOST\_LINK\_NAME(HOST0001) NAU ADDRESS AT WORKSTATION(2 NAU\_ADDRESS\_AT\_HOST(5)); PrintServer Definition file extract &&??##N1,0# ; Start of file - Don't remove this! ;----Configuration for the TokenRing PrintServer x3 ; (This is an example. Please modify the parameters to match your configuration). ; 00824001 ;-----

| ; IDAPS                                 |                |           |           |        |          |                                         |
|-----------------------------------------|----------------|-----------|-----------|--------|----------|-----------------------------------------|
| ;************************************** |                |           |           |        |          |                                         |
| BEGIN                                   | LOCAL MAC      | IN        | IDAPS     | a202.  | Co       | t LOCAL MAC address                     |
|                                         | CEL MAC        |           | 40005A01  | C30Z1  | se<br>·  | L LOCAL MAC-douress                     |
|                                         | SEL_MAC        | NT        | VEC       |        | ΄.       | Early Token Dologge DISADIED            |
|                                         |                |           | VEC       |        | ΄.       | ENTRE TOREN RELEASE DISABLED.           |
|                                         |                |           | VEC       |        | ΄.       | ENABLE ICP/IP protocol.                 |
|                                         |                | MARE<br>O | VEC       |        | ΄.       | ENABLE Netware protocol.                |
|                                         |                | <br>T TT  | VEC       |        | ΄.       | ENABLE 002.2 protocol.                  |
|                                         | ENABLE_PU_     | UЦ        | ILS       |        | ΄.       | ENABLE PU/LU PIOLOCOI.                  |
|                                         | BOOI           | T TOTO    | 165       |        | ΄.       | Repool PS II colli. has changed.        |
|                                         | SHARE I IMEO   | UI<br>    | 20        |        | ΄.       | Share timeout (sec.)                    |
|                                         | HOLDIIMEOU     | T         | 600       |        | ΄.       | Timeout for TPO forwarding (Sec.)       |
| END                                     | TKÖITMEOOI     |           | 00        |        | '        | Timeout for ing forwarding (sec.)       |
| ;****                                   | *****          | *****     | *******   | *****  | *#*      | * * * * * * * * * * * * * * * * * * * * |
| ;                                       |                |           |           | тС     | P        | ТР                                      |
| ;****                                   | *****          | *****     | ******    | *****  | -<br>+#* | <br>********************************    |
| BEGIN                                   | I CONFIGURATIO | N TCP     | IP        |        |          |                                         |
|                                         | HOSTNAME       | "ic       |           |        | ;        | The TCP/IP host name of the PS          |
|                                         | BOOTP          | NO        |           |        | ;        | Boot from BOOTP server                  |
|                                         | TCP MSS        | 14        | 00        |        | ;        | Message Segment Size                    |
|                                         | TCP WINDOW     | 42        | 00        |        | ;        | Receive window                          |
|                                         | DEFAULT IP     | 19        | 2.0.16.12 | 2      | ;        | IP-address if not booted by BOOTP       |
|                                         | DEFAULT SM     | 25        | 5.255.0.0 | )      | ;        | Subnet Mask if not booted by BOOTP      |
|                                         | DEFAULT GW     | 19        | 2.0.16.3  |        | ;        | Gateway addr. if not booted by BOOTP    |
| END                                     |                |           |           |        |          |                                         |
| ;****                                   | *****          | *****     | *******   | *****  | *#*      | * * * * * * * * * * * * * * * * * * * * |
| ;                                       |                |           |           | I      | ? U      |                                         |
| ;****                                   | *****          | *****     | ******    | *****  | *#*      | *************************************** |
| BEGIN                                   | _CONFIGURATIO  | N PU      |           |        |          |                                         |
|                                         | BLOCKNUMBER    | 05D       |           | ; Fill | L i:     | n your Block number                     |
|                                         | IDNUMBER       | 12345     |           | ; Fill | l i:     | n your ID number                        |
|                                         | REMOTE MAC     | 40005     | A0001C3;  | Fill   | in       | HOST / GW MAC address                   |
|                                         | LOCAL_SAP      | 4         |           | ; Fill | L i:     | n your local SAP value                  |
|                                         | REMOTE_SAP     | 4         |           | ; Fill | L i:     | n your HOST SAP value                   |
| END                                     |                |           |           |        |          |                                         |

LINI

&&??

# 14.4 Configuring NetWare SAA gateway for direct SNA connection to PS

The following will describe the normal procedures for configuring the PS to a NetWare for SAA Gateway version 2.0. The main advantage for this type of connection is that the print application on the mainframe has direct printer control through VTAM.

**NOTE** Most NetWare SAA installations use the IPX/SPX protocol as downstream protocol for the workstations. The PS supports the IPX/SPX protocols, but currently <u>not</u> for SNA traffic. The downstream protocol for the *Xerox 4500 PS ETH* <u>must</u> be 802.2 SNA. If you wish to use the IPX/SPX protocol for downstream printing, you will need a 3270 print emulation package on the NetWare server.

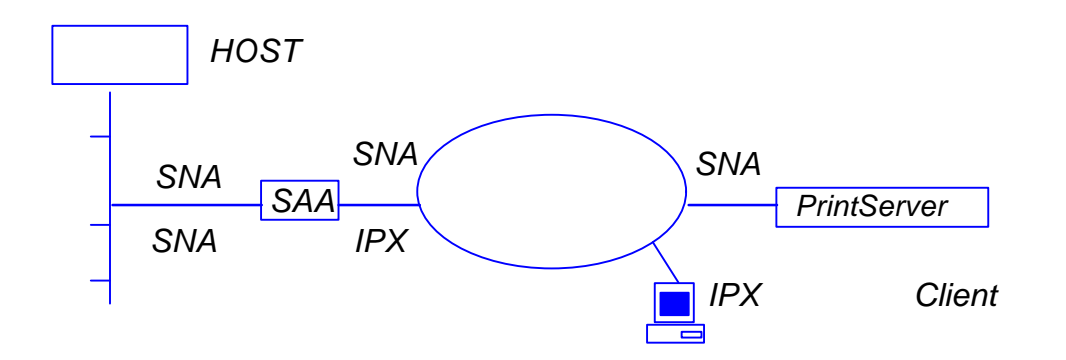

When is a network node or PU **Downstream or Upstream?** This may cause some confusion, but is important to know when configuring the SAA gateway.

In the above example, the following is true:

- 1. The host is an upstream node and PU to the SAA gateway.
- 2. The SAA gateway is a downstream node and PU to the host.
- 3. The SAA gateway is an upstream node and PU to the *Xerox 4500 PS ETH*.
- 4. The PS is a downstream node and PU to the SAA gateway.
- 5. The SAA gateway is an upstream node to the NetWare client, but PU definitions are not used on the client since the protocol used is IPX. Other protocols could have been TCP/IP.
- 6. The NetWare Client is a downstream node to the SAA gateway, but downstream link and downstream PU definitions are not used since the protocol used is IPX.

When configuring the SAA environment, the host will always be an upstream PU and the *Xerox 4500 PS ETH* will always be a downstream PU.

The following definitions are based on an assumption that the SAA server is already up and running. If this is not the case, please refer to the appropriate NetWare documentation before proceeding with the following.

- 1. Log in to the NetWare server running NetWare for SAA as supervisor.
- 2. Run SYSTEM\CSCON\cscon.exe and choose the appropriate SAA server. It is also possible to configure via SAA Administrator for Windows.

#### 3. Choose Configure Data Link Adapters

You will now be able to choose between one or more adapters. Note the name of the adapter that should be used when communicating from the SAA gateway to the *Xerox 4500 PS ETH*, i.e. the adapter used for the same physical network as the *Xerox 4500 PS ETH* connects to.

If only one adapter is listed, **you may have to create the missing adapter**. Unless this is done, the Xerox 4500 PS ETH has to be located on the same LAN as the upstream node. In an installation resembling the figure above, this means that the Xerox 4500 PS ETH can only be found by SAA on the Ethernet side, NOT on the Token Ring side. Names and numbers for network adapters can be found in the autoexec.ncf file on the same server.

The entries look like this:

#### load TOKEN name=TOKEN\_IP port=A20 int=2 frame=TOKEN-RING\_SNAP

#### load 3c5x9 port=300 frame=ETHERNET\_802.2 name=ETHER1

To create the missing adapter:

- a) Press <Insert>
- b) Type <Name> (i.e. ETHERNET) <Enter>
- c) Choose <adapter type> (i.e. Token Ring) <enter>
- d) Type <Number> (note that each adapter needs a separate number)
- e) Press <ESC>
- f) Choose <YES> to create **Data Link Adapter Definition**

#### 4. Choose Configure for Host Connections

You can now use an existing PU profile or you can add a new profile. Multiple PU profiles can be active at the same time. This configures the connection to the Host. The following describes the creation of a new PU profile.

- a) Press <Insert>
- b) Enter <New Profile Name> e.g. IDAPROF

- c) Press <Enter> on <Configure default LU attributes>
- d) Select:

Dedicated Printer <VTAM LU Name Prefix> (the name defined in VTAM) <Hex> or <Decimal> (system dependant) <ESC>

- e) Enter <Starting dependent LU address>
- (Make sure that the number is not already in use by the existing profile)f) Enter <Number of dependent LUs>

(This number should reflect the number of *Xerox 4500 PS ETH*sthat will connect to this SAA gateway. Each *Xerox 4500 PS ETH*uses one LU)

- g) Enter the rest of the parameters. They should be copied from the existing PU profile.
- h) NOTE

The value for '802.2 Local Service Access Point' must be defined in the *Xerox 4500 PS ETH*as 'Remote SAP'.

The value for 'node id' must be defined in the *Xerox 4500 PS ETH* as 'Block number' (first three digits) and 'ID number' (last five digits).

i) Press <ESC> and choose <YES> to create a new PU profile

#### 5. Choose Configure Downstream PUs

This is where you actually define each of the *Xerox 4500 PS ETHs* to the SAA gateway.

Each Xerox 4500 PS ETH is considered a PU.

- a) Press <insert>
- b) Enter <downstream PU name> (e.g. ida01)
- c) Enter <downstream LU address> (always 02)
- d) Enter <Number of downstream LUs> (always 1)
- e) Enter <Logical Adapter Name> (the name of the SAA logical adapter that should be used to communicate with the *Xerox 4500 PS ETH*In the above figure it would be the Token Ring adapter. If you have created a new **Data Link Adapter**in step 3), this is the one.
- f) Enter <MAC address> and <802.2 remote node address> (The MAC address of the *Xerox 4500 PS ETH*)
- g) Leave the rest of the parameters at default value, press <ESC> and choose <YES> to create a downstream PU.
- h) NOTE:

The <802.2 remote service access point> is the 'Local SAP' in the *Xerox 4500 PS ETH*.

#### 6. Choose Configure LUs for Downstream PUs

- a) Press <enter> on the highlighted line showing: 002 (0x02)
- b) Choose <Host PU profile>

(If you have created a new PU profile in main step 4) you should choose this one, e.g. IDAPROF. If not, choose the existing PU profile)

- c) Choose the LU to be used by the first Xerox 4500 PS ETH
- d) Press <ESC> three times

You have now completed the configuration of the NetWare SAA Gateway. To activate the new configuration, please restart the SAA gateway. This is done by issuing the following command from an RCONSOLE session:

#### unload nwsaa load nwsaa

In most cases it will also be necessary to restart the SAA gateway in VTAM. This is done by issuing the following commands on the host operator console:

#### V NET,INACT,ID=puname,F V NET,ACT,ID=puname

#### Hints

1. Start the cscon.exe program and do the following:

choose <configure for host connections> choose <configure host PU profiles> choose <configure for host connections> select the profile for the *Xerox 4500 PS ETH* choose <configure dependent LUs>

In the panel displayed you should now have the following:

002 (0x02) Printer Iuname No Mapped: puname

The luname is the name defined for the VTAM printer, defined in step 6.. The category MUST be 'mapped' The 'puname' MUST be the name of the downstream PU defined in step 5. If the above is not true, you need to reconfigure your definitions. The above information can also be found using CSTATUS.

2. When starting NWSAA, the following message should be on the NWSAA console:

3-10-96 22.28.08 NWSAA-7.0-2100BD [SNACP] Informational A link definition to remote LLC8022 node 00036e001cfb-04 on adapter ETHERNET1 has been opened. *where* 

00035e001cfb is the MAC address for the Xerox 4500 PS ETH and ETHERNET1 is the name of the downstream link.

If the above is not true, you need to reconfigure your definitions.

# 14.5 FSL Configuration

The FSL top can be configured using FSL from the host.

#### FSL Configuration

FSL support will be as on the standard i-data PCL platform with the exception of non-relevant coax line functions which will be received but ignored.

Please observe that the LU1 language power-on default value '0' (download language from controller) is not supported. The consequence of this is that the national language has to be set (FSL function Y8).

For details, see the separate file: **FSL\_REF.PDF** 

# **15. PSS/MVS AFP Printing Using TCP/IP**

This chapter provides:

JES installation statements PSS Startup Procedure PSS Printer Profile

Once these parameters have been configured and the basic TCP/IP installation of the *PrintServer* (non-IPDS) has been completed, direct AFP/ICDS from PSS / MVS will be possible.

#### *Requirements:*

- use of ida PSS, version 6.01 or higher
- use of TCP/IP for MVS, version 2, release 1

#### MTU size

Gateway statement for TCP/IP profile

- The Maximum Transmission Unit (MTU) of the IP packet for the MVS system is *recommended* to be set up to 2000.
- **NOTE**: The MTU size should not exceed the maximum size sent through the control unit. Failure may lead to transmission problems.

# **15.1 Sample PSS/MVS JES2 initialisation statements**

FSSDEF(PSS4) PROC=PSS4,HASPFSSM=HASPFSSM

```
/* From the system PARMLIB
PRT410,CLASS=A,DRAIN,MODE=FSS,ROUTECDE=PSS410,FSS=PSS4
PRMODE=(LINE,PAGE),UCS=0,WS=(W,R,Q/F)
```

```
PRT411,CLASS=A,DRAIN,MODE=FSS,ROUTECDE=PSS411,FSS=PSS4
PRMODE=(LINE,PAGE),UCS=0,WS=(W,R,Q/F)
```

Example of PSS/MVS JES2 printer definition

# **15.2 PSS printer profile using TCP/IP attachment**

| *TCPIP D                                                       | EFINITIONS                              |  |  |  |  |  |
|----------------------------------------------------------------|-----------------------------------------|--|--|--|--|--|
| TCPIP                                                          | USER=TCPIP                              |  |  |  |  |  |
| NAMESRV                                                        | IP=192.0.15.0                           |  |  |  |  |  |
| NAMESRV                                                        | IP=192.0.14.1                           |  |  |  |  |  |
| *                                                              |                                         |  |  |  |  |  |
| * PSS PRINTER DEFINITION FOR USE WITH DIRECT TCP/IP CONNECTION |                                         |  |  |  |  |  |
| *                                                              |                                         |  |  |  |  |  |
| PRINTER                                                        | PRTID= <b>PRT411</b> , IP=192.0.110.21, |  |  |  |  |  |
|                                                                | LOGDD=CONSOLE,                          |  |  |  |  |  |
| TIMEOUT=255,                                                   |                                         |  |  |  |  |  |
|                                                                | RETRY=10,                               |  |  |  |  |  |
|                                                                | PORT=5005                               |  |  |  |  |  |
| . de                                                           |                                         |  |  |  |  |  |

Example of PSS printer profile using TCP/IP

The IP address of the *PrintServer* (non-IPDS) should be programmed in the IP statement. The Port no. 5005 is the default port number of the first ICDS port on the *PrintServer* (non-IPDS as well as IPDS) products.

# **16. PSS/VM AFP Printing Using TCP/IP**

This chapter provides:

PSS VM printer profile statements

Once these parameters have been configured, and the basic TCP/IP installation of the *PrintServer* (non-IPDS) has been completed, direct AFP/ICDS from PSS / VM will be possible.

#### *Requirements*:

- use of ida PSS, version 6.01 or higher
- use of TCP/IP for VM, version 2, release 2.1

# 16.1 Sample PSS VM printer profile definition using TCP/II

```
KEY
      KEY=12345678901234567890
CONSLOG
      NO
*
TCPTP
      USER=TCPIP
NAMESERV IP=192.0.15.0
NAMESERV IP=192.0.15.1
DEFAULT PDELIB=PDEF38PP, OVLYLIB=OVLY38PP,
      FONTLIB=FONT300, PSEGLIB=PSEG38PP,
      PDEFLIB=PDEF38PP, COMPRESS, SCALE,
      RESOURCE=, FONT=PR12, PAGEDEF=DEFAULT,
      XSIZE=8, YSIZE=11, XOFFSET=0, YOFFSET=0
      HPDEF=P1HEAD, HFDEF=F1HEAD,
       TPDEF=P1HEAD, TFDEF=F1HEAD,
      BINM=2
  PRINTER
      PRTID=NET022, IP=192.0.118.2, PORT=5005
```

The IP address of the *PrintServer (non-IPDS)* should be programmed in the IP statement. The Port no. 5005 is the default port number of the first ICDS port on the *PrintServer* (non-IPDS as well as IPDS) products.

# **17. PSF/2 AFP Printing Using TCP/IP**

This chapter provides details on how to:

Create an IPDS printer profile Setup the "Keep Alive" TCP/IP feature

#### Requirements:

all

Before IPDS printing using TCP/IP can be accomplished, the following points need to be checked:

- 1. OS/2 2.0 with APAR IR28716 or later version must be installed.
- 2. TCP/IP 2.0 with CSD UN64092 or later version must be installed
- 3. PSF/2 1.10 with CSD UR41102 or later version must be installed

Once the above conditions have been met and the basic TCP/IP installation of the *PrintServer* (IPDS) been completed before direct AFP/IPDS from PSF/2 will be possible.

# 17.1 Creating a new printer profile

From the PSF/2 control panel you make the following selections:

- 1. Select Profile
- 2. Select New

The following panel will appear:

| ≚ New device                              |                 |
|-------------------------------------------|-----------------|
| Enter the following information to create | a new device:   |
| Device name:                              |                 |
| Path:                                     | D:\PSF2\SYSTEM\ |
| Description:                              |                 |
| Attachment Type                           | ttings          |
| Device Resolution:                        | 240 PEL ¥       |
| Create Cance                              | l Help          |

Create New Profile

- 3. Enter the Device Name
- 4. Select **Resolution** 240 or 300 according to the resolution of emulation used on the *PrintServer* (IPDS).
- 5. Select **TCP/IP** in the menu "Attachment Type"
- 6. Click on Settings (see figure in the following)

| ≚   TCP/IP Settings |               |
|---------------------|---------------|
| IP Address:         |               |
| TCP/IP Port Number: | 5001          |
| Form Definition:    | F1A10111      |
| Connect Timeout:    | 30 sec        |
|                     |               |
| OK                  | <u>R</u> eset |
| Cancel              | Help          |

Select Settings

7. Enter IP Address

Enter the IP address of the *PrintServer* (IPDS).

#### 8. Select Port Number

If the output device is attached to PARALLEL 1 of the print server, then select TCP/IP port number 5001. The value 5002 may also be used. The value chosen must match the value defined for the session in the *PrintServer*(IPDS)

#### 9. Select OK

#### 10. Select Create

The device created can be used with PSF/2 direct and with PSF/2 DPF printing methods.

# **17.2 KEEPALIVE support for OS/2**

The TCP/IP components in OS/2 offer network attachment for printers. However, these TCP/IP components do not always detect connection failures if a point-to-point session between the OS/2 machine and the device has failed (e.g. in connection with a printer being abruptly powered off). This may result in serious problems for IPDS printers in sessions with PSF/2.

Now, support for the TCP KEEPALIVE facility has been added to the TCP/IP components of OS/2 to detect all communication failures. PSF/2 directs TCP to send a KEEPALIVE transmission on a TCP connection remaining inactive for an extended period. If the KEEPALIVE transmission is not acknowledged, the TCP assumes that the connection partner has been lost and subsequently reports a failure to PSF/2.

The frequency of these transmissions depends on the configuration of the OS/2 TCP/IP environment. The default for OS/2 is two hours or more. This, however, can be adjusted. These values apply to all TCP applications that request KEEPALIVE transmissions.

In the following, you are provided with instructions for using the KEEPALIVE support facility added to the TCP/IP components for OS/2.

# **17.3 OS/2 KEEPALIVE configuration**

The TCP/IP "inetcfg" command can be used to configure the "KEEPALIVE" parameter.

inetcfg KEEPALIVE=nnn

where nnn is the number of minutes a TCP connection must remain inactive before TCP generates a KEEPALIVE transmission for an application that requests them. Default is 120 minutes.

The inetcfg command must be run each time the OS/2 system is started. Adding the inetcfg command to \tcpip\bin\tcpstart.cmd is a convenient way of automating this step.

Adding, e.g.

inetcfg KEEPALIVE=4

to \tcpip\bin\tcpstart.cmd causes TCP to send a KEEPALIVE transmission if a TCP connection has been inactive for 4 minutes and the application requested KEEPALIVE transmissions, as OS/2 now does. OS/2 recommends this TCP configuration setting to customers who use TCP/IP attached printers and the device.

If the KEEPALIVE transmission is not acknowledged, the TCP will attempt to re-connect up to 9 times. The interval between these attempts is fixed but short.

# **18. PSF/AIX Printing Using TCP/IP**

This chapter provides details on:

Adding a TCP/IP attached printer Setup of the KEEPALIVE TCP/IP feature

## Requirements

Before IPDS printing using TCP/IP can be accomplished, the following points need to be checked:

1. AIX1.2 with PTF U436937 or later must be installed.

The above conditions must have been met and the basic TCP/IP installation of the *PrintServer* (IPDS) completed before direct AFP / IPDS from PSF/AIX will be possible.

# **18.1 Adding TCP/IP attached printer**

The port number is defined in the PSF/AIX SMIT "Add a TCP/IP-Attached Printer" panel.

- Enter Printer name PSF/AIX uses the printer name you specify. Enter a name of up to 8 characters.
- 2. Enter Internet address

The address in the TCP/IP network where the *PrintServer* is installed. Enter a 32-bit dotted decimal notation (e.g. 192.0.2.1).

#### 3. Enter Port number (5001)

The value chosen must match the value defined for the session in the *PrintServer* (IPDS). 5001 is the default port number of the first IPDS port no. in the *PrintServer* (IPDS).

# **18.2 KEEPALIVE support for AIX**

The TCP/IP components in AIX offer network attachment for printers. However, these TCPIP components do not always detect connection failures if a point-to-point session between the AIX machine and the device has failed (e.g. in connection with a printer being abruptly powered off). This may result in serious problems for IPDS printers in sessions with PSF/AIX

Now, support for the TCP KEEPALIVE facility has been added to the TCP/IP components of AIX to detect all communication failures. PSF/AIX directs TCP to send a KEEPALIVE transmission on a TCP connection remaining inactive for an extended period. If the KEEPALIVE transmission is not acknowledged, the TCP assumes that the connection partner has been lost and subsequently reports a failure to PSF/AIX

The frequency of these transmissions depends upon the configuration of AIX TCP/IP environment. The default for AIX is two hours or more. This, however, can be adjusted. These values apply to all TCP applications that request KEEPALIVE transmissions.

In the following, you are provided with instructions for using the KEEPALIVE support facility added to the TCP/IP components for AIX

# **18.3 AIX KEEPALIVE support**

The "**no**" (network options) command can be used by the root user to configure KEEPALIVE frequencies.

no -o tcp\_keepidle=nnn

no -o tcp\_keepintvl=nnn

where nnn is in half-seconds.

The command "**tcp\_keepidle**" specifies the interval of inactivity causing the TCP to generate a KEEPALIVE transmission for an application that requests them. The default is 14400 (2 hours).

The command "**tcp\_keepintvi** specifies the interval between the nine retry attempts if a KEEPALIVE transmission is not acknowledged. The default is 150 (75 seconds).
The "no" commands must be run each time the AIX system is started. Adding the "no" commands to /etc/rc.net is a convenient way of automating this step.

Adding e.g.

no -o tcp\_keepidle=480

no -o tcp\_keepintvl=80

to /etc/rc.net causes the TCP to send a KEEPALIVE transmission if a TCP connection has been inactive for 4 minutes and the application requested KEEPALIVE transmissions, as AIX now does. AIX recommends these TCP configuration settings to customers who use TCP/IP attached printers and the device.

To view current settings enter

no -a

When the installation and configuration procedures for the PSF/AIX have been completed, you are ready for printing.

# **19. Problem Determination**

This chapter describes how to monitor the operations of the *PrintServer* and how to troubleshoot the supported protocols during installation, configuration, and printing.

# **19.1 Monitoring tools**

The operations of the *PrintServer* may be monitored using the SNMP (MIB II) or the LEDs on the rear panel.

# **19.1.1 SNMP** support

The *PrintServer* has been added support for SNMP using TCP/IP as protocol for LAN access. The SNMP operates as a monitoring tool for the *PrintServer*.

#### 19.1.1.1 What is SNMP

SNMP (Simple Network Management Protocol) is an application protocol offering network management services in the Internet Protocol suite to operate in connection with installation, configuration and management of the PrintServer.

SNMP defines a client/server relationship. The client program is the connection to the SNMP agent (the PrintServer) which is referred to as the SNMP Management Information Base (MIB). The SNMP implementation in the *PrintServer* supports the MIB II. There are, however, exceptions to the extension of MIB II support:

- Solution SET option on different objects (ARP table, ROUTE table, etc.) will not be supported and any attempt to SET the objects will be rejected.
- $\circledast$  No support for EGP and Transmission Group.

By default the application uses the community string "public" for SNMP GET and SET operations. If the community string used by NMS (Network Management System) does not match the one expected by the SNMP agent in the managed device, the operation fails.

# NOTE:

You should be aware that a small amount of knowledge is required for general use the SNMP. It is assumed that you have basic networking knowledge (protocols, addressing, network errors, etc). For more advanced use of SNMP, you are required a substantial amount of knowledge.

#### 19.1.1.2 Preparing for use of SNMP

To use the SNMP, the SNMP related parameters for the *PrintServer* must be defined using one of the supported configuration tools (see chapter 3).

#### PS name

Specifies the attached PrintServer.

#### Contact name:

Specifies the contact person for this managed node.

#### System location:

Specifies the physical location of this node.

When the parameters have been defined, the operations may be monitored by the system administrator using *any* SNMP browser.

Contact your point of purchase if you wish further information on the use of browsers.

# **19.1.2 LED Status error messages**

The LED status error messages below indicate some problems encountered during printing.

| Condition                                                                     | LED Status    |                     |                                      |
|-------------------------------------------------------------------------------|---------------|---------------------|--------------------------------------|
|                                                                               | LAN           | Session             | PRT                                  |
| Unit powered off/ power failure                                               | OFF           | OFF                 | OFF                                  |
| Ring failure (e.g. Ring not present                                           | Fast<br>blink | OFF                 | OFF                                  |
| No LAN contact (e.g. Boot reply)                                              | Slow<br>blink | OFF                 | OFF                                  |
| Printer intervention or error/printer cable removed                           | ON            | OFF                 | Slow<br>blink on<br>specific<br>LEDs |
| Bad RAM                                                                       | OFF           | Fading<br>ON<br>OFF | ON<br>OFF                            |
| LAN Error                                                                     | ON<br>ON      | Fading<br>ON<br>OFF | ON<br>OFF                            |
| Main checksum error (Microcode<br>download needed)                            | ON<br>ON      | Fading<br>ON<br>OFF | ON<br>OFF                            |
| Baseblock checksum error<br>(Microcode download needed -<br>Centronics only!) | OFF           | Fading<br>ON<br>OFF | ON                                   |
| DPRAM error (comm. error with<br>IPDS top)                                    | ON<br>OFF     | Fading<br>ON<br>OFF | ON<br>OFF                            |
| BOOTBLOC checksum error<br>(device needs new FLASH proms)                     | ON            | Fading<br>ON<br>OFF | OFF                                  |
| Rear panel switch in wrong position)                                          | ON<br>ON      | ON<br>OFF           | ON<br>ON                             |

LED status error messages

# **19.2 Troubleshooting**

This chapter helps you resolve some problems you may encounter when installing, configuring or operating the *PrintServer.* 

To maintain print integrity if the *PrintServer* is powered off, the attached printer must also be powered off. The printers can be powered off independently of the *PrintServer*.

# 19.2.1 When installing

#### TCP/IP

The following are general guidelines for correcting problems with the installation of the *PrintServer*.

The functioning of the LEDs on the front panel is described below:

# LAN, and PRT LEDs all flash

• Check the connection to the LAN. Reseat the LAN connector.

### LAN LED continues to flash

- Check BOOTP server definition (including BOOTPTAB file definitions)
- Check that BOOTP server can be accessed
- Check that the BOOTP server is running.
- Check that the bootfile can be located (by comparing bootp type statement with file location; i.e. path).
- Run the BOOTP server diagnostics (that is using the debug op tion with the "-d-d-d-d" parameters).
   use "-b" option if you have a bridged network.
- The *PrintServer* and an OS/2 BOOTP daemon can be separated by one or more LAN bridges or IP routers.
- In some cases, the *PrintServer* and OS/2 BOOTP daemon can also be separated by an IP router. The IP router must be specifically configured to pass certain broadcast frames.
- **NOTE:** With certain IP router implementations, it is not possible to pass BOOTP requests. The *PrintServer* and the BOOTP server should therefore not be separated by such router.

# LAN LED is lit but PRT LED is not lit

• AFP printing using TCP/IP - check that the port number and IP address used by the PPR (idaPSS, *ida ReRouter*, AS/400, PSF/2, PSF/AIX) are the same as those defined on the *PrintServer*.

IPDS applications must use port nos. 5001 and 5002 ICDS applications must use port nos. 5005 and 5006

Non-AFP printing using TCP/IP
 check that the IP address used by the host is that defined in the PrintServer.

# **PSF** indicated communication errors

• Ensure that a PCL printer is attached and powered on.

#### Message AIN1048E or 0420-049

PSF cannot link to the printer address.

- Check that port number matches that set up for the *PrintServer*.
- Check that your network is operational (e.g. by using the PING command).
- Check that the printer session you are accessing is not already assigned to another host such as PSF/2, PSF/AIX, PSF for S/370-S/390 or PSF/400.

# LAN LED is lit, PRT flashes, but no print is produced

- Check that the printer is online.
- Check that a printer intervention is not pending.

#### Message AIN0029 or 0420-029

- Check that the printer is online.
- Check that a printer intervention is not pe nding.

# PRT LED flashes slowly

- Check that a printer intervention is not pending.
- Check that either a PCL or PostScript printer is attached.

#### Message AIN1049

Communication failure

- Check that the printer is ready (powered on and on-line).
- Check cabling.

# **19.2.2 When configuring**

The following guidelines help you detect problem areas, particularly when configuring the *PrintServer*.

#### **BOOTPTAB** file errors

You should avoid making the following syntax errors in the bootptab file:

- Line continuation character must be "\" (i.e. backslash)
- Do not leave out " : " after tag values
- Remember to keep comments on separate lines (Comment lines are indicated as blank lines, spaces or a number sign (i.e. " # ").

#### Does the printer indicate an error message?

(for example status code, alarm and so on)

- Check the connection to the *PrintServer*.
- Check for printer physical errors (for example paper jam, out of paper, toner out, and so on).

# Does the LED status of the PrintServer appear normal?

• Check for status of the LEDs.

# Can you PING the Print Server?

- If not, the reason may be that one of the bridge s is actually a router. In that case, the *PrintServer* and PSF/2-PSF/AIX should have different IP network IDs. PSF2/PSF6000 should have a default router and the *PrintServer* should be configured with a gateway address.
- You may also have used an invalid IP address in network.

Refer to the section : "Testing PrintServer" for a description of how to "PING".

#### Are you unable / able to generate a test printout?

#### Unable:

- Check the connection and the configuration to the BOOTP server.
- Check the status of the attached PCL printer.

#### Able:

- Check the configuration of PSF/2 or PSF/AIX.
- Check the connection from the *PrintServer* to the PSF/2 or PSF/AIX servers.

# Have changes been made since the initial installation and configuration of the *PrintServer*?

If you suspect that changes have been made to LAN, PSF/2 or PSF/AIX or the bootp server since the initial installation and con figuration of the *PrintServer*, contact your system administrator.

• Check that the configuration of the bootp server complies with the requirements.

#### What are the symptoms you have recorded or detected?

Host systems record all errors in an error log file. For additional information, see the documentation for PSF/2, PSF/AIX, *ida PSS, ida ReRouter* or *ida IPPC*.

• Have any messages been produced?

• Make a list of all the symptoms you have recorded for subsequent problem determination.

#### Has an upgrade of microcode been performed?

#### Successfully

A successful microcode upgrade is indicated on the test printout with a new Version number.

#### Unsuccessfully

Turn the printer off for a few seconds and back on. If problems persist, revert to the microcode from the bootfile and repeat the upgrade process. Refer to the appendix section "*Microcode Upgrading*".

If the problem persists, refer to your general problem reporting proce dures or contact your point of purchase.

# **19.2.3 When printing**

When operating via Win/OS2, you must make sure that the PrintServer is connected.

#### NetWare:

If you are printing via Novell NetWare you must check that the settings for the PSERVER (EPS) and the NPRINTER (ENP) are made correctly.

Make a settings printout to check whether you have configured correctly.

Below are examples of possible error situations and hints as how to remedy the situations.

#### NOTE:

When printing you should check the connection to the PServer viewing the NetWare menu "Active Connections".

#### Excerpt from test page with NetWare settings:

| NetWa                                                                                                    | e settings                                                                                                    |                                                                                                    |            |                    |
|----------------------------------------------------------------------------------------------------|----------------------------------------------------------------------------------------------------|----------------------------------------------------------------------------------------------------|------------|--------------------|
| NEST Component<br>NCP mode<br>Frame Types<br>Preferred Server<br>Preferred DS Tree<br>DS Name Context                                                                                                    | : 00755.008<br>: DS<br>: 802.2:YES<br>:<br>:<br>:<br>:o=IDA                                                                                            | SNAP: NC                                                                                                    | )          |                    |
| EPS:<br>Mode<br>File Server<br>Print Server<br>Bindery Poll<br>Password us<br>Pserver Sta<br>ENP 1:<br>Mode<br>File Server<br>Print Server<br>Print Server<br>Printer Num<br>Printer State<br>Share Timed | : Bi<br>: xx<br>: xx<br>Timeout : 15<br>:age : Di<br>te : C<br>O<br>R<br>: C<br>O<br>R<br>: XX<br>: xx<br>: xx<br>: xx<br>: xx<br>: xx<br>: xx<br>: xx | ndery<br>xxxxx<br>xxxxx<br>sabled<br>onnecting<br><b>R</b><br>unning<br>S<br>xxxxx<br>xxxxx<br>aiting for job | •          | <br>1)<br>2)<br>3) |
| ENP 2:<br>Mode<br>File Server<br>Print Server<br>Printer Num<br>Printer State                                                                                                    | : Bi<br>: xx<br>: xo<br>cer : 0<br>Co<br>Ol                                                                                                    | ndery<br>xxxxx<br>xxxxx<br>onnecting<br><b>?</b><br>ssion undefine                                            | ed/invalid | <br>4)<br>5)       |
| Share Time                                                                                                    | out : 20                                                                                                    | Secs                                                                                                    |            |                    |

#### 1. Pserver State: Connecting

If the test page reports that the state of the PServer is "**Connecting...**"then the PServer has not been configured correctly. Check the configuration and make the necessary changes and amendments.

Possible errors could be:

- A password is configured on the server for this EPS, but may be missing in the *PrintServer*.
- -The Preferred Server, File Server or Print Server is not configured correctly.

# 2. **PServer state : Running.**

"**Running...**"means that the PServer has been configured correctly and is ready to receive print jobs and Nprinters can be attached.

### 3. Printer State : Waiting for job

"Waiting for job..." status. The" printer is idle and ready for processing print jobs.

# 4. Printer State : Connecting

"**Connecting...**"There is an error in the configuration of the ENP or the PServer.

Network attachment is achieved.

Verify that the specified PServer is running either as an embedded PServer or externally on a server.

The ENP error can e.g. be:

-The configuration of the ENP on the NetWare server does not match the one in the *PrintServer*.

-The printer number is incorrect or someone else is currently using the very printer

Check the configuration and correct the error(s).

# 5. Printer State: Session undefined / invalid

**"Session undefined / invalidi**hdicates that there is no connection to the network for the ENP.

Check the ENP Mode and File Server name.

# **19.3 Intervention required (IRQ)**

The *PrintServer* supports IRQ- Intervention Required. When the intervention required status message is sent, the print session will be responsible for the recovery action.

To control the printer error conditions, two separate IRQ timers are available:

- IRQ timeout Used to report printer error / fault conditions to the initiating application
- Hold timeout Used to report printer hold conditions to the initiating application.

The *PrintServer* handles the following intervention status conditions:

- Online/Offline
- Printer Intervention
- Paper Out
- Paper Jam
- Cover/Door Open

These IRQ conditions vary, however, depending on the print session. For a description of the differences, see below.

#### IPDS

| Online / Offline  | <ol> <li>Intervention conditions that can be reported<br/>presently will be supported.</li> <li>The HOLD timeout parameter is used to<br/>determine when hold conditions are reported to<br/>the host.</li> </ol> |
|-------------------|----------------------------------------------------------------------------------------------------|
| Printer           | Intervention conditions that can be reported                                                                                                    |
| Intervention      | presently will be supported.                                                                                                    |
| Paper Out         | Intervention conditions that can be reported                                                                                                    |
|                   | presently will be supported.                                                                                                    |
| Paper Jam         | Intervention conditions that can be reported                                                                                                    |
|                   | presently will be supported.                                                                                                    |
| Cover / Door Open | Intervention conditions that can be reported                                                                                                    |
|                   | presently will be supported.                                                                                                    |

# ICDS

| Online / Offline                       | <ol> <li>The intervention condition is reported to the<br/>host. The user is required to perform<br/>intervention recovery (i.e. attend to the printer<br/>problem). Once the printer is Online,<br/>printing will restart from the last checkpoint.</li> <li>The HOLD timeout parameter is used to<br/>determine when hold conditions are reported<br/>to the host.</li> </ol> |
|----------------------------------------|----------------------------------------------------------------------------------------------------|
| Printer                                | The intervention condition is reported to the host.                                                                                                    |
| Intervention                           | The user is required to perform intervention                                                                                                    |
|                                        | recovery (i.e. attend to the printer problem). Once                                                                                                    |
|                                        | the printer is placed Online, printing will restart                                                                                                    |
|                                        | from the last checkpoint.                                                                                                    |
| Paper Out                              | The intervention condition is reported to the host                                                                                                    |
| •                                      | as an extended status code. The user is required                                                                                                    |
|                                        | to perform intervention recovery (i.e. attend to the                                                                                                    |
|                                        | printer problem). Once the printer is Online.                                                                                                    |
|                                        | printing will restart from the last checkpoint.                                                                                                    |
| Paper Jam                              | The intervention condition is reported to the host                                                                                                    |
|                                        | as an extended status code. The user is required                                                                                                    |
|                                        | to perform intervention recovery (i.e. attend to the                                                                                                    |
|                                        | printer problem). Once the printer is Online.                                                                                                    |
|                                        | printing will restart from the last checkpoint.                                                                                                    |
| Cover / Door Open                      | The intervention condition is reported to the host                                                                                                    |
| ······································ | as an extended status code. The user is required                                                                                                    |
|                                        | to perform intervention recovery (i.e. attend to the                                                                                                    |
|                                        | printer problem). Once the printer is Online                                                                                                    |
|                                        | printing will restart from the last checkpoint                                                                                                    |
|                                        |                                                                                                    |

| LPD |
|-----|
|-----|

| Online / Offline  | <ol> <li>There will be no response or notification with<br/>any intervention condition, i.e. the print data<br/>remains pending in the printer (printer appears<br/>busy).</li> <li>The HOLD timeout parameter is used to<br/>determine when hold conditions are reported to<br/>the host.</li> </ol> |
|-------------------|----------------------------------------------------------------------------------------------------|
| Printer           | There will be no response or notification with any                                                                                                    |
| Intervention      | intervention condition, i.e. the print data remains                                                                                                    |
|                   | pending in the printer (printer appears busy).                                                                                                    |
| Paper Out         | There will be no response or notification with any                                                                                                    |
|                   | intervention condition, i.e. the print data remains                                                                                                    |
|                   | pending in the printer (printer appears busy).                                                                                                    |
| Paper Jam         | There will be no response or notification with any                                                                                                    |
| -                 | intervention condition, i.e. the print data remains                                                                                                    |
|                   | pending in the printer (printer appears busy).                                                                                                    |
| Cover / Door Open | There will be no response or notification with any                                                                                                    |
| •                 | intervention condition, i.e. the print data remains                                                                                                    |
|                   | pending in the printer (printer appears busy).                                                                                                    |

# ENP

| Online / Offline        | <ol> <li>The intervention condition is reported to the<br/>host. The user is required to perform<br/>intervention recovery (i.e. attend to the printer<br/>problem). Once the printer is Online, printing<br/>will restart from the last checkpoint.</li> <li>The user can request the printer status and<br/>receive information on the printer such as<br/>paper out or offline condition.</li> <li>The HOLD timeout parameter is used to<br/>determine when hold conditions are reported to<br/>the host</li> </ol> |
|-------------------------|----------------------------------------------------------------------------------------------------|
| Printer<br>Intervention | <ol> <li>The intervention condition is reported to the<br/>host. The user is required to perform<br/>intervention recovery (i.e. attend to the printer<br/>problem). Once the printer is Online, printing<br/>will restart from the last checkpoint.</li> <li>The user can request the printer status and<br/>receive information on the printer such as<br/>paper out or offline condition.</li> </ol>                                                                                                    |
| Paper Out               | <ol> <li>The intervention condition is reported to the<br/>host. The user is required to perform<br/>intervention recovery (i.e. attend to the paper<br/>out problem). Once the printer is Online,<br/>printing will restart from the last checkpoint.</li> <li>The user can request the printer status and<br/>receive information on the printer such as<br/>paper out or offline condition.</li> </ol>                                                                                                    |
| Paper Jam               | <ol> <li>The intervention condition is reported to the<br/>host. The user is required to perform<br/>intervention recovery (i.e. attend to the paper<br/>jam problem). Once the printer is Online,<br/>printing will restart from the last checkpoint.</li> <li>The user can request the printer status and<br/>receive information on the printer such as<br/>paper out or offline condition.</li> </ol>                                                                                                    |
| Cover / Door Open       | <ol> <li>The intervention condition is reported to the<br/>host. The user is required to perform<br/>intervention recovery (i.e. attend to the printer<br/>problem). Once the printer is Online, printing<br/>will restart from the last checkpoint.</li> <li>The user can request the printer status and<br/>receive information on the printer such as<br/>paper out or offline condition.</li> </ol>                                                                                                    |

| Online / Offline  | <ol> <li>There will be no response or notification with<br/>any intervention condition, i.e. the print data<br/>remains pending in the printer (printer appears<br/>busy).</li> <li>The HOLD timeout parameter is used to<br/>determine when hold conditions are reported to<br/>the host.</li> </ol> |
|-------------------|----------------------------------------------------------------------------------------------------|
| Printer           | There will be no response or notification with any                                                                                                    |
| Intervention      | intervention condition, i.e. the print data remains                                                                                                    |
|                   | pending in the printer (printer appears busy).                                                                                                    |
| Paper Out         | There will be no response or notification with any                                                                                                    |
|                   | intervention condition, i.e. the print data remains                                                                                                    |
|                   | pending in the printer (printer appears busy).                                                                                                    |
| Paper Jam         | There will be no response or notification with any                                                                                                    |
|                   | intervention condition, i.e. the print data remains                                                                                                    |
|                   | pending in the printer (printer appears busy).                                                                                                    |
| Cover / Door Open | There will be no response or notification with any                                                                                                    |
| •                 | intervention condition, i.e. the print data remains                                                                                                    |
|                   | pending in the printer (printer appears busy).                                                                                                    |

| PRT |
|-----|
|-----|

| Online / Offline  | There will be no response or notification with any  |
|-------------------|-----------------------------------------------------|
|                   | intervention condition, i.e. the print data remains |
|                   | pending in the printer (printer appears busy).      |
| Printer           | There will be no response or notification with any  |
| Intervention      | intervention condition, i.e. the print data remains |
|                   | pending in the printer (printer appears busy).      |
| Paper Out         | There will be no response or notification with any  |
|                   | intervention condition, i.e. the print data remains |
|                   | pending in the printer (printer appears busy).      |
| Paper Jam         | There will be no response or notification with any  |
|                   | intervention condition, i.e. the print data remains |
|                   | pending in the printer (printer appears busy).      |
| Cover / Door Open | There will be no response or notification with any  |
| -                 | intervention condition, i.e. the print data remains |
|                   | pending in the printer (printer appears busy).      |

# **19.4 Printer errors in front panel**

The PCL printer may also display error messages. Try to correct the problem by turning power off for a few seconds and then back on again. If the error message is still displayed, use the following:

#### Printer may indicate a physical printer intervention message

• Check for pending printer intervention messages, such as paper jam, out of paper, out of toner, and so on.

#### Printer indicates an error code

• Error codes are printer specific, refer to the printer specific documentation.

# **19.5 Problem reporting**

If you have a problem which you are unable to solve, contact your point of purchase for help. Have the following in formation available:

- Microcode version number (see the test page for the number)
- Printer type and model
- Product serial number (affixed to the base of the unit)
- Switch settings (i.e. cabling and selected printer type)
- Test page
- A short description of the error symptoms
- All error.log files (PSF/2 or PSF/AIX)

# **APPENDICES**

- Appendix A: Configuration using setup file
- Appendix B: Supported FSL functions
- Appendix C: Microcode upgrading
- Appendix D: idaSetup
- Appendix E: Test printout
- Appendix F: Error messages
- Appendix G: List of abbreviations
- Appendix H: Xerox Product Platforms

# **Appendix A: Configuration Using Setup File**

You should only modify or change the settings via the bootfile for strictly necessary purposes. Otherwise, you are recommended to use e.g Psinst32 or Telnet. (see the chapter on Configuration)

# Appendix A 1: Configuring via parallel port

The default LAN and TCP/IP parameters may be set up via the parallel port.

If this method is used instead of using the configuration file, then the IP default (IP address gateway and subnet mask) must be specified in the configuration file when the *PrintServer* is set up for the first time.

The configuration file must be sent via the centronics port.

#### NOTE:

On OS/2 workstations use **IBMNULL**as printer driver On DOS or Windows use a **Generic /Text**printer driver only.

- 1. Select the file you wish to send to the parallel port.
- 2. In this file you write the following command sequence at the *top* of the file:

&&??##N1,0#<CR>

3. Type:

END

4. To send the file, you write the following at the command prompt.

copy <filename> <lpt1>

where lpt1 is the PC's centronics port.

- 5. For the settings to become effective you must either:
  - turn the *PrintServer* off and on or
  - define the *PrintServer* to boot from the configuration file

Type: BEGIN\_CONFIGURATION IDAPS BOOT

#### END

6. Make a settings printout to verify the new settings.

# **Appendix A 2: Configuration file parameters**

This appendix describes the entire range of parameters available for programming the *PrintServer*.

#### **BEGIN\_CONFIGURATION IDAPS**

#### LOCAL\_MAC

| Description: | Sets the locally administered MAC address |
|--------------|-------------------------------------------|
| Range:       | 0x400000000000 - 0x7FFFFFFFFFFF           |
| Default:     | N/A                                       |

#### SEL\_MAC

| Description: | Selects the universally defined or the locally |  |
|--------------|------------------------------------------------|--|
|              | administered MAC address                       |  |
| Range:       | LOCAL (0)                                      |  |
| -            | UNIVERSAL (1)                                  |  |
| Default:     | UNIVERSAL                                      |  |
|              |                                                |  |

#### ENABLE\_TCPIP

Description: Enables or disables the TCP/IP protocol Range: NO (0) YES (1)

Default: YES

#### ENABLE\_NETWARE

Description: Enables or disables NetWare (IPX/SPX) protocols. Range: NO (0) YES (1)

Default: YES

#### **ENABLE 802\_2**

Description: Enables or disables the 802.2 settings Range: NO (0) YES (1) Default: YES

# ENABLE\_PU\_LU

Description: Enables or disables the use of the NetWare (IPX/SPX) protocols.

| Range:   | NO (0)  |
|----------|---------|
|          | YES (1) |
| Default: | YES     |

# BOOT

Description: The BOOT parameter causes the *PrintServer* to compare new and old settings. If the current configuration is identical to the new setting, the latter will become non-operational. If on the other hand the new setting is different from the current, the *PrintServer* is rebooted immediately.
 Range: NO (0)

| Range:   | NO (0)  |
|----------|---------|
|          | YES (1) |
| Default: | N/A     |

#### SHARETIMEOUT

Description:Sets the share timeout valueRange:0 - 9999 secsDefault:20 secs

#### HOLDTIMEOUT

Description:Sets the hold timeout interval for an Offline condition.Range:0 - 9999 secsDefault:600 secs

#### IRQTIMEOUT

Description:Sets the IRQ timeout value. Paper Error / Paper out conditionsRange:0 - 9999 secsDefault:60 secs

#### **PS\_NAME**

Description: An administratively assigned name for the managed node. By convention, this is the node's fully qualified domain name.
 Range: 255 ASCII characters

Default: --

# CONTACT\_PERSON

Description: Textual identification of the contact person for this managed node together with information on how to contact this person.
 Range: 255 ASCII characters

Default:

# LOCATION

| Description:       | The physical location of this node (be it building, floor or office room). |
|--------------------|----------------------------------------------------------------------------|
| Range:<br>Default: | 255 ASCII character                                                        |

#### END

Description: Ends the substate and sets the settings state to HOME state.

#### **BEGIN\_CONFIGURATION SESSION**

#### SESSION

Description: Starts definitions for a session. A session contains one INPUT\_DEF, one TRANSFORM\_SEL and one OUTPUT\_DEF (see these descriptions below).
 Range: 0-255
 Default: N/A

#### INPUT\_DEF

| Description: | Starts definitions for an input definition. |
|--------------|---------------------------------------------|
| -            | Contains the Session Master type and        |
|              | incarnation (see Incarnation below)         |
| Range:       | N/A                                         |
|              |                                             |

Default: N/A

#### TRANSFORM\_DEF

Description: Starts definitions for a transformation definition. Contains the Session Transform type and ID (see ID below) Range: N/A Default: N/A

#### OUTPUT\_SEL

Description: Starts definitions for output. Contains the Session Slave type and ID.

Range: N/A Default: N/A

#### ID

Description:Selects the identification of the settingsRange:0-255Default:N/A

#### PRESENT

Description: Range: Default:

#### **BEGIN\_CONFIGURATION TCPIP**

#### HOSTNAME

| Description: | Sets the Host name for the device |
|--------------|-----------------------------------|
| Range:       | String of printable characters    |

-

Default:

#### BOOTP

Description: Defines the use of a Bootp server Range: NO (0) YES (1) Default: YES

#### TCP\_MSS

Description:Sets the TCP/IP Maximum Segment Size in bytesRange:256-4096Default:1400

#### **TCP\_WINDOW**

Description:Sets the TCP/IP Window Size in bytesRange:256-8192Default:4200

#### MICROCODE

Description: Defines the path on the Bootp server where a microcode is placed. Used for subsequently download via TFTP. Fully qualified path without derive assignment. Path must reside on the same drive as the TCP/IP software on the Bootp server.

Default:

#### DEFAULT\_IP

Description: Sets the default IP address Range: 0.0.0.0 - 255.255.255 Default:

#### DEFAULT\_SM

Description: Sets the default Subnet Mask Range: 0.0.0.0 - 255.255.255 Default:

#### DEFAULT\_GW

Description: Sets the default Gateway address Range: 0.0.0.0 - 255.255.255 Default:

#### **BEGIN\_CONFIGURATION NETWARE**

#### LSL\_FRAME\_802\_2

Description: Selects 802.2 frametype support Range: NO (0) YES (!) Default: YES

#### LSL\_FRAME\_802\_SNAP

Description: Selects 802.2 SNAP frametype support Range: NO (0) YES (1) Default: NO

#### LSL\_FRAME\_802\_3

Description: Selects 802.3 frametype support Range: NO (0) YES (1) Default: YES

#### LSL\_FRAME\_DIX\_II

Description: Selects DIX II frametype support Range: NO (0) YES (1) Default: NO

#### NCP\_MODE

Description: Selects NPC mode Range: DISABLED BINDERY DS Default: DISABLED

#### NCP\_PREFERRED\_SERVER

Description:Selects preferred server ( in Bindery mode only)Range:ASCII stringDefault:-

#### NCP\_PREFERRED\_DSTREE

Description:Selects preferred DS tree ( in DS mode only)Range:ASCII stringDefault:-

#### NCP\_DSNAME\_CONTEXT

Description:Selects DS name context (*in DS mode only*)Range:ASCII stringDefault:-

#### EPS\_MODE

Description: Selects EPS mode Range: DISABLED BINDERY DS Default: DISABLED

#### **EPS\_PRINTSERVER**

Description: Selects the particular EPS Range: ASCII string Default:

#### **EPS\_PASSWORD**

Description: Selects which password the EPS should use when logging into the fileserver. Range: ASCII string Default:

#### **EPS\_FILESERVER**

Description: Selects which fileserver the EPS logs into. Range: ASCII string Default:

#### EPS\_MSG\_FILENAME

Description: Selects which msgfile the EPS should use. Range: ASCII string Default:

#### PREFERRED\_DSTREE

Description: Selects the NDS tree in which the ENP is located. Range: 128 ASCII characters Default:

#### DSNAME\_CONTEXT

Description:Selects the context e.g. the path in the NDS tree to the ENP.Range:255 ASCII charactersDefault:255 ASCII characters

#### USER\_NAME

Description: Selects a user in the NDS tree with access to configuring the ENP. Range: 56 ASCII charcters Default:

Delault.

#### USER\_PASSWORD

Description: Selects the password for the user to type when logging into the NDS.Range: 56 ASCII charctersDefault:

#### **BEGIN\_CONFIGURATION IDA 802.2**

#### ALIASNAME

Description: The Alias name of the 802.2 protocol Range: Default:

#### **BEGIN\_CONFIGURATION PU**

#### BLOCKID

| Description: | An IBM product specific number |
|--------------|--------------------------------|
| Range:       | 0 - 4095                       |
| Default:     | 0x05D                          |

#### IDNUMBER

Description: A binary value which together with Block ID identify a specific station uniquely within a customer network installation.
 Range: 0 - 1048575

Default 0

#### **REMOTE\_MAC\_ADDR**

#### **REMOTE\_SAP**

Description:Service Access Point of the remote hostRange:0x04 - 0xEC, modulus 4Default:0x04

#### LOCAL\_SAP

Description:Service Access Point of the deviceRange:0x04 - 0xEC modulus 4Default:0x04

#### **BEGIN\_CONFIGURATION PPDX**

#### PORT\_PORT

Description:The TCP/IP port numberRange:5001, 5002, 5005, 5006Default:N/A

#### RESPONSE

| Description: | Sets the Response timeout. The response timeout is |
|--------------|----------------------------------------------------|
|              | used when a KEEPALIVE message is sent. If the      |
|              | message is not deleted from the socket (sent and   |
|              | TCP acknowledged), before response timeout, the    |
|              | session is assumed interrupted.                    |
| Range:       | 0-9999                                             |

Default: 20

#### **KEEPALIVE**

| Description: | Sets the KEEPALIVE timeout. For every              |
|--------------|----------------------------------------------------|
| •            | KEEPALIVE period, an empty data buffer is sent to  |
|              | the remote node to check whether the connection is |
|              | still active.                                      |
| Range:       | 0 (disabled)                                       |
|              | 1-9999                                             |
| Default:     | 60                                                 |

#### **BEGIN\_CONFIGURATION LPDX**

#### LPD\_QUEUE

Description: The LPD queue name. This parameter is used for matching the "instream" queue name. For details, see the Begin\_Configuration PAR2IN x keyword. Range: ASCII string Default:

#### LPD\_AUTOCR

Description: Specifies the LPD to convert all CR to a CR and LF. Range: NO (0) YES (1) Default: N/A

#### **BEGIN\_CONFIGURATION ENPX**

#### PRINTERNUMBER

Description:Selects which printer number to be used. .Range:0-255Default:0

#### FILESERVER

Description:Selects which fileserver to attach.Range:ASCII stringDefault:-

#### PRINTSERVER

Description: Selects which printserver to use. Range: ASCII string Default: -

#### MODE

Description: Selects ENP mode. Range: DISABLED BINDERY DS Default: DISABLED

#### SHARETIMEOUT

Description:Sets the sharetimeout valueRange:0-9999Default:20

#### **BEGIN\_CONFIGURATION PAR2IN X**

#### **INSTREAM\_PAR2IN**

Description: Specifies the data path for PRT1 and IPDS data. Range: PRT1 (0) IPDS (1) Default: N/A

#### SHARETIMEOUT

(see description above)

#### **BEGIN\_CONFIGURATION TESTPGX**

#### **INSTREAM\_TESTPG**

Description: Specifies the incoming data Range: BASE (0) IPDS (1) Default: N/A

#### **BEGIN\_CONFIGURATION IPDS1**

#### IPDS\_VP

Description: Selects the IPDS Virtual Printer to be used in the data path.
Range: 1 --> X
Default: N/A

#### **BEGIN\_CONFIGURATION SNA\_PRINT**

#### INSTREAM\_SNA\_PRINT

Description: Range: Default:

#### **BEGIN\_CONFIGURATION ICDS 1**

#### LANGUAGE\_SEL

Description: Selects the printer language Range: POSTSCRIPT (0) PCL 5 (1) Default: N/A

#### AUTOCONFIG

Description: Defines whether the printer should be queried for its configuration.

Range: BASE (Executed by base interface (2)) YES (TRUE, (1)) NO (FALSE, (2)) Default: YES

#### COLORAFP

Description: Printing with AFP colours. Range: NO (0) YES (1) Default: NO

#### NOGRAPHICS

Description: Selects whether to send HPGL graphics or bitmaps to the printer.

| Range:   | NO (0)  |
|----------|---------|
| -        | YES (1) |
| Default: | NO      |

#### QUERYPAGES

Description: Defines whether to query for printed pages. Range: NO (0) YES (1)

| Default: | NO |
|----------|----|
|          |    |

#### HOLDTIMEOUT

(See description above)

#### IRQTIMEOUT

(See description above)

#### DLDTIMEOUT

Description: Deadlock detection used to release forced queries. Range: -Default: -

#### AFPTRAY\_DEF 1

Description:Starts definitions for an AFP trayRange:0 - 255Default:N/A

#### TRAY\_SEL

Description:Selects the tray mapping to the printer definition.Range:1 255Default:N/A

#### MANUAL

Description: Selects the tray for manual feed operation Range: NO (0) YES (1) Default: NO

#### ENVELOPE

Description: Selects the tray for envelope feed Range: NO (0) YES (1) Default: NO

# **BEGIN\_CONFIGURATION PRINTERX**

#### DUPLEXINSTALLED

Description: Defines whether the attached printer supports duplex printing

|          | aapioxpiniang   |
|----------|-----------------|
| Range:   | YES (TRUE (!) ) |
|          | NO (FALSE (0))  |
| Default: | NO              |

#### OFFSETINSTALLED

Description: Used for offset stacker Range: NO (0) YES (1) IIISI (2) Default: NO

#### TRAY\_DEF X

Description:Starts definition of a printer trayRange:1 - 9DefaultN/A

#### PAPER\_SEL

| Description: | Selects the paper type |
|--------------|------------------------|
| Range:       | ASCII string           |
| Default      | N/A                    |

#### PAPER\_DEF

Description:Starts definition of a paper typeRange:ASCII stringDefaultN/A

#### PAPERSOURCE

Description: PCL paper source identifier. Range: -Default N/A

#### PAGEWIDTH

| Description: | PostScript page size width |
|--------------|----------------------------|
| Range:       | -                          |
| Default      | N/A                        |

#### PAGEHEIGHT

| Description: | PostScript page size height |
|--------------|-----------------------------|
| Range:       | -                           |
| Default      | N/A                         |

#### PAGESIZE

Description: PCL page size identifier Range: 0-255 Default N/A

#### PRINTAREAX

Description:Defines X-offset from the left edge of the<br/>paper to the printable area. The value is<br/>defined in 300 dpi dots.Range:0..9999Default50

#### PRINTAREAY

Description:Defines Y-offset from the top edge of the<br/>paper to the printable area. The value is<br/>defined in 300 dpi dots.Range:0..9999Default50

#### PRINTAREAWIDTH

| Description: | Defines the width (X-extent) of the printable |
|--------------|-----------------------------------------------|
|              | area. The value is defined in 300 dpi dots.   |
| Range:       | 09999                                         |
| Default      | 2380 (for A4 paper)                           |

#### PRINTAREAHEIGHT

Description:Defines the height (Y-extent) of the printable<br/>area. The value is defined in 300 dpi dots.Range:0..9999Default3407 (for A4 paper)

#### LOGICALPAGEX

| Description: | Defines X-offset from the left edge of the |
|--------------|--------------------------------------------|
|              | paper to the printer's logical page.       |
|              | The value is defined in 300 dpi dots.      |
| Range:       | -999999                                    |
| Default      | 71 (for A4 paper)                          |

#### LOGICALPAGEY

| Description: | Defines Y-offset from the top edge of the |
|--------------|-------------------------------------------|
|              | paper to the printer's logical page.      |
|              | The value is defined in 300 dpi dots.     |
| Range:       | -999999                                   |
| Default      | 0                                         |

#### LOGICALPAGEWIDTH

| Description: | Defines the width (X-extent) of the printer's |
|--------------|-----------------------------------------------|
|              | logical page. The value is defined in 300 dpi |
|              | dots.                                         |
| Range:       | 09999                                         |
| Default      | 2338 (for A4 paper)                           |

#### LOGICALPAGEHEIGHT

| Description: | Defines the height (Y-extent) of the printer's      |
|--------------|-----------------------------------------------------|
|              | logical page. The value is defined in 300 dpi dots. |
| Range:       | 09999                                               |
| Default      | 3507                                                |

#### LANGUAGE\_DEF PCL 5

#### OFFSETREG

| Description: | Defines the automatic PCL offset registration |
|--------------|-----------------------------------------------|
| Range:       | YES (0)                                       |
|              | < > (1)                                       |
| Default:     | YES                                           |

#### **GMACROS**

| Description: | Selects the use of graphic macros in printer |
|--------------|----------------------------------------------|
| Range:       | NO (0)                                       |
| -            | YES (1)                                      |
| Default:     | NO                                           |

#### RASTEROP

Description: Selects PCL ROP3/MC raster operation Range: NO (0) YES (1) Default: NO

#### PATTERNS

Description: Selects PCL patterns Range: NO (0) YES (1) Default: NO

CTABLES

Description: Selects PCL colour tables Range: NO (0) YES (1) Default: NO

#### LANGUAGE\_DEF POSTSCRIPT

# TRAY\_DEFX:

#### INPUTPRIO

Description: PostScript input priority Range: Default: N/A

#### MANUALFEED

Description: PostScript manual feed selection Range: Default N/A

**PAPER\_DEF:** (see description above)

#### **DEFINE SNMP**

#### AUTHEN\_TRAPS

Description: Indicates whether the SNMP agent is permitted to generate authentication failure. Range: DISABLED (0)

ENABLED (1) Default: ENABLED

#### TRAP\_DEST

| Description: | Starts the definition for an SNMP TRAP       |
|--------------|----------------------------------------------|
|              | destination. Contains a community name and a |
|              | destination host.                            |
| Range:       | 0-255                                        |
| Default:     | N/A                                          |

#### **DEST\_HOST**

| Description: | The internet protocol (IP) address of a host |
|--------------|----------------------------------------------|
|              | (SNMP manager) to receive TRAP messages.     |
| Range:       | 0.0.0.0 - 255.255.255.255                    |
| Default:     | N/A                                          |

#### TRAP\_COMM\_NAME

| Description: | Community name. A unique string of characters     |
|--------------|---------------------------------------------------|
|              | used by the manager to recognise and validate the |
|              | source of the TRAP information.                   |
| Range:       | 255 ASCII characters                              |
| Default:     | -                                                 |

#### ACCESS\_AUTH

| Description: | Starts definition for an SNMP Manager Access          |
|--------------|-------------------------------------------------------|
|              | Authorisation used for verifying the fact that a host |
|              | is authorised to request SNMP information from        |
|              | the node. Contains community name, network            |
|              | address, network mask and read/write access           |
| Range:       | 0-255                                                 |
| Default:     | N/A                                                   |

#### AUTH\_COMM\_NAME

Description: Community name. A Unique string of characters used to verify that a request for SNMP information is valid. The community name is similar to a password.
 Range: 255 ASCII characters

Default: -

#### NETWORK\_ADDR

Description:Used for validating access authorisation for the<br/>requesting manager.Range:0.0.0.0. - 255.255.255.255

Default: N/A

#### **NETWORK\_MASK**

| Description: | Used for validating access authorisation for the |
|--------------|--------------------------------------------------|
|              | requesting manager.                              |
| Range:       | 0.0.0.0 255.255.255.255                          |
| Default:     | N/A                                              |

# ACCESS

| Description: | Allows authorised managers to read or read/write<br>to the management information base on this<br>SNMP agent |
|--------------|----------------------------------------------------------------------------------------------------|
| Range:       | R (0)                                                                                                    |
|              | R/W (1)                                                                                                    |
| Default:     | N/A                                                                                                    |
# **Appendix B: Supported FSL Functions**

The i-data FSL concept has been implemented in the *PrintServer* to port IBM 3270 and IBM 5250 environments to LAN using the same host applications as before.

If you wish to operate via the i-data FSL functions, you are to see the file on the documentation diskette:

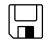

#### FSL\_REF.PDF

This document provides an outline description of the use of the FSL module, and an overview of the supported FSL functions, with syntax and values. For advanced setup and use, you are to consult the programmer's guide.

#### Laser Printers:

For IBM 3270 environment support: Laser 3270 Programmer's Guide, doc. no. D62078 For IBM 5250 environment support: Laser 5250 Programmer's Guide, doc. no. D62081

These documents will provide in-depth descriptions of all the supported FSL functions.

### **PrintServer FSL drivers**

Included in the product kit is a diskette with all the supported drivers for printing in IBM 3270 or 5250 environment. The easiest way to download a driver is using PSinst32. See the section on the PSinst32 for details of the drivers and how to download.

## Appendix C: Microcode upgrading

The *PrintServer* supports an online microcode upgrade facility permitting the installation of revised product microcode.

Operation of this facility will be possible via Psinst32 and the TCP/IP boot server.

#### **CAUTION:**

- During the initial 20-30 seconds after the microcode download, a failure (power off) will have fatal consequences, because the code will be lost and the previously stored code erased. If this happens, a basic code still remains in the flash to allow redownload of code. But download can then only take place via the parallel port.
- You must always connect printer to PARALLEL port.

### Appendix C.1: Upgrading Microcode via Parallel port

The *PrintServer* microcode can be upgraded via the PAR1 port by using a PC containing the microcode in the shape of a file.

To download the microcode via the parallel port follow these guidelines:

- 1. Power the printer OFF and connect a PC to the PARALLEL port using a centronics cable.
- 2. Power up the printer. When the session LED is lit, press the test key shortly.
- 3. When the printer generates a test page with the message: "..Awaiting microcode download", the *PrintServer* is ready for download.
- 4. Type the following command at the PC's command-prompt :

#### "copy 0xxxxx.B80 lpt1 /b"

where "0xxxxx.B80" is an example of a firmware file.1

#### NOTE:

If you are making use of printer drivers in connection with your PC's centronics port, it is important that these drivers are temporarily disabled while you perform

<sup>&</sup>lt;sup>1</sup> The suffix .B80 may be case sensitive depending on the operating system.

the actual microcode download using the "copy"-command. Otherwise the printer drivers may interfere in the microcode image sent to the *PrintServer* implying serious problems. You should use a generic/text printer driver when running Windows environment and IBM NULL when running in OS/2.

- 5. Pay attention to the LED's on the *PrintServer* rear panel. These will now blink very quickly one after the other. This is an indication of the microcode download taking place.
- 6. After the download process (time will depend on the PC's hardware) the "PAR" LED will stay lit. The remaining LEDs will be off.
- 7. Your *PrintServer* has now been equipped with a new microcode.
- 8. Power the *PrintServer* printer **off** and back **on** for the new microcode to become effective.

Press the test key in order to verify the new microcode level stated on the test printout page.

### Appendix C.2 Upgrading Microcode via PSinst32

See section 3.3.8 for details on this.

### Appendix C.3 Upgrading Microcode via TCP/IP Boot Server

The microcode can be downloaded to the *PrintServer* using the TCP/IP protocol TFTP:

- 1. Customising the BOOTP server data base access file (BOOTPTAB file entry for the device with a bootfile parameter).
- 2. Customising the bootfile entry (customising the bootfil e to indicate the path to the microcode).
- 3. Power the printer off/on.
- 4. Validate the update microcode.

#### Preparing for Microcode Upgrade via TCP/IP

Prerequisites:

• Microcode update file supplied by your point of purchase distributor

- BOOTP server access (BOOTPTAB file)
- Bootfile (configuration file <name.cf2>)

#### Update process

- 1. Generate a test printout from the *PrintServer* by pressing the TEST key. (Ensure that no sessions are active.)
- Edit the BOOTPTAB file for the *PrintServer* device address. Add the bootfile parameter, e.g. bf = /<pathname>/<filename> (remembering to use the forward slash for the path)

#### OS/2:

ida.tcp.network3.com: sm=255.255.255.0: bf=/tcpip/etc/myfile.cf2:\ gw=192.0.110.0: ht=eth: ha=00036E0004A9: ip=192.0.110.1:

#### AIX:

ida.tcp.network3.com: sm=255.255.255.0: bf=/etc/myfile.cf2:\ gw=192.0.110.0: ht=eth: ha=00036E0004A9: ip=192.0.110.1:

3. Edit either the configuration file or use the Telnet to change the microcode (Change or add the value for the microcode keyword parameter to indicate the new microcode, pathname, and file.)

#### NOTE:

- **Do NOT rename the microcode file** as the filename reflects the microcode version). If it does not have a file type, do not give it one. Renaming the file will cause the *PrintServer* to hang in a loop.
- On AIX, you must ensure general read access to the microco de file (TFTP users have login "nobody").

The microcode filename has the fol lowing format and should not be changed:

#### 0uuXXYZZ.B80

where

- uu is the specific firmware number
- XX represents version
- Y represents variant
- ZZ represents release no. generally not stated.

e.g.: 0uu020.B80 (microcode level 2, < > product (0))

- Ensure that TFTP read access to this file is allowed.
- 4. Restart the BOOTP server. The *PrintServer* checks for new microcode.
- 5. Power the *PrintServer* off and back on again.

#### NOTE:

A microcode upgrade will only be performed if the name of the microcode file is different from the name of the version currently operating in the *PrintServer*.

- 6. "PSX3 | 5108 Awaiting microcode download" message is now printed.
- 7. During download, the LEDs will be blinking alternately.
- 8. Now print a Test Page (by pressing Test button) and check that the Version number on the test printout has changed to the new Version (see the following section: "Problem Determination").

### **Appendix C.4 Problem Determination**

# • What action do I take if a communication error occurs duringhe upgrade process?

If the microcode download fails while you are using the TCP/IP boot server, power the *PrintServer* off and back on again.

# **Appendix D: idaSetup - IPDS configuration**

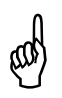

#### If equipped with an IPDS module

idaSetup is a GUI (*graphical user interface*) program developed with the purpose of setting up the IPDS protocol converter via a PC share port or from a host.

For details on how to configure the <u>IPDS parameters for</u> the PrintServer using the program idaSetup, see the separate documentation for this. The manual is available as an electronic document. See the supplied "Documentation" kit.

# **Appendix E: Test printout**

#### **TEST** key

Pressing the TEST key on the rear panel once generates a settings printout. This test printout consists of two or more pages: The first two pages contain details of device settings and information related to the protocol used (i.e. TCP/IP). The remaining pages contain settings printout for the IPDS or FSL module.

### **Appendix F: Error messages**

The error codes stated below may occur during operation. If you are faced with an error situation, i.e. if a Fatal error or an Error code occur, you should contact your system administrator or your local i-data distributor for help and assistance.

Valid error levels:

Information Warning Error Fatal Error

| Error code | Error level                                                   | Descriptio                                                                   | on                                                                                                    |  |  |
|------------|---------------------------------------------------------------|------------------------------------------------------------------------------|----------------------------------------------------------------------------------------------------|--|--|
| 0x4604     | F                                                             | Internal logical error                                                       |                                                                                                    |  |  |
| 0x4700     | E                                                             | ICDS scanner error, ICDS command = %x, error code = %x                       |                                                                                                    |  |  |
|            | The error code (E) is a bitmap with the following definition: |                                                                              |                                                                                                    |  |  |
|            |                                                               | 0x01<br>0x02<br>0x04<br>0x08<br>0x10                                         | Data truncated<br>Unsolicited data<br>Lacking parameter<br>Surplus parameter<br>Unknown command                                                                        |  |  |
| 0x4701     | E                                                             | ICDS drive                                                                   | er detected error, ICDS<br>= %x, error code = %x                                                                                                    |  |  |
|            | The following error codes (E) are defined:                    |                                                                              |                                                                                                    |  |  |
|            |                                                               | 0x00<br>0x01<br>0x02<br>0x03<br>0x04<br>0x05<br>0x06<br>0x06<br>0x07<br>0x08 | Driver has been cancelled<br>Range check<br>Printer lost<br>State check<br>Sequence check<br>Memory exhausted<br>Undefined font<br>Undefined macro<br>Deadlock timeout |  |  |

- 0x09 Path error
- 0x0a Not supported

| 0x5002 | F  | Hardware error in EEPROM                         |
|--------|----|--------------------------------------------------|
| 0x5003 | F  | EEPROM checksum error                            |
| 0x5004 | E  | Settings invalid                                 |
| 0x5010 | F  | Rear Panel switch in invalid position            |
| 0x5100 | F  | Checksum error in FLASH (boot block)             |
| 0x5101 | F  | Checksum error in FLASH (base block)             |
| 0x5102 | F  | Checksum error in FLASH (main block)             |
| 0x5108 | I  | Awaiting microcode download                      |
| 0x5109 | I. | Awaiting microcode download (bad base block)     |
| 0x5110 | I. | Awaiting microcode download (bad main block)     |
| 0x7001 | F  | RAM error                                        |
| 0x8100 | F  | DPRAM error                                      |
| 0x8101 | F  | DPRAM error. (Communication error with IPDS top) |
| 0x8200 | E  | LAN error                                        |
| 0x9100 | W  | TFTP error : File doesn't exist                  |
| 0x9101 | W  | TFTP error : Couldn't connect to TFTP server     |
| 0x9102 | W  | BOOTP error : Couldn't access BOOTP server       |
| 0x9200 | E  | Microcode download failure                       |
| 0x9201 | E  | Microcode error : Bad id string                  |
| 0x9202 | Е  | Microcode error : Bad boot block checksum        |
| 0x9203 | Е  | Microcode error : Bad base block checksum        |
| 0x9204 | Е  | Microcode error : Bad main block checksum        |

# Appendix G: List of abbreviations

| ARP     | Address Resolution Protocol       |
|---------|-----------------------------------|
| BOOTP   | Bootstrap Protocol                |
| CSD     | Corrective Services Diskette      |
| ENP     | Embedded Nprinter                 |
| EPS     | Embedded Print Server             |
| FSL     | Function Select via the Line      |
| FTP     | File Transfer Protocol            |
| HTML    | HyperTexr Markup Language         |
| HTTP    | HyperText Transfer Protocol       |
| ICDS    | i-data Compressed Data Stream     |
| ICMP    | Internet Control Message Protocol |
| IP      | Internet Protocol                 |
| IPDS    | Intelligent Printer Data Stream   |
| IRQ     | Intervention ReQuired             |
| LED     | Light Emitting Diode              |
| LPD     | Line Printer Daemon               |
| LPR     | Line Printer Requester            |
| MAC     | Medium Access Control             |
| MIO     | Modular Input / Output            |
| NetBios | Network Operating System          |
| NetBEUI | NetBios Extended User Interface   |
| PPD     | Page Printer Daemon               |
| PPR     | Page Printer Requester            |
| PS      | PostScript                        |
| PSF     | Print Service Facility            |
| PSS     | Printer SubSystem                 |
| SCS     | SNA Character String              |
| SMIT    | System Management Interface Tool  |
| SMB     | Server Message Block              |
| SNA     | System Network Architecture       |
| TCP     | Transmission Control Protocol     |
| TFTP    | Trivial File Transfer Protocol    |
| UDP     | User Datagram Protocol            |

# **Appendix H: Xerox Product Platform**

| Coax                              | Supported Printers                        |
|-----------------------------------|-------------------------------------------|
| External                          |                                           |
| Xerox LS 3270                     | Any Xerox decentralized PCL printer       |
| Xerox FS 3270                     | Any Xerox decentralized PCL printer       |
| Xerox Flex + Xerox 3270 PCL/XES   | Any Xerox decentralized XES & PCL printer |
| External IPDS                     |                                           |
| Xerox FS 3270 IPC                 | Any Xerox decentralized PCL printer       |
| Internal                          |                                           |
| Xerox 4500/3270                   | Xerox 4505, 4510, 4517, 4520              |
| Xerox 4030/3270 XES/PCL           | Xerox 4030, 4197                          |
| Xerox 4213/3270 XES/PCL           | Xerox 4213                                |
| Internal IPDS                     |                                           |
| Xerox 4500/3270 IPC               | Xerox 4505, 4510, 4517, 4520              |
| Xerox 4030/3270 IPC               | Xerox 4030, 4197                          |
| Xerox 4213/3270 IPC               | Xerox 4213                                |
| Twinax                            | Supported Printers                        |
| External                          |                                           |
| Xerox LS 5250                     | Any Xerox decentralized XES & PCL printer |
| Xerox FS 5250                     | Any Xerox decentralized XES & PCL printer |
| Xerox Flex + Xerox 3x-400 PCL/XES | Any Xerox decentralized XES & PCL printer |
| External IPDS                     |                                           |
| Xerox FS 5250 IPC                 | Any Xerox decentralized PCL printer       |
| Internal                          |                                           |
| Xerox 4500/3x-400                 | Xerox 4505, 4510, 4517, 4520              |
| Xerox 4030/3x-400 XES/PCL         | Xerox 4030 and 4197                       |
| Xerox 4213/3x-400 XES/PCL         | Xerox 4213                                |
| Internal IPDS                     |                                           |
| Xerox 4500/3x-400 IPC             | Xerox 4505, 4510, 4517, 4520              |
| Xerox 4030/3x-400 IPC             | Xerox 4030 and 4197                       |
| Xerox 4213/3x-400 IPC             | Xerox 4213                                |
| Token Ring                        | Supported Printers                        |
| External                          |                                           |
| Xerox PS TR                       | Any Xerox decentralized printer           |
| External SCS                      |                                           |
| Xerox PS TR 3270                  | Any Xerox decentralized PCL printer       |
| External SCS/DCA                  |                                           |
| Xerox PS TR 5250                  | Any Xerox decentralized PCL printer       |
| External IPDS                     |                                           |
| Xerox PS IPC TR                   | Any Xerox decentralized PCL printer       |
| Internal                          |                                           |
| Xerox 4500 PS TR                  | Xerox 4505, 4510, 4517, 4520              |
| Internal IPDS                     |                                           |
| Xerox 4500 PS TR IPC              | Xerox 4505, 4510, 4517, 4520              |
| Ethernet                          | Supported Printers                        |
| External                          |                                           |
| Xerox PS ETH                      | Any Xerox decentralized printer           |
| External SCS                      |                                           |
| Xerox PS ETH 3270                 | Any Xerox decentralized PCL printer       |
| External SCS/DCA                  |                                           |
| Xerox PS ETH 5250                 | Any Xerox decentralized PCL printer       |
| External IPDS                     |                                           |
| Xerox PS IPC ETH                  | Any Xerox decentralized PCL printer       |
| Internal                          |                                           |
| Xerox 4500 PS ETH                 | Xerox 4505, 4510, 4517, 4520              |
| Internal IPDS                     |                                           |
| Xerox 4500 PS ETH IPC             | Xerox 4505, 4510, 4517, 4520              |
|                                   | 1                                         |